## ALTAY YAZILIM SAVUNMA A.Ş

**ALTAY INFORMATION TECHNOLOGIES, DEFENCE INC.** 

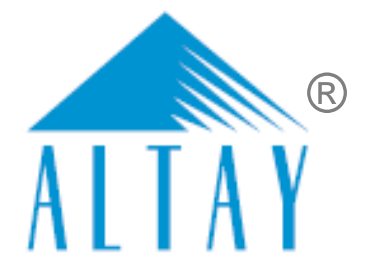

# TÜRKİYE ODALAR VE BORSALAR BİRLİĞİ

# SANAYİ KAPASİTESİ RAPORU (SKR) VE YERLİ MALI BELGESİ (YMB) OTOMASYONLARI İLE SANAYİ VERİ TABANI WEB SİTESİ YENİLENMESİ PROJESİ (SBS)

# YAZILIM EĞİTİM DOKÜMANI

# EK A

# **ODA KULLANICILARI**

# **EKSPER İŞLEMLERİ**

SÖZLEŞME NO: 28.03.2018 TARİHLİ 311 SAYILI

| DOKÜMAN NO         | YAYIN/DEĞİŞİKLİK TARİHİ | SVIL NO |
|--------------------|-------------------------|---------|
| SBS-00-YED-02 EK A | 19.03.2020              | 13      |

Sanayi Bilgi Sistemi (SBS) Yazılım Eğitim Dokümanı

# DOKÜMAN DEĞİŞİKLİK SAYFASI

| Yayın No | Yayın Tarihi | Değişiklik Yapılan Bölüm/Sayfa | Nedeni                              |
|----------|--------------|--------------------------------|-------------------------------------|
| 1        | 04.07.2019   | -                              | İlk Sürüm                           |
| 2        | 19.03.2020   | Genel                          | Geçici Kabul Süreci toplantıları    |
|          |              |                                | 202012Afa, 202011Afa, 200207Afa,    |
|          |              |                                | 200203Afa, 200113Afsb, 200107Afsb,  |
|          |              |                                | 191227Afsb, 191225Afsb, 191220Afsb, |
|          |              |                                | 191217Afsb, 191206Afsb, 191205Afsb, |
|          |              |                                | 191114Afsb, 191112Afsb, 191108Afsb, |
|          |              |                                | 191106Afsb, 191014Afsb, 191010Afsb  |

BU DOKÜMAN ALTAY YAZILIM SAVUNMA A.Ş. 'YE AİTTİR Bu doküman ve onaylanmış diğer kopyaları, Altay A.Ş. aleyhine kullanılamaz. Altay A.Ş.'nin yazılı izni olmadan, doküman içeriği kısmen ya da tamamen basılamaz veya 3. şahıslara verilmez. Onaylanmış kopyalar, kısmen ya da tamamen bu bilgiyi içermelidir. THIS DOCUMENT IS THE PROPERTY OF ALTAY INFORMATION TECHNOLOGIES, DEFENCE INC. This document, and any authorized reproduction thereof, must not be used in any way against the interest of Altay Inc. The contents must not be published or disclosed to a third party, in whole or in part, without the written consent of Altay Inc. Any authorized reproduction, in whole or in part, must include this legend. PR-8.3-EK13 TASNIF DISI TASNIF DISI

# DOKÜMAN ONAY SAYFASI

#### Hazırlayan(lar)

| Adı Soyadı        | Görevi                             | Tarih      | İmza |
|-------------------|------------------------------------|------------|------|
| Sıla Altıngöz     | Analiz ve Test Uzmanı              | 19.03.2019 |      |
| Filiz Sezin Baran | Analiz ve Test Sorumlusu           | 19.03.2019 |      |
| Gizem Karakaya    | Analiz ve Test Uzman<br>Yardımcısı | 19.03.2019 |      |

#### Gözden Geçiren(ler)

| Adı Soyadı          | Görevi                  | Tarih      | İmza |
|---------------------|-------------------------|------------|------|
| Feride Akca         | Proje Yöneticisi        | 19.03.2019 |      |
| Ömürhan Avni Soysal | Teknik Lider            | 19.03.2019 |      |
| Arman Helvacıoğlu   | Konfigürasyon Sorumlusu | 19.03.2019 |      |

#### Onaylayan(lar) - Altay

| Adı Soyadı  | Görevi      | Tarih      | İmza |
|-------------|-------------|------------|------|
| Baki Şensoy | Genel Müdür | 19.03.2020 |      |
|             |             |            |      |

#### Onaylayan(lar) - TOBB

| Adı Soyadı | Görevi | Tarih | İmza |
|------------|--------|-------|------|
|            |        |       |      |
|            |        |       |      |

# İÇİNDEKİLER

| 1 | ODA KULLA  | NICI İŞLEMLERİ                                     | 1  |
|---|------------|----------------------------------------------------|----|
|   |            |                                                    | 1  |
|   | 1.1 EKSPER | R IŞLEIVILERI                                      | I  |
|   | 1.1.1 UYG  | GULAMAYA ERİŞİM                                    | 1  |
|   | 1.1.2 UYG  | SULAMAYA GİRİŞ                                     | 2  |
|   | 1.1.2.1    | SSO İle Ortak Giriş                                | 2  |
|   | 1.1.2.2    | T.C. Kimlik No ile Giriş                           | 3  |
|   | 1.1.3 SAN  | IAYİ KAPASİTE RAPORU İŞLEMLERİ                     | 6  |
|   | 1.1.3.1    | Ana Sayfa – Başvuru Takip                          | 6  |
|   | 1.1.3.2    | Başvuru Sorgulama                                  | 43 |
|   | 1.1.3.3    | Kod Sorgulama                                      | 44 |
|   | 1.1.3.4    | SKR Sorgulama                                      | 46 |
|   | 1.1.3.5    | Menü İşlemleri                                     | 47 |
|   | 1.1.4 YER  | Lİ MALI BELGESİ İŞLEMLERİ                          | 67 |
|   | 1.1.4.1    | Ana Sayfa                                          | 67 |
|   | 1.1.4.2    | Başvuru Durumu Sorgulama                           | 78 |
|   | 1.1.4.3    | Yerli Malı Belgesi Sorgulama                       | 79 |
|   | 1.1.4.4    | Sanayi Sicil Belgesi (LONCA)                       | 81 |
|   | 1.1.5 SAN  | IAYİ VERİTABANI İSTATİSTİKLERİ SORGULAMA İŞLEMLERİ | 82 |
|   | 1.1.5.1    | Anasayfa                                           | 82 |
|   |            |                                                    |    |

# ŞEKİL LİSTESİ

| Şekil 1: Uygulamaya Erişim          |                    |          |
|-------------------------------------|--------------------|----------|
| Şekil 2: Giriş Menüsü               |                    |          |
| Şekil 3: TOBB Ortak Giriş Noktas    | – E-Devlet         |          |
| Şekil 4: TOBB Ortak Giriş Noktas    | – E-İmza           |          |
| Şekil 5: T.C. kimlik No İle Giriş   |                    |          |
| Şekil 6: Giriş - Şifre Değiştirme   |                    |          |
| Şekil 7: Modüller                   |                    | 5        |
| Şekil 8: Ana Sayfa Başvuru Tak      | ip                 |          |
| Şekil 9: Ana Sayfa – Listeleri - Ek | sper               | 6        |
| Şekil 10: Ana Sayfa - Görevlerim.   |                    |          |
| Şekil 11: Eksper Başvuru Detay E    | kranı              | 9        |
| Şekil 12: Başvuru Detayı Ekranı-    | Başvuru Bilgileri  |          |
| TASNİF DIŞI                         | SBS-00-YED-02 EK A | sayfa iv |
|                                     | <u>TASNİF DIŞI</u> |          |

| Şekil 13: Başvuru Detay Ekranı- Genel Bilgiler           | 10   |
|----------------------------------------------------------|------|
| Şekil 14: Başvuru Detay Ekranı- Belge Bilgileri          | . 10 |
| Şekil 15: Başvuru Detay Ekranı- Üretim Yeri Bilgileri    | . 11 |
| Şekil 16: Başvuru Detay Ekranı                           | . 11 |
| Şekil 17: Başvuru Detay Ekranı- Üretim Bilgileri         | 11   |
| Şekil 18: Başvuru Detay Ekranı- Tüketim Bilgileri        | . 11 |
| Şekil 19: Başvuru Detay Ekranı- Ödeme Bilgileri          | . 12 |
| Şekil 20:Raporda Değişiklik Yap- Genel Bilgiler Ekranı   | . 12 |
| Şekil 21:Raporda Değişiklik Yap- Üretim Yeri Ekranı      | 14   |
| Şekil 22:Raporda Değişiklik Yap- Üretim Yeri Ekranı      | 14   |
| Şekil 23: Raporda Değişiklik Yap - Üretim Yeri Bilgileri | 16   |
| Şekil 24: Raporda Değişiklik Yap -Taşeron Bilgileri      | 16   |
| Şekil 25:Raporda Değişiklik Yap- Diğer Bilgiler          | 17   |
| Şekil 26: Raporda Değişiklik Yap- Belge Bilgileri        | 18   |
| Şekil 27:Raporda Değişiklik Yap- Üretim Bilgileri        | 19   |
| Şekil 28:Raporda Değişiklik Yap – Toplu İşlem            | 20   |
| Şekil 29:Raporda Değişiklik Yap – Ürün Kopyalama         | . 21 |
| Şekil 30:Raporda Değişiklik Yap – Ürün Kopyalama 2       | . 21 |
| Şekil 31 : Üretim Detay Bilgileri                        | 25   |
| Şekil 32: Üretim Bilgileri Dosya Aktarımı                | 25   |
| Şekil 33: Üretim Bilgileri Dosya Aktarımı – Dosya İndir  | 26   |
| Şekil 34: Tüketim Bilgileri- Başlık Ekleme               | 27   |
| Şekil 35:Raporda Değişiklik Yap – Toplu İşlem            | 27   |
| Şekil 36:Raporda Değişiklik Yap – Ürün Kopyalama         | 28   |
| Şekil 37:Raporda Değişiklik Yap – Ürün Kopyalama         | 28   |
| Şekil 38: Tüketim Bilgileri Dosya Aktarımı               | 32   |
| Şekil 39: Makine Bilgileri- Başlık Ekle/Düzenle          | 33   |
| Şekil 40:Raporda Değişiklik Yap – Toplu İşlem            | 34   |
| Şekil 41:Raporda Değişiklik Yap – Ürün Kopyalama         | 35   |

| Şekil 42:Raporda Değişiklik Yap – Ürün Kopyalama                                         | . 35 |
|------------------------------------------------------------------------------------------|------|
| Şekil 43: Makine Bilgileri Dosya Aktarımı                                                | . 39 |
| Şekil 44: Oda Eksper - Belge İmzalama                                                    | . 42 |
| Şekil 45: Güncel Rapor Durumları - Onaylanan Başvurular                                  | . 43 |
| Şekil 46: Başvuru Sorgulama                                                              | . 43 |
| Şekil 47:Ürün Kod Türü ( İçinde Geçenlerde Arama)                                        | . 44 |
| Şekil 48:Ürün Kod Türü ( Sektör Bazlı Arama)                                             | . 44 |
| Şekil 49:Ürün Sektör Bilgisi                                                             | . 45 |
| Şekil 50:Ürün Nace Bilgisi                                                               | . 45 |
| Şekil 51:Ürün Prodcom Bilgisi                                                            | . 45 |
| Şekil 52:Ürün Prodcom Bilgisi                                                            | . 46 |
| Şekil 53:Ürün Sorgulama Bilgisi                                                          | . 46 |
| Şekil 54: Kapasite Raporu Sorgulama                                                      | . 47 |
| Şekil 55: Menü İşlemleri                                                                 | . 48 |
| Şekil 56: Ana Sayfa - Menü - İşlemler                                                    | . 48 |
| Şekil 57: Menü –İşlemler – İş Takvimi                                                    | . 48 |
| Şekil 58: İş Takvimi                                                                     | . 49 |
| Şekil 59: İş Ekleme Ekranı                                                               | . 49 |
| Şekil 60:Menü Raporlar - Eksperdeki Raporlar                                             | . 50 |
| Şekil 61:Menü –Raporlar - Eksperdeki Raporlar                                            | . 50 |
| Şekil 62:Menü –Raporlar – Kapasite Raporları                                             | . 51 |
| Şekil 63:Menü –Raporlar – Kapasite Raporları                                             | . 51 |
| Şekil 64:Menü –Raporlar – Kapasite Raporları– Dinamik Raporlama                          | . 53 |
| Şekil 65: Menü –Raporlar – Kapasite Raporları– Genel Amaçlı Sorgulama                    | . 54 |
| Şekil 66: Menü –Raporlar – Kapasite Raporları– İllere Göre Kapasite Dağılımı (PRODCOM)   | . 55 |
| Şekil 67: Menü –Raporlar – Kapasite Raporları– İllere Göre Firma Personel Dağılımı       | . 56 |
| Şekil 68: Menü –Raporlar – Kapasite Raporları– İllere Göre Üretici Firma Sayıları (NACE) | . 56 |
| Şekil 69: Menü –Raporlar – Kapasite Raporları– Sektöre Göre Yabancı Sermaye Bilgileri    | . 57 |
| Şekil 70: Menü –Raporlar – Kapasite Raporları– Sektöre Göre Firma Sayıları Dağılımı      | . 57 |

| Şekil 71:Menü –Raporlar – Kapasite Raporları–Üretim Konusuna Göre Kapasite Bilgileri             | 58 |
|--------------------------------------------------------------------------------------------------|----|
| Şekil 72:Menü –Raporlar – Kapasite Raporları– Aktif Kapasite Raporları Listesi                   | 59 |
| Şekil 73:Menü –Raporlar – Kapasite Raporları– Tüketim Konusuna Göre Kapaste Bilgileri            | 60 |
| Şekil 74 :Menü –Raporlar – Kapasite Raporları– Faaliyete Göre Firma Sayıları (PRODCOM)           | 61 |
| Şekil 75:Menü –Raporlar – Kapasite Raporları -Makine ve Teçhizata Göre Kapasite Bilgileri        | 62 |
| Şekil 76:Menü –Raporlar – Kapasite Raporları -Faaliyete Göre Personel Bilgileri                  | 63 |
| Şekil 77:Menü –Raporlar – Kapasite Raporları - Ana Faaliyete Göre (NACE) Firma Bilgileri         | 64 |
| Şekil 78:Menü –Raporlar – Kapasite Raporları -Ana Faaliyete Göre (NACE ) Firma Sayıları Dağılımı | 65 |
| Şekil 79:Menü –Raporlar – Kapasite Raporları -Üretim Konusuna Göre Firma Bilgileri               | 65 |
| Şekil 80: Eksper - Ana Sayfa Ekranı                                                              | 67 |
| Şekil 81: YMB Ana Sayfa – Listeleri – Oda Yöneticisi                                             | 67 |
| Şekil 82: Eksper - Aktif Kapasite Raporu Görüntüleme                                             | 69 |
| Şekil 83: Eksper - Başvuru Detay Ekranı                                                          | 70 |
| Şekil 84: Eksper - Başvuru Genel Bilgileri Ekranı                                                | 70 |
| Şekil 85: Eksper - Başvuru Belge Bilgileri Ekranı                                                | 71 |
| Şekil 86: Eksper - Belge Ekleme Ekranı                                                           | 71 |
| Şekil 87: Eksper - Başvuru Ürün Bilgileri Ekranı                                                 | 72 |
| Şekil 88: Eksper - Ürün Düzenleme Ekranı                                                         | 72 |
| Şekil 89: Eksper - Giderler Ekranı                                                               | 73 |
| Şekil 90: Eksper - Yerli Katkı Oran Ekleme Ekranı                                                | 75 |
| Şekil 91: Belge Oluşturma Ekranı                                                                 | 76 |
| Şekil 92: Belge Oluşturma Uyarı Ekranı                                                           | 76 |
| Şekil 93: Eksper - Başvuru Onay Bilgileri Ekranı                                                 | 77 |
| Şekil 94: Oda Eksper - Belge İmzalama                                                            | 78 |
| Şekil 95: Eksper - Başvuru Durumu Sorgulama Ekranı                                               | 78 |
| Şekil 96: Eksper - Yerli Malı Belgesi Sorgulama Ekranı                                           | 79 |
| Şekil 97: Eksper - Aktif Yerli Malı Belgesi Ekranı                                               | 80 |
| Şekil 98: Sanayi Sicil Belgesi Sorgulama (LONCA) Erişim                                          | 81 |
| Şekil 99: Sanayi Sicil Belgesi Sorgulama (LONCA) Sayfası                                         | 81 |
|                                                                                                  |    |

| Şekil 100: Abone Kullanıcısı SVT Raporları Ekranı                         | 82 |
|---------------------------------------------------------------------------|----|
| Şekil 101: Abone Kullanıcısı Ürün Sorgulama Ekranı                        | 83 |
| Şekil 102: (İllere Göre Sektörel Dağılım (PRODCOM))                       | 83 |
| Şekil 103: Sektör Sorgulama                                               | 84 |
| Şekil 104: NACE Kodu Sorgulama                                            | 84 |
| Şekil 105: CPA- Kodu Sorgulama                                            | 84 |
| Şekil 106: Prodcom Sorgulama                                              | 85 |
| Şekil 107: Listeleme Ekranı                                               | 85 |
| Şekil 108: Üretici Dağılımı (İllere Göre Sektörel Dağılım (NACE))         | 85 |
| Şekil 109: Sektör Sorgulama                                               | 86 |
| Şekil 110: Nace Kodu Sorgulama                                            | 86 |
| Şekil 111: Üretici Dağılımı (İllere Göre Sektörel Dağılım (NACE)) Listesi | 86 |
| Şekil 112: Üretici Dağılımı (Ana Faaliyete Firma Bilgileri)               | 87 |
| Şekil 113: Ana Faaliyet Bilgileri                                         | 87 |
| Şekil 114: Faaliyet Bilgileri                                             | 87 |
| Şekil 115: Listeleme Ekranı                                               | 88 |
| Şekil 116: Üretici Dağılımı (Ana Faaliyet Firma Sayıları Dağılımı)        | 88 |
| Şekil 117: Ana Faaliyet                                                   | 88 |
| Şekil 118: Listeleme                                                      | 89 |
| Şekil 119: Üretici Dağılımı (İllere Göre Personel Dağılımı)               | 89 |
| Şekil 120: Listeleme                                                      | 89 |
| Şekil 121: Detay                                                          | 89 |
| Şekil 122: Kapasite Dağılımı (İllere Göre Personel Dağılımı)              | 90 |
| Şekil 123: Yabancı Sermaye (Sektöre Göre Kayıtlı Firmalar)                | 90 |
| Şekil 124: Sektör                                                         | 90 |
| Şekil 125: Yıllık Üretim                                                  | 90 |
| Şekil 126: Yıllık Üretim                                                  | 91 |
| Şekil 127: Yabancı Sermaye (İllere Göre Dağılım)                          | 91 |
| Şekil 128: İllere Göre Dağılım                                            | 91 |
|                                                                           |    |

| Şekil 129: Listelenme |  |
|-----------------------|--|
| -                     |  |
| Şekil 130: Ülkeler    |  |

# TABLO LİSTESİ

| Tablo 1: Uygulamaya Erişim                             |                                       | 1       |
|--------------------------------------------------------|---------------------------------------|---------|
| Tablo 2: Uygulamaya Erişim                             |                                       | 2       |
| Tablo 3: T.C. kimlik No İleGiriş                       |                                       | 4       |
| Tablo 4: Modüller                                      |                                       | 5       |
| Tablo 5: SKR Ana Sayfa                                 |                                       | 8       |
| Tablo 6: Ana Sayfa - Görevlerim – İşlemler             |                                       | 8       |
| Tablo 7: Başvuru Detay Ekranı                          |                                       | 9       |
| Tablo 8: Başvuru Bilgileri Ekranı                      |                                       | 9       |
| Tablo 9: Raporda Değişiklik Yap- Genel Bilgiler        |                                       | 13      |
| Tablo 10: Raporda Değişiklik Yap- Üretim Yeri          |                                       | 15      |
| Tablo 11: Raporda Değişiklik Yap- Personel Bilgisi     |                                       | 16      |
| Tablo 12: Raporda Değişiklik Yap -Taşeron Sözleşme Bi  | lgileri Alanları                      | 17      |
| Tablo 13: Raporda Değişiklik Yap – Diğer Bilgiler      |                                       | 17      |
| Tablo 14: Raporda Değişiklik Yap – Belge Bilgileri     |                                       |         |
| Tablo 15: Raporda Değişiklik Yap – Belge Bilgileri     |                                       |         |
| Tablo 16: Raporda Değişiklik Yap – Üretim Bilgileri    |                                       | 19      |
| Tablo 17: Raporda Değişiklik Yap – Üretim Bilgileri    |                                       | 20      |
| Tablo 18: Kapasite Bigileri                            |                                       | 40      |
| Tablo 19: Başvuru Sorgulama                            |                                       | 43      |
| Tablo 20: Kapasite Raporu Sorgulama                    |                                       | 47      |
| Tablo 21: Ana Sayfa - Menü İşlemleri                   |                                       |         |
| Tablo 22: Ana Sayfa - Menü - İşlemler                  |                                       | 48      |
| Tablo 23: Menü Raporlar - Eksperdeki Raporlar          |                                       | 50      |
| Tablo 24: Menü –Raporlar – Kapasite Raporları          |                                       | 52      |
| Tablo 25: Menü –Raporlar – Kapasite Raporları – Rapo   | r Sorgulama İşlemleri                 | 52      |
| Tablo 26: Menü –Raporlar – Kapasite Raporları – Dina   | nik Raporlama                         | 53      |
| Tablo 27: Menü –Raporlar – Kapasite Raporları– Dinar   | nik Sorgular                          | 55      |
| Tablo 28:Menü –Raporlar – Kapasite Raporları– İllere ( | Göre Kapasite Dağılımı (PRODCOM)      | 55      |
| TASNİF DIŞI SBS-00-1<br>TAS                            | 'ED-02 EK A<br>N <mark>if DIŞI</mark> | sayfa x |

| Tablo 29: Menü –Raporlar – Kapasite Raporları– İllere Göre Firma Personel Dağılımı                | 56 |
|---------------------------------------------------------------------------------------------------|----|
| Tablo 30: Menü –Raporlar– Kapasite Raporları– İllere Göre Üretici Firma Sayıları (NACE)           | 56 |
| Tablo 31: Menü –Raporlar – Kapasite Raporları– Sektöre Göre Yabancı Sermaye Bilgileri             | 57 |
| Tablo 32: Menü –Raporlar – Kapasite Raporları– Sektöre Göre Firma Sayıları Dağılımı               | 58 |
| Tablo 33: Menü –Raporlar– Kapasite Raporları– Üretim Konusuna Göre Kapasite Bilgileri             | 58 |
| Tablo 34: Menü –Raporlar – Kapasite Raporları– Aktif Kapasite Raporları Listesi                   | 59 |
| Tablo 35: Menü –Raporlar – Kapasite Raporları– Tüketim Konusuna Göre Kapaste Bilgileri            | 60 |
| Tablo 36: Menü –Raporlar – Kapasite Raporları– Faaliyete Göre Firma Sayıları (PRODCOM)            | 61 |
| Tablo 37:Menü –Raporlar– Kapasite Raporları - Makine ve Teçhizata Göre Kapasite Bilgileri         | 62 |
| Tablo 38:Menü –Raporlar – Kapasite Raporları - Faaliyete Göre Personel Bilgileri                  | 63 |
| Tablo 39:Menü –Raporlar– Kapasite Raporları - Ana Faaliyete Göre (NACE) Firma Bilgileri           | 64 |
| Tablo 40:Menü –Raporlar – Kapasite Raporları - Ana Faaliyete Göre (NACE ) Firma Sayıları Dağılımı | 65 |
| Tablo 41: Eksper - Ana sayfa Ekranı                                                               | 68 |
| Tablo 42: Eksper - Başvuru Detay Ekranı                                                           | 70 |
| Tablo 43: Eksper - Belge Bilgileri Ekranı                                                         | 71 |
| Tablo 44: Eksper - Belge Ekleme Ekranı                                                            | 71 |
| Tablo 45: Eksper - Başvuru Ürün Bilgileri Ekranı                                                  | 72 |
| Tablo 46: Eksper - Ürün Düzenleme Ekranı                                                          | 73 |
| Tablo 47: Eksper - Giderler Ekranı                                                                | 74 |
| Tablo 48: Eksper - Yerli Katkı Oran Ekleme Ekranı                                                 | 75 |
| Tablo 49: Eksper - Başvuru Onay Bilgileri Ekranı                                                  | 77 |
| Tablo 50: Eksper - Başvuru Durumu Sorgulama Ekranı                                                | 79 |
| Tablo 51: Eksper - Yerli Malı Belgesi Sorgulama Ekranı                                            | 79 |
| Tablo 52: Abone Kullanıcısı Sanayi Veritabanı İstatistikleri Ekranı                               | 83 |

# 1 ODA KULLANICI İŞLEMLERİ

# 1.1 EKSPER İŞLEMLERİ1.1.1 UYGULAMAYA ERİŞİM

Sanayi Bilgi Sistemi (SBS) uygulaması, Sanayi Kapasite Raporu ve Yerli Malı Belgesi işlemlerini ve Sanayi Veri tabanı raporlarına erişim sağlayan uygulamadır.

Uygulamaya, Windows ve Macintosh istemci makinelerde kullanılabilen, Internet Explorer, Chrome, Firefox, Safari web tarayıcılarla https://sanayi.org.tr adresinden erişim sağlanır.

SBS, Türkiye Odalar ve Borsalar Birliği'nin resmi web sitesindeki (<u>https://tobb.org.tr/</u>) bağlantı metinlerinden ya da doğrudan girilen (<u>https://sanayi.org.tr/</u>) adresi ile ulaşılan web sayfasıdır.

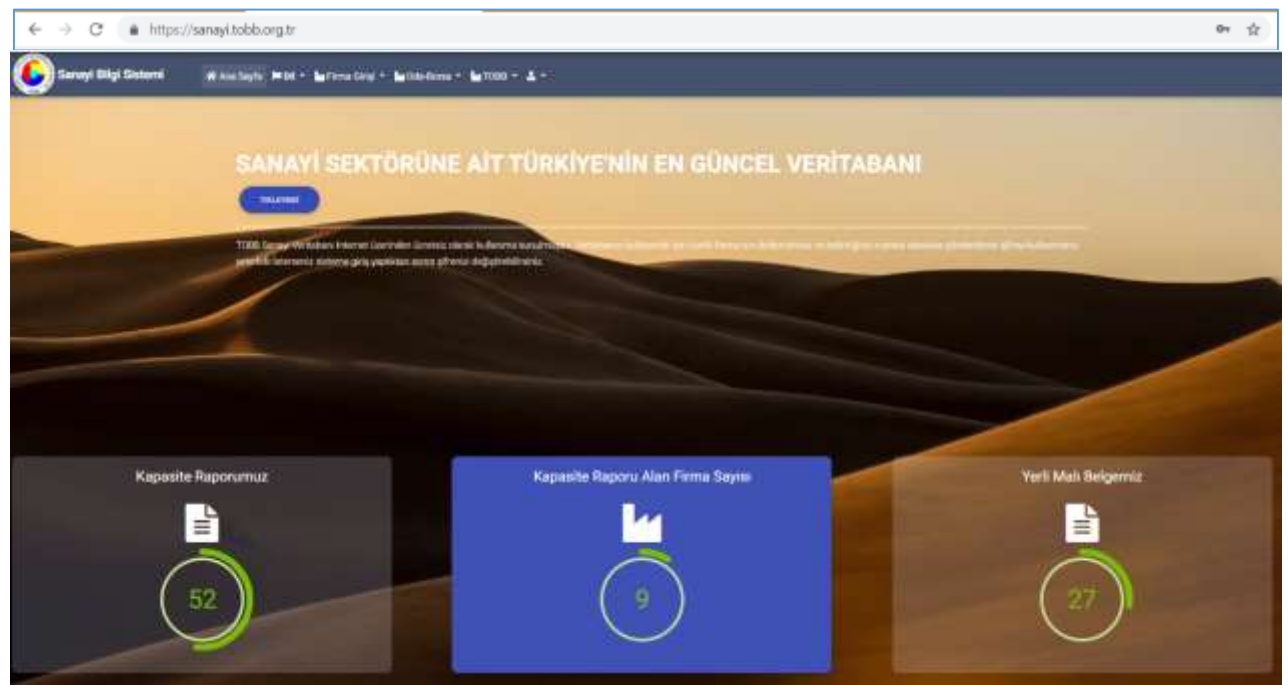

Şekil 1: Uygulamaya Erişim

| Alan Adı                           | Alan Açıklaması                                                                                                    |  |
|------------------------------------|----------------------------------------------------------------------------------------------------|--|
| ← → C (# http://servey/tobb.org.tr | Uygulamaya giriş adresinin uazıldığı (https://sanayi.org.tr/) adres çubuğudur.                                                                                                    |  |
| Ana Sayfa                          | E-imza ile eşleşen T.C. Kimlik numarası kontrolü yaparak modüller sayfasını açan tuştur.                                                                                                    |  |
| 🎦 Firma Girişi 🔻                   | Firmanın, Kabasite Raporu ve Yerli Malı belgesi işlemleri yapmak üzere ugulamaya giriş yaptığı menüdür. Firma, TOBB Ortak Giriş Noktasına'na yönlendirilir.                                       |  |
| Mar Oda-Borsa ▼                    | Oda Borsa Kullanıcıları, Eksperler ve Raportörlerin ugulamaya giriş yaptığı<br>menüdür.<br>Giriş: T.C. Kimlik No ile girişi sağlar.<br>SSO İle Giriş : TOBB Ortak Giriş Noktasına'na yönlendirir. |  |
| и товв -                           | TOBB Kullanıcılarının ugulamaya giriş yaptığı menüdür.<br>Giriş: T.C. Kimlik No ile girişi sağlar.<br>SSO İle Giriş : TOBB Ortak Giriş Noktasına'na yönlendirir.                                  |  |
| TREAVER                            | Sadece Sanayi Veri istatistiklerine, sınırlı veri ile erişim sağlayan butondur.Uygulamaya giriş yapmayan ziyaretçi türündeki kullanıcılar içindir.                                                |  |

Tablo 1: Uygulamaya Erişim

# 1.1.2 UYGULAMAYA GİRİŞ

Eksperler uygulamaya giriş için Oda-Borsa menüsünü kullanır. İki türlü giriş yapılabilir.

- 1. Giriş : T.C. Kimlik bilgisi ile giriş
- 2. SSO İle Ortak Giriş: TOBB Ortak Giriş Noktasına'na yönlendirir. E-İmza veya E-Deblet şifreleri ile girişi sağlanır.

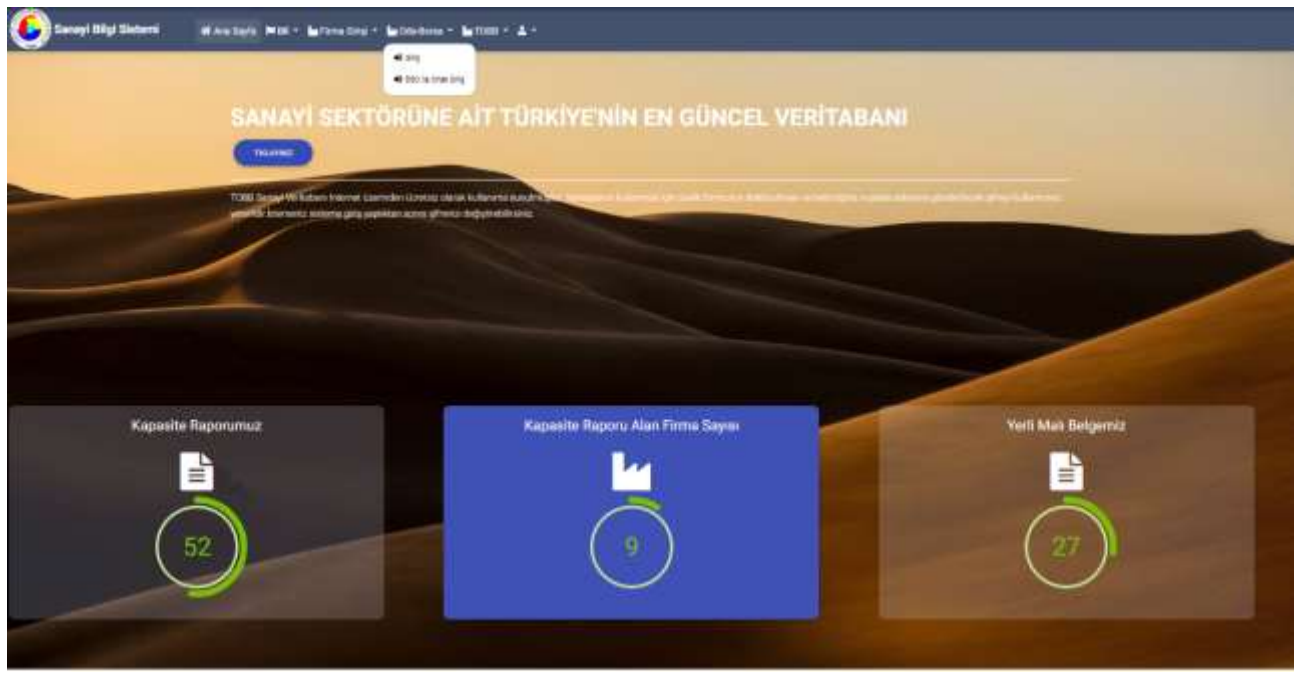

Şekil 2: Giriş Menüsü

| Alan Adı                       | Alan Açıklaması                                                                                                    |  |  |
|--------------------------------|----------------------------------------------------------------------------------------------------|--|--|
| ← → C ▲ http://www.iobb.org.tr | Uygulamaya giriş adresinin uazıldığı (https://sanayi.org.tr/) adres çubuğudur.                                                                                                    |  |  |
| Ana Sayfa                      | E-imza ile eşleşen T.C. Kimlik numarası kontrolü yaparak modüller sayfasını açan tuştur.                                                                                                    |  |  |
| 🖌 Firma Girişi 🔫               | Firmanın, Kabasite Raporu ve Yerli Malı belgesi işlemleri yapmak üzere ugulamaya giriş yaptığı menüdür. Firma, TOBB Ortak Giriş Noktasına'na yönlendirilir.                                             |  |  |
| 🕍 Oda-Borsa 🔻                  | Oda Borsa Kullanıcıları, Eksperler ve Raportörlerin ugulamaya giriş yaptığı<br>menüdür.<br>Giriş: T.C. Kimlik No ile girişi sağlar.<br>SSO İle Ortak Giriş : TOBB Ortak Giriş Noktasına'na yönlendirir. |  |  |
| и товв т                       | TOBB Kullanıcılarının ugulamaya giriş yaptığı menüdür.<br>Giriş: T.C. Kimlik No ile girişi sağlar.<br>SSO İle Ortak Giriş : TOBB Ortak Giriş Noktasına'na yönlendirir.                                  |  |  |
| TRLAVERZ                       | Sadece Sanayi Veri istatistiklerine, sınırlı veri ile erişim sağlayan butondur.Uygulamaya giriş yapmayan ziyaretçi türündeki kullanıcılar içindir.                                                      |  |  |

Tablo 2: Uygulamaya Erişim

## 1.1.2.1 SSO İle Ortak Giriş

TOBB Ortak Giriş Noktası Sayfası'na yönlendirilir. Bu sayfada E-İmza veya E-Devlet seçeneklerinden biri ile giriş yapılır.

• E-Devlet Şifresi ile giriş yapmak için E-Devlet seçilir, E-Devlet İle Giriş Yap butonuna tıklanır.

| <u>TASNİF DIŞI</u>                      | <mark>TASNİF DI.</mark><br>Sanayi Bilgi Sister<br>Yazılım Eğitim Do         | <mark>SI</mark><br>mi (SBS)<br>okümanı |
|-----------------------------------------|-----------------------------------------------------------------------------|----------------------------------------|
| COST COST COST COST COST COST COST COST | MSGoo Class Ugaansa ka         Massa Ka Ka Ka Ka Ka Ka Ka Ka Ka Ka Ka Ka Ka |                                        |

Şekil 3: TOBB Ortak Giriş Noktası – E-Devlet

E-İmza ile giriş yapmak için "E-İmza" seçilir, e-imza bilgileri işlendikten sonra Giriş butonuna tıklanır.
 E-İmza girişi için ArkSigner Client Uygulamasını indirmeniz gerekmektedir.

|     | TOBE Ortok Giriş Noktası                                                                                                    |                                                                                                    |
|-----|----------------------------------------------------------------------------------------------------|----------------------------------------------------------------------------------------------------|
| - 1 | Appen                                                                                                    |                                                                                                    |
| -   | hertflate                                                                                                    | Addigener Statel Upgabereiter Indie<br>11. meist herme der statemensen einen<br>Segetimmensen von gesetresetetet. |
| ٩.  | milan:                                                                                                    | TOR Con Cristian Verter                                                                                           |
| 10. | Large character interest constrained on the second of the second of the  |                                                                                                    |
|     | and the second second s |                                                                                                    |

Şekil 4: TOBB Ortak Giriş Noktası – E-İmza

E-Devlet veya E-İmza ile başarılı giriş yapan kullanıcı Oda seçimi sayfasına yönlendirilir.

## 1.1.2.2 T.C. Kimlik No ile Giriş

Kullanıcı, T.C. kimlik numarası, Oda-Borsa adı ve şifresini işleyerek "Giriş" butonuna basar. İşlem başarılı ise modüller sayfası açılır. İşlem başarısız ise kullanıcıya uyarı verilerek şifreyi tekrar girmesi sağlanır.

| Giriş                                           | х |
|-------------------------------------------------|---|
| Ging yapmak için lutfen oda ya da borsa seçiniz |   |
| Gda / Homa No<br>Seçiniz                        | • |
| Sifremi unuttu                                  | m |

Şekil 5: T.C. kimlik No İle Giriş

Bu sayfada aşağıdaki işlemler yapılır.

Alan Adı

Alan Açıklaması

| T.C. Kimlik No | T.C. kimlik numarasının girildiği alandır.                                     |
|----------------|--------------------------------------------------------------------------------|
| Oda-Borsa No   | Kullanıcının İşlem yapmak istediği Oda-Borsa Adı seçilir.                      |
| Şifre          | T.C. Kimlik numarası ve şifre kontrolü yaparak modüller sayfasını açan tuştur. |

Tablo 3: T.C. kimlik No İleGiriş

## 1.1.2.2.1 Şifremi Unuttum

Kullanıcının şifresini unutma durumunda, sistem yöneticisine yeni şifre başvurusunda bulunduğu ekrandır. Kullanıcı, sistemde kayıtlı e-posta adresini girip "Gönder" butonuna basarak yeni şifre talebinde bulunur.

| Şifremi Unuttum                                                                                                    |        |  |
|----------------------------------------------------------------------------------------------------|--------|--|
| Kayt station industry or avail administration                                                                                                    |        |  |
| Eposts                                                                                                    |        |  |
| E-posta adressing                                                                                                    |        |  |
| Contraction of the Contraction of the Contraction o | Cham . |  |

Şekil 8: Giriş - Şifremi Unuttum

## 1.1.2.2.2 Şifre Değiştirme

Kullanıcının şifre değişikliği yaptığı ekrandır. Şifre değişikliği için kullanıcının mevcut şifresi ile uygulamaya giriş yapmış olması gerekmektedir. Kullanıcı etiketi menüsünden "Şifre" işlemini seçilerek açılan sayfada şifre değişikliği yapılır.

Kullancı, sistem parametrelerinde belirlenen süreler şifre değişikliğine yönlendirilir.

| Sbanes Amount His                                                                                               |                                                         | ? 🕈 🖬 👷 Times Ann               |  |
|----------------------------------------------------------------------------------------------------|---------------------------------------------------------|---------------------------------|--|
|                                                                                                    | [oda_yonetici] Kullanıcısı İçin Şifre                   | li <mark>∰ Sin</mark><br>1≱ Sin |  |
| in the second second second second second second second second second second second second second second second | internal Stre<br>Merca Stre<br>Merca Stre<br>There Stre |                                 |  |
|                                                                                                    | The formation                                           |                                 |  |
|                                                                                                    |                                                         |                                 |  |

Şekil 6: Giriş - Şifre Değiştirme

## 1.1.2.2.3 Modüller

Sisteme başarılı giriş yapan kullanıcılar Modüller sayfasına yönlendirilir. Kullanıcılar, yetkilileri dahilindeki modüllere buradan erişim sağlayabilirler. İşlem yapılmak istenen menü butonu üzerine tıklanarak süreç başlatılır.

Kapasite Raporu işlemleri yapmak isteyen kullanıcı "Sanayi Kapasite Raporu" butonuna tıklar.

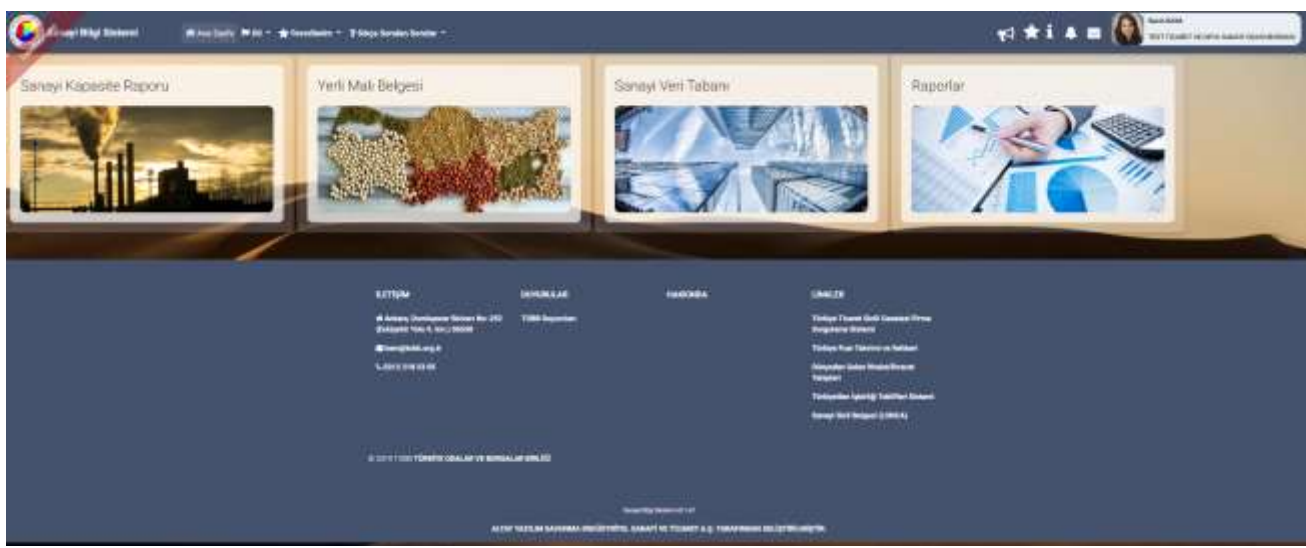

Şekil 7: Modüller

#### Bu sayfada aşağıdaki işlemler yapılır.

| Alan Adı           | Alan Açıklaması                                      |
|--------------------|------------------------------------------------------|
| Kapasite Raporu    | Sanayi Kapasite modülüne girişi sağlayan alandır.    |
| Yerli Malı Belgesi | Yerli Malı Belgesi modülüne girişi sağlayan alandır. |
| Sanayi Veri Tabanı | Sanayi Veri tabanı modülüne girişi sağlayan alandır. |
| Raporlar           | Raporlar bölümüne girişi sağlayan alandır.           |

Tablo 4: Modüller

# 1.1.3 SANAYİ KAPASİTE RAPORU İŞLEMLERİ

Sanayi Kapasite Raporu bileşeni, üretim yapan kamu ve özel sektör kuruluşlarının online kapasite raporu başvurusunda bulunabilmesini, mevcut raporu üzerinde yenileme, değişiklik ve iptal işlemleri yapabilmesini, ödeme işlemlerini uygulama üzerinden online yapabilmesini, oda yetkili kullanıcısı ve eksperlerin kapasite raporu işlemlerini yürüttüğü, TOBB kullanıcılarının kapasite raporu hakkında kararlarını işleyebilmesini sağlayan süreçleri kapsar.

## 1.1.3.1 Ana Sayfa – Başvuru Takip

Uygulamaya başarılı bir şekilde giriş yapan eksper tipindeki oda kullanıcının ana sayfa ekranıdır. Kullanıcının Görevleri ve İade Başvurularına erişim sağladığı, başvuru durumlarını sorguladığı, kod sorguladığı ve kapasite raporlarını sorguladığı ekrandır.

| - | wanter Mills            | R fereiliefen * Thiss landet fander |                                 |                   |                                                                                                    |                 | 15 <b>#</b> i    | · = ()                                                                                                    |
|---|-------------------------|-------------------------------------|---------------------------------|-------------------|----------------------------------------------------------------------------------------------------|-----------------|------------------|----------------------------------------------------------------------------------------------------|
|   |                         |                                     |                                 |                   |                                                                                                    |                 |                  |                                                                                                    |
|   | (Developers (1)         |                                     |                                 |                   |                                                                                                    |                 |                  |                                                                                                    |
| - |                         |                                     |                                 |                   |                                                                                                    |                 |                  | 0 (                                                                                                    |
|   | w Scontake -            |                                     |                                 |                   |                                                                                                    |                 | Analy            | These partnersh                                                                                                    |
| - | Anna Anna T             | Anna fem E                          | Automotive Second Second        | the second second | Same Street B                                                                                                    | Colored T       | Hard Same Same R | for story form #                                                                                                    |
|   | 1000                    | distant.                            | 10.0 market (10000) (2010)      | THEFT.            | The local distance in the re-                                                                                                    | n.              | 10.0294          | 8142778                                                                                                    |
|   | 4000                    | 16/11270                            | exclusion (see ) all on the     | Chestern .        | and a second second second                                                                                                    |                 | 0.1291           | 101179                                                                                                    |
|   |                         | 80.00                               | And in case ( ) ( ) ( ) ( ) ( ) | 14244             |                                                                                                    |                 | 41.00            | 801100                                                                                                    |
|   | (414)                   | 81.00                               | lage makes provide a party      | the barrier       | in our test (                                                                                                    |                 | 81.00            | 101100                                                                                                    |
| _ | -                       | Advantage.                          | And an advertised in the set    | - million         | And the second second                                                                                                    |                 | 241-245          |                                                                                                    |
|   |                         | 10-20                               | Schement and a series           | (and a            |                                                                                                    |                 | 81.20            | and and                                                                                                    |
|   |                         |                                     |                                 |                   | a anal ta                                                                                                    |                 |                  |                                                                                                    |
|   |                         | and the second second               |                                 |                   |                                                                                                    |                 |                  |                                                                                                    |
|   | (edu Remonstration (f)) |                                     |                                 |                   |                                                                                                    |                 |                  |                                                                                                    |
| _ |                         |                                     |                                 |                   |                                                                                                    |                 |                  | 01                                                                                                    |
| _ | + Tanani Anto           |                                     |                                 |                   |                                                                                                    |                 | 1 Autom          | A second second se |
| _ | herechnes 1             | have been \$                        | Treasure, B                     | August 100 B      | a state of the second second s | instances 3     | manufacture (    | ine space factor 10                                                                                                    |
|   |                         |                                     | _                               | 1                 |                                                                                                    |                 |                  |                                                                                                    |
|   | Service and             |                                     |                                 |                   |                                                                                                    |                 |                  |                                                                                                    |
| - |                         |                                     |                                 |                   |                                                                                                    |                 |                  | 0                                                                                                    |
|   | Testime #               | 200 back                            | - 4                             | 200 Aug Seld #    |                                                                                                    | Read Street # 1 | familie (        | 1.00                                                                                                    |
|   |                         |                                     |                                 |                   |                                                                                                    |                 |                  |                                                                                                    |

Şekil 8: Ana Sayfa Başvuru Takip

| Görevlerim (7)            |   |
|---------------------------|---|
| lade Başvuruları (1)      |   |
| Güncel Rapor Durumlan(22) | * |

Şekil 9: Ana Sayfa – Listeleri - Eksper

Görevlerim (), Oda Yöneticisi tarafından atanmış olan başvuruları listeler.

**İade Başvuruları (),** Oda tarafından iade edilen, Firmalardan düzeltme yapılarak gönderilen SKR başvurularından kullanıcıya atananları listeler.

Güncel Rapor Durumları (), TOBB tarafından onaylanan güncel kapasire raporlarını listeler.

Listeleri kapalı duruma getirmek için aşağı ok tuşuna, açık duruma getirmek için yukarı ok tuşuna basılır.

## Ana sayfa simgeleri aşağıda verilmiştir.

| Simge                                 | Alan adı                     | Alan Açıklaması                                                                                                    |  |  |
|---------------------------------------|------------------------------|----------------------------------------------------------------------------------------------------|--|--|
|                                       | Başvuru Takip                | Kullanıcı Ana Sayfasını açan tuştur.                                                                                                    |  |  |
| down. Sogak                           | Başvuru Sorgula              | Başvuru Durumu Sorgulama ekranını açan tuştur.                                                                                                    |  |  |
| (EP)<br>KCC BARE (M                   | Kod Sorgulama                | Kod Sorgulama ekranını açan tuştur.                                                                                                    |  |  |
| SNR Storp. In                         | Kapasite Raporu<br>Sorgulama | Kapasite Raporu Sorgulama ekranını açan tuştur.                                                                                                    |  |  |
|                                       | TFS Mesajları                | TOBB ve ODA yöneticisine mesaj göndermek için kullanılan<br>tuştur.                                                                                                    |  |  |
| <b>4</b> <sup>2</sup>                 | Bildirimler                  | Oda'ya ait başvuruların ve TOBB'un yayınladığı bildirimlerine<br>erişmek için kullanılan tuştur. Okunmamış bildirim adedini de<br>görüntüler.                                                                            |  |  |
| Sezin Daran<br>İstanbul, Sanayi Odası | Kullanıcı                    | Uygulamaya giriş yapan kullanıcı bilgisini görüntüler.                                                                                                    |  |  |
| i                                     | Yardım                       | Yardım dosyasını açan tuştur.                                                                                                    |  |  |
|                                       | Duyurular                    | Duyurular sayfasına yönlendiren tuştur.                                                                                                    |  |  |
| *                                     | Favorilerim                  | Mevcut sayfanın Favorilerim listesine eklenmesinin sağlayan<br>tuştur.                                                                                                    |  |  |
| ★ Favorilerim +                       | Favorilerim                  | butonu ile eklenen favori sayfalarının listesini açan tuştur.                                                                                                    |  |  |
| ? Sıkça Sorulan Sorular ▼             | Sıkça Sorulan<br>Sorular     | Sanayi Kapasite Raporu ve Yerli Malı Belgesi ile ilgili Sıkça Sorulan<br>Sorular sayfasına yönlendiren tuştur.                                                                                                    |  |  |
| MENÜ -                                | Menü                         | Kullanıcının yetkili olduğu menü işlemlerini gösterir.                                                                                                    |  |  |
|                                       | Görevlerim                   | Oda Yöneticisinin kendisine atadığı başvuruların görüntülendiği<br>bölümdür.<br>Eksper/Raportör bu bölümde aşağıdaki işlemleri<br>gerçekleştirebilmektedir.<br>• Başvurulara ait Aktif Kapasite raporlarını görüntüleme, |  |  |
|                                       |                              | başvuru detaylarını görüntüleme, başvuruyu<br>düzenleme.                                                                                                    |  |  |
|                                       | İade Başvuruları             | Oda Yöneticisinin kendisine atadığı iade başvuruların<br>görüntülendiği bölümdür.<br>(TOBB'da değerlendirme sonucu iade olarak dönen başvurular)                                                                         |  |  |

| Simge | Alan adı    | Alan Açıklaması                                           |
|-------|-------------|-----------------------------------------------------------|
|       |             | Eksper/Raportör bu bölümde aşağıdaki işlemleri            |
|       |             | gerçekleştirebilmektedir.                                 |
|       |             | • Başvurulara ait Aktif Kapasite raporlarını görüntüleme, |
|       |             | başvuru detaylarını görüntüleme, başvuruyu                |
|       |             | düzenleme.                                                |
|       | Güncel Rapo | r TOBB tarafından onaylanan güncel kapasire raporlarını   |
|       | Durumları   | listeler.                                                 |

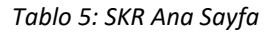

## 1.1.3.1.1 Görevlerim ()

Oda Yöneticisinin kendisine atadığı başvuruların görüntülendiği bölümdür. Eksper/Raportör bu bölümde aşağıdaki işlemleri gerçekleştirebilmektedir.

- Başvurulara ait Aktif Kapasite raporlarını görüntüleme,
- Başvuru detaylarını görüntüleme, başvuruyu düzenleme.

| ling-datim.    |              |                                                                                 |               |                  |                  |                       |
|----------------|--------------|---------------------------------------------------------------------------------|---------------|------------------|------------------|-----------------------|
|                |              |                                                                                 |               |                  |                  | 00                    |
| < Tamana Inda  |              |                                                                                 |               |                  | Arama            | 7 kolen gischerende 👻 |
| Lagues Setti 🛢 | Banara No. 9 | Trimalinant #                                                                   | Depute Time R | Reports Decoma # | Livetim Korpan # | Apilane B             |
| -              | 9            | oʻla tepici 2030 tavitini<br>Tancholi Hoveruse beneti He<br>Tovert Unito şimoti | THE BIPLEY    | ing at home a    | areths social    |                       |
|                | 94           | ABLER ÖTBARTDAR                                                                 | Vari Reports  | Heat materials   | Dename 1221      |                       |
|                |              |                                                                                 | A 4 1 1       | K.               |                  |                       |

Şekil 10: Ana Sayfa - Görevlerim

Kullanıcı, işlem yapmak istediği başvuru kaydını tablodan seçer. Seçili başvuru kaydı üzerinde aşağıdaki işlemleri gerçekleştirebilir.

| Simge | Alan Adı         | Alan Açıklaması                                  |
|-------|------------------|--------------------------------------------------|
| •     | Başvuru Detayı   | Başvuru detayına erişmek için kullanılan tuştur. |
|       | Raporu Görüntüle | Raporu görüntülemek için kullanılan tuştur.      |

Görevlerim bölümünde kullanabilecek işlemler aşağıda verilmiştir.

Tablo 6: Ana Sayfa - Görevlerim – İşlemler

## **1.1.3.1.1.1 Başvuru Detayı**

Eksper'in seçtiği başvurunun detay bilgilerini görüntülemek için kullandığı ekrandır. Eksper, bu ekranda başvuruya ait detay bilgileri görüntüleme, firmaya ait eski kapasite raporlarını görüntüleme, başvuruyu güncelleme işlemlerini gerçekleştirebilecektir. Kullanıcı başvuru detay ekranına <sup>o</sup> butonuna tıklayarak erişim sağlar.

|                                                                                                    | dal - Partania      |                                                                                                    |                                                                                            |                    | 10 <b>+</b> L +  | • 🕲     |
|----------------------------------------------------------------------------------------------------|---------------------|----------------------------------------------------------------------------------------------------|--------------------------------------------------------------------------------------------|--------------------|------------------|---------|
| -                                                                                                    |                     |                                                                                                    |                                                                                            |                    |                  |         |
| 1                                                                                                    | Second P. Second P. |                                                                                                    | and a                                                                                      | Acres 1            | _ 201000. ( 1000 | 1.449.9 |
| international and the second second s |                     |                                                                                                    | 2.0                                                                                        |                    |                  |         |
| terrestater.                                                                                                    |                     |                                                                                                    |                                                                                            |                    |                  |         |
| Napara Dati<br>Napara<br>Napar<br>Napar Juan<br>Napar Juan<br>Napar Juan Nati<br>Napar Juan Nati<br>Napar Juan Nati<br>Napar Juan Nati<br>Napar Juan Nati<br>Nationa Juan                                                                                                    | 44.00<br>be 10      |                                                                                                    | ika dinangan<br>Kana Tapa Kan<br>Tapan Landar<br>Kana Landar<br>Kana Landar<br>Kana Landar |                    |                  |         |
| - Anna Anna                                                                                                    |                     |                                                                                                    |                                                                                            |                    |                  |         |
|                                                                                                    |                     | Technologi<br>National<br>Sector National<br>Sector Nat | -                                                                                          | And any<br>Address |                  |         |
|                                                                                                    |                     |                                                                                                    |                                                                                            |                    |                  |         |
| harden                                                                                                    |                     |                                                                                                    |                                                                                            |                    |                  |         |
| Sanda I<br>Sanda I<br>Sanda Sanda S                                                                                                    | -                   |                                                                                                    |                                                                                            |                    |                  |         |
| And And And And And And And And And And                                                                                                    |                     |                                                                                                    |                                                                                            |                    |                  |         |

Şekil 11: Eksper Başvuru Detay Ekranı

| Simge          | Alan Adı               | Alan Açıklaması                                            |
|----------------|------------------------|------------------------------------------------------------|
| RAPORU DÜZENLE | RAPORDA DEĞİŞİKLİK YAP | Başvuru bilgilerini güncellemek için kullanılan tuştur.    |
| •              | PDF GÖRÜNTÜLE          | Taslak sanayi kapasite raporunun görüntülendiği<br>tuştur. |
| ♥ Tümünü İndir | TÜMÜNÜ İNDİR           | Tüm başvuruların indirildiği tuştur.                       |

Tablo 7: Başvuru Detay Ekranı

| Alan Adı              | Alan Açıklaması                                   |
|-----------------------|---------------------------------------------------|
| Açıklama              | Başvuruya ait açıklamanın görüntülendiği alandır. |
| Başvuru Bilgileri     | Başvuru bilgilerinin görüntülendiği alandır.      |
| Genel Bilgiler        | Gene bilgilerin görüntülendiği alandır.           |
| Belge Bilgileri       | Belge bilgilerinin görüntülendiği alandır.        |
| Üretim Yeri Bilgileri | Üretim yeri bilgilerinin görüntülendiği alandır.  |
| Makine Bilgileri      | Makine bilgilerinin görüntülendiği alandır.       |
| Üretim Bilgileri      | Üretim bilgilerinin görüntülendiği alandır.       |
| Tüketim Bilgileri     | Tüketim bilgilerinin görüntülendiği alandır.      |
| Ödeme Bilgileri       | Ödeme bilgilerinin görüntülendiği alandır.        |

Tablo 8: Başvuru Bilgileri Ekranı

Eksper, başvuru detay ekranında başvuruya ait açıklama ve başvuru bilgilerini görüntüleyebilir. Eksper, başvuru bilgilerini açık duruma getirmek için, aşağı ok tuşuna basılır.

|                                            |                          |                    |                                                                                                    |                  |                 | (                  |
|--------------------------------------------|--------------------------|--------------------|----------------------------------------------------------------------------------------------------|------------------|-----------------|--------------------|
| Tornina Velr                               |                          |                    |                                                                                                    |                  | kruma           | 6 katon gitatarima |
| erecterin B Barris An B.                   | Terte Museu B            |                    | Topper Sol Va @                                                                                                    | tion (in) 4      | Intern Desite # | Contraction of the |
| 11200 editi                                | GALKINGWAY STOPPE (1990) |                    | and the literature                                                                                                    | Geoglan          | Head Income     |                    |
|                                            |                          |                    | and the second second se |                  |                 |                    |
| Açıkleme                                   |                          |                    |                                                                                                    |                  |                 |                    |
| Reporting Audionia                         |                          |                    |                                                                                                    |                  |                 |                    |
| 60A 10 10 10 10 10 10 10 10 10 10 10 10 10 |                          |                    |                                                                                                    |                  |                 |                    |
| ••••••••••                                 |                          |                    |                                                                                                    |                  |                 |                    |
| Başvura Bilgileri                          |                          |                    |                                                                                                    |                  |                 |                    |
| where the lowest                           |                          | Nethally Televisor |                                                                                                    | Terrate C. Posta |                 |                    |
|                                            |                          | minumité           |                                                                                                    | 0.000            |                 |                    |
|                                            |                          |                    |                                                                                                    |                  |                 |                    |
| Ingvaria Taette                            | 28.12.20299              |                    | 150a Oranyibean                                                                                                    |                  |                 |                    |
| lagentitie                                 | Geoletae (DYDA)          |                    | Hayet Onan Tanini                                                                                                    |                  |                 |                    |
| Imper                                      | 29216 Anta               |                    | Roperte Ontrybyse                                                                                                    |                  |                 |                    |
| Ingertier Carda                            |                          |                    | TOBS Seven Taxito                                                                                                    |                  |                 |                    |
|                                            |                          |                    | TOBO Kaldy, Tartity,                                                                                                    |                  |                 |                    |
| koperts famamlaring failti                 |                          |                    | Ministry Prints Million                                                                                                    |                  |                 |                    |

Şekil 12: Başvuru Detayı Ekranı- Başvuru Bilgileri

Eksper, başvuru detay ekranında başvuruya ait genel bilgileri görüntüleyebilir. Eksper, genel bilgilerini açık duruma getirmek için, aşağı ok tuşuna basılır.

| tion for the Application                                            |                                                                                                    |                                                                                               |                                                                     |                                                                                                    |                                                                                                    | 1.00 |
|---------------------------------------------------------------------|----------------------------------------------------------------------------------------------------|-----------------------------------------------------------------------------------------------|---------------------------------------------------------------------|----------------------------------------------------------------------------------------------------|----------------------------------------------------------------------------------------------------|------|
| Rima Dulyan<br>Sauth Adma<br>Rima yayan<br>Nima Opas<br>Dar Sati No | RELEVAND DOCAY THE APPRIX AND AND AND APPRIX APPRIX | Trainer Salt for<br>range Sannar<br>range Numarate<br>Harris for<br>Sansy Soft for<br>Saltage | 00000<br>Hangs AB<br>Thread<br>Armo<br>Taman<br>Taman<br>Hanna (12) | Daten tanau<br>Harya tatan<br>Katina witatan baba<br>Kati tantu<br>Kati tantu<br>Anta Bata                                                                                                    | Entre-in Instal Course<br>(C.E.G. III (C.E.)<br>(TTTTT)<br>Sectors<br>Sectors<br>Sectors<br>Sectors |      |
| latenci bantaja                                                     |                                                                                                    |                                                                                               |                                                                     |                                                                                                    |                                                                                                    |      |
| Anna A                                                              |                                                                                                    | tale B<br>Standard State (States)                                                             |                                                                     | and a first state of the second state of the second state of the s |                                                                                                    |      |
|                                                                     |                                                                                                    |                                                                                               | 1 1 1 1 1 1 1 1 1 1 1 1 1 1 1 1 1 1 1                               |                                                                                                    |                                                                                                    |      |

Şekil 13: Başvuru Detay Ekranı- Genel Bilgiler

Eksper, başvuru detay ekranında başvuruya ait belge bilgilerini görüntüleyebilir. Eksper, belge bilgilerini açık duruma getirmek için, aşağı ok tuşuna basılır.

| Belge Bigfort                                             |                     | 8 |
|-----------------------------------------------------------|---------------------|---|
|                                                           |                     | 0 |
| Borgs Air #                                               | Begerhartika Toti # |   |
| Silk Syste Hanet Lolika                                   | Deprochage          |   |
| Says, Says, Sweet Regard - winese first Unitegenese .     | Serve Mat           |   |
| minimum and an and an an an an an an an an an an an an an | David Repr          |   |
| mane, Salardo Dergo Saye (Say (Say Say Say Say Say        | Device Segr.        |   |
| were and the set and the set of the set of the            | darunte (respe      |   |
| Vieter funse                                              | January Real        |   |
| Aureal track or https://www.incomes.com                   | Struits Repr        |   |

Şekil 14: Başvuru Detay Ekranı- Belge Bilgileri

Eksper, başvuru detay ekranında başvuruya ait üretim yeri bilgilerini görüntüleyebilir. Üretim yeri bilgilerini içeren modülde üretim yeri, personel ve diğer bilgiler görüntülenir. Eksper, üretim yeri bilgilerini açık duruma getirmek için, aşağı ok tuşuna basılır.

| en tal 8                  | According: B                                              |                        |             |                      |   |
|---------------------------|-----------------------------------------------------------|------------------------|-------------|----------------------|---|
| Lastra Tel Spans          | waters new second to take                                 | PRIME BULLYING SECTION |             |                      |   |
| Großen Terri              |                                                           |                        |             |                      |   |
|                           |                                                           |                        |             |                      |   |
| Adamy                     | NUCLEAR RANNE AND REFERENCES DOWNLE MANY REPORTS INTO THE | Mai Sohite             | Fred        | KOT WIT              |   |
| Cacleran                  |                                                           | Auser                  | -40         | Arest                |   |
| hoptere                   |                                                           | NAME LINK              | 100-        | Rappet Saltur        |   |
|                           |                                                           | Bing (space Tige)      | Billion and | Encompany Tax        |   |
| Personal                  |                                                           |                        |             |                      |   |
| distances in              | 2                                                         | Mark Reported          | 21          |                      |   |
| Coloradorea (Coloradorea) |                                                           | Taxanteen Removand     |             |                      |   |
| linia                     | 14                                                        | Toolar                 |             |                      |   |
| and the                   | 2                                                         |                        |             |                      |   |
|                           |                                                           |                        |             |                      |   |
| Tageron Listed            |                                                           |                        |             |                      |   |
|                           |                                                           |                        |             |                      |   |
|                           |                                                           |                        |             |                      | 0 |
| ümene üsperpi fam. #      |                                                           | Siltere Biglein #      |             | Silbons Nave Kayn, # |   |
| Deger                     |                                                           |                        |             |                      |   |
| Contract Replaces Tartis  | turinam                                                   |                        |             |                      |   |
| bibbib Ballenini          | Ver                                                       |                        |             |                      |   |
| to Ballistine             | Sec.                                                      |                        |             |                      |   |

Şekil 15: Başvuru Detay Ekranı- Üretim Yeri Bilgileri

Eksper, başvuru detay ekranında başvuruya ait makine bilgilerini görüntüleyebilir. Eksper, makine bilgilerini açık duruma getirmek için, aşağı ok tuşuna basılır.

| Makine Bilgileri                                                                                                    |                                        |      |      |      |         |               |                    |                       |                  | * |
|----------------------------------------------------------------------------------------------------|----------------------------------------|------|------|------|---------|---------------|--------------------|-----------------------|------------------|---|
| Kodu-Kodun Adı<br>28.96.10.230 -<br>Phashik ve<br>Kauçuk Işlemek                                                     | Agklama                                | Adet | Puan | 60:0 | Kiralık | Kiralama Türü | Kiraya Veren Firma | Kira Başlangıç Tarthi | xixa Bitiş Tanhi |   |
| için veya bu<br>məlzəmələrdən<br>lirtin imalatı için<br>kullamları başka<br>yerdə<br>sımflandırılmam<br>iş məkinələr | 3 boyutlu modaf<br>çıkarma<br>makinasi | 3    |      | 234  | Haye    |               |                    |                       |                  |   |

Şekil 16: Başvuru Detay Ekranı

Eksper, başvuru detay ekranında başvuruya ait üretim bilgilerini görüntüleyebilir. Eksper, üretim bilgilerini açık duruma getirmek için, aşağı ok tuşuna basılır.

| Direct Bighton                                                                                                    |                    |                                       |       |  |
|----------------------------------------------------------------------------------------------------|--------------------|---------------------------------------|-------|--|
| Rode-Rodest Auk                                                                                                    | Applicant          | - America                             | date: |  |
| 1072 PERSON IN THE ADDRESS AND ADDRESS ADDRESS | Church at Survival | 11                                    | -     |  |
| CRITICAL STRUCTURE AND A STRUCTURE AND A                                                                                                    | Average Different  |                                       |       |  |
| 1071 1230 07 Talia (makad narwood kornel galed                                                                                                    | Classif disalous   | 10                                    | per-  |  |
|                                                                                                    |                    | A 5 1 4 4                             |       |  |
|                                                                                                    |                    | 1 1 1 1 1 1 1 1 1 1 1 1 1 1 1 1 1 1 1 |       |  |

Şekil 17: Başvuru Detay Ekranı- Üretim Bilgileri

Eksper, başvuru detay ekranında başvuruya ait tüketim bilgilerini görüntüleyebilir. Eksper, tüketim bilgilerini açık duruma getirmek için, aşağı ok tuşuna basılır.

| Calebra Diskano             |                 |                                                                                                    | 11. M. C.  | 12 |
|-----------------------------|-----------------|----------------------------------------------------------------------------------------------------|------------|----|
| Butt-Status and             | Access          | and the second second s | Area-      |    |
| on on Adding Constitution   | Presidi Depri   | M                                                                                                    | care -     |    |
| 10.01.01.01. Autor Investor | Table Section   | 14                                                                                                    | all space. |    |
| 10.12.12 Makin patients.    | Ethio remains   | 14                                                                                                    | Angent.    |    |
| 10.7210 datus print in      | Trades Included | 9                                                                                                    | 44         |    |
|                             |                 | - ( ) T ( ) ( )                                                                                                    |            |    |

Şekil 18: Başvuru Detay Ekranı- Tüketim Bilgileri

Eksper, başvuru detay ekranında başvuruya ait ödeme bilgilerini görüntüleyebilir. Eksper, ödeme bilgilerini açık duruma getirmek için, aşağı ok tuşuna basılır.

| Ddwiw Higheri |              |
|---------------|--------------|
| Oterns To C   | Odener Tater |
| Coarte Setti  | Decort (Ho   |
|               |              |

Şekil 19: Başvuru Detay Ekranı- Ödeme Bilgileri

## 1.1.3.1.1.2 Raporda Değişiklik Yapma 1.1.3.1.1.2.1 Genel Bilgiler

Eksper'in firmanın başvuruda gelen bilgilerinin görüntülendiği veya güncellendiği ekrandır. Eksper başvuruda değişiklik yapabilmek için başvuru detay ekranında raporda değişiklik yap butonuna tıklayarak düzenleme yapabilir. Eksper, bu ekranda başvuruya ait genel bilgileri, üretim yerini, belge bilgilerini, üretim bilgilerini, tüketim bilgilerini, makine bilgilerini ve kapasite bilgilerini düzenleyebilir.

| and a second bio ground because                                                                                                    | _                                                                                                    |                                                                                                    | _                                                                                                    | - |    |
|----------------------------------------------------------------------------------------------------|----------------------------------------------------------------------------------------------------|----------------------------------------------------------------------------------------------------|----------------------------------------------------------------------------------------------------|---|----|
| SALASSANDY (FORTH JOINER                                                                                                    |                                                                                                    |                                                                                                    |                                                                                                    |   |    |
| 2                                                                                                    |                                                                                                    |                                                                                                    |                                                                                                    |   |    |
| -                                                                                                    |                                                                                                    |                                                                                                    |                                                                                                    |   | 10 |
| National<br>Sector of the sector of the Sector of the Secto | Topologies<br>general<br>end tree of<br>metal<br>between the<br>metal<br>provide the<br>metal<br>construction of the<br>metal provide<br>the<br>metal<br>construction of the<br>metal provide<br>the<br>metal<br>construction of the<br>metal provide<br>the<br>metal<br>construction of the<br>metal provide<br>the<br>metal<br>construction of the<br>metal provide<br>the<br>metal<br>construction of the<br>metal<br>construction of the<br>metal construction of the<br>metal constructio |                                                                                                    | Anno pice wells<br>anno fue<br>anno fue<br>anno<br>beir spran<br>beir spran |   |    |
| and loops T                                                                                                    | -1                                                                                                    | The second second second second second second second second second second second second second second second se | 3411                                                                                                    |   |    |
|                                                                                                    | E                                                                                                    | 0                                                                                                    | -                                                                                                    | _ |    |

Şekil 20:Raporda Değişiklik Yap- Genel Bilgiler Ekranı

| Alan Adı       | Alan Açıklaması                                                                                                  |
|----------------|----------------------------------------------------------------------------------------------------|
| Tescilli Adres | Üye Sicil entegrasyonu ile sağlanan firmanı tescilli adresinin gösterildiği alandır.                             |
| 11             | Üye Sicil entegrasyonu ile sağlanan firmanı tescilli adresinin il bilgisinin gösterildiği alandır.               |
| İlçe           | Üye Sicil entegrasyonu ile sağlanan firmanı tescilli adresinin ilçe bilgisinin gösterildiği alandır.             |
| Telefon No     | Üye Sicil entegrasyonu ile sağlanan firmanın tescilli adresine ait telefon numarasının gösterildiği alandır.     |
| Fax No         | Üye Sicil entegrasyonu ile sağlanan firmanın tescilli adresine ait faks numarasının gösterildiği alandır.        |
| E- Posta       | Üye Sicil entegrasyonu ile sağlanan firmanın tescilli adresine ait e-posta adresinin gösterildiği alandır.       |
| Cep Tel No     | Üye Sicil entegrasyonu ile sağlanan firmanın tescilli adresine ait cep telefon numarasının gösterildiği alandır. |
| Web Adresi     | Üye Sicil entegrasyonu ile sağlanan firmanın tescilli adresine ait web adresinin gösterildiği alandır.           |

| Alan Adı                  | Alan Açıklaması                                                                                   |
|---------------------------|---------------------------------------------------------------------------------------------------|
| Ticaret Sicil No          | Üye Sicil entegrasyonu ile sağlanan firmanı ticaret sicil numarasının gösterildiği<br>alandır.    |
| Oda Sicil No              | Üye Sicil entegrasyonu ile sağlanan firmanı oda sicil numarasının gösterildiği alandır.           |
| Vergi Dairesi No          | Üye Sicil entegrasyonu ile sağlanan firmanı vergi dairesinin ve numarasının gösterildiği alandır. |
| Sanayi Sicil No           | Firma Sanayi Sicil numarasının girildiği alandır.                                                 |
| Mersis No                 | Firma Mersis numarasının girildiği alandır.                                                       |
| Tescilli Sermaye          | Üye Sicil entegrasyonu ile sağlanan firmanın tescilli sermayesinin gösterildiği alandır.          |
| Makine ve Techizat Değeri | Firmanın makine teçhizatına ait toplam değerinin girildiği alandır.                               |
| Faaliyet Kodları          | Üye Sicil entegrasyonu ile sağlanan firmanı faaliyet kodlarının gösterildiği alandır.             |
| Üretim Konuları           | Firmanın üretim konularının girildiği alandır.                                                    |
| Tescilli Markalar         | Firmanın tescilli markalarının girildiği alandır.                                                 |
| Ek Başlık                 | Firmanın ek başlık bilgilerinin girildiği alandır.                                                |
| KAYDET                    | Firma Genel Bilgilerini kaydeden tuştur.                                                          |
| IPTAL                     | Firma Genel Bilgileri kaydetmeden Ana Sayfaya dönen tuştur.                                       |

Tablo 9: Raporda Değişiklik Yap- Genel Bilgiler

## 1.1.3.1.1.2.2 Üretim Yeri ve Personel Bilgileri

Eksper'in başvuruda firmanın üretim yeri bilgilerinin ve personel bilgilerinin görüntülendiği veya güncellendiği

ekrandır. Eksper, listelenen üretim yeri bilgilerinden seçim yaptıktan sonra 💆 butonuna tıklayarak detay

bilgileri görüntüler. Eksper

Firmanın birden fazla üretim yeri adresine tek bir rapor düzenlenecekse, her bir üretim yeri adresi için personel, taşeron ve diğer bilgileri işlenir.

| alistayi Bilg | g <b>i Sistemi 🛛 Ə</b> ra Say | (a 1940) - 🍁 Pavorlinto    | n + 🛛 7 Sikça Sorular Sorul | <b>.</b>         |                                      | ŧ≱ti                           | ▲ = ( <b>()</b> ):           | n 6276<br>7 Thamet VE VYYE GARANT JOAR |
|---------------|-------------------------------|----------------------------|-----------------------------|------------------|--------------------------------------|--------------------------------|------------------------------|----------------------------------------|
| •             |                               |                            |                             |                  |                                      |                                |                              |                                        |
|               | GALATASARAY SP                | PORTIF DENEME              |                             |                  |                                      |                                |                              |                                        |
|               | (i)<br>Genel                  | Oretim Yeri ve<br>Personel | Belge Bilgileri             | Oretim Bilgileri | Tuketim Biglieri                     | CS<br>Making Eligibert         | Kapatite                     | -<br>Onay                              |
| QAN.          |                               |                            |                             | Uretim \         | /eri Bilgileri                       |                                |                              | -                                      |
|               |                               |                            |                             |                  |                                      |                                | CHARMEN                      |                                        |
| A             | Acresier 🛕                    |                            |                             |                  |                                      |                                |                              |                                        |
|               | Admit Spi. @<br>Texcill Admit |                            |                             |                  | Age Admin &<br>GALATAGORD AMANGUTU ( | NIS CADDED 1705 SCIENE PL I DI | PR. CTHES ACTAGINED RECORDED | Timene                                 |
| μin           | Manton Yani Askina            |                            |                             | •                |                                      | OCALUPINA BLUCKING 20          |                              |                                        |
|               | -                             |                            |                             |                  |                                      |                                | _                            |                                        |

Şekil 21:Raporda Değişiklik Yap- Üretim Yeri Ekranı

| and a first                                                                                                    |                |                    |                   |                          |                                                                                                    |         |         |  |
|----------------------------------------------------------------------------------------------------|----------------|--------------------|-------------------|--------------------------|----------------------------------------------------------------------------------------------------|---------|---------|--|
| and the second second s |                |                    |                   |                          |                                                                                                    |         |         |  |
| -                                                                                                    |                |                    |                   |                          |                                                                                                    |         |         |  |
|                                                                                                    |                | the local sectors. |                   |                          |                                                                                                    |         |         |  |
|                                                                                                    |                |                    |                   | and the second second    | and insert \$                                                                                                    | and a   | marked. |  |
|                                                                                                    | -              |                    |                   | The second second second |                                                                                                    |         |         |  |
|                                                                                                    | -              |                    |                   | Constitution (1)         |                                                                                                    |         |         |  |
|                                                                                                    | 100            |                    |                   |                          |                                                                                                    |         |         |  |
|                                                                                                    |                |                    |                   |                          |                                                                                                    |         |         |  |
|                                                                                                    | A              |                    |                   |                          |                                                                                                    |         |         |  |
|                                                                                                    | Interfaced by: |                    |                   |                          |                                                                                                    |         |         |  |
|                                                                                                    |                |                    |                   |                          |                                                                                                    |         |         |  |
| 1                                                                                                    |                |                    |                   |                          |                                                                                                    |         |         |  |
|                                                                                                    |                |                    |                   |                          |                                                                                                    |         |         |  |
| -                                                                                                    | A              |                    |                   |                          |                                                                                                    |         |         |  |
| _                                                                                                    |                |                    | 14 million (1990) |                          | 11.145                                                                                                    | -       |         |  |
|                                                                                                    |                |                    |                   |                          |                                                                                                    |         |         |  |
| -                                                                                                    |                |                    | and the second    |                          | And a second second sec | 100000  |         |  |
| and the second second s |                |                    | ·                 |                          |                                                                                                    |         |         |  |
| and the second second                                                                                                    |                |                    | deriver.          |                          | -                                                                                                    |         |         |  |
| -                                                                                                    |                |                    |                   |                          | 1.111                                                                                                    | 0.00    |         |  |
|                                                                                                    |                |                    | 0.01              |                          |                                                                                                    | 100 200 |         |  |
|                                                                                                    |                |                    | 1.10              |                          |                                                                                                    |         |         |  |
|                                                                                                    |                |                    |                   |                          |                                                                                                    |         |         |  |
|                                                                                                    |                |                    |                   |                          |                                                                                                    |         |         |  |
| ( and a                                                                                                    |                |                    |                   | 100                      |                                                                                                    |         |         |  |
| Contraction of the local division of the local division of the loc |                |                    |                   |                          |                                                                                                    |         |         |  |
| 10 mm                                                                                                    |                |                    |                   |                          |                                                                                                    |         |         |  |
|                                                                                                    |                |                    |                   |                          |                                                                                                    |         |         |  |
|                                                                                                    |                |                    |                   |                          |                                                                                                    |         |         |  |
|                                                                                                    |                |                    |                   |                          | -                                                                                                    |         |         |  |
|                                                                                                    |                |                    |                   |                          |                                                                                                    |         |         |  |
|                                                                                                    |                |                    |                   |                          |                                                                                                    |         |         |  |

## Listeden seçilen üretim yeri bilgileri ekrana getirilir.

Şekil 22:Raporda Değişiklik Yap- Üretim Yeri Ekranı

| Alan Adı                      | Alan Açıklaması                                                                         |
|-------------------------------|-----------------------------------------------------------------------------------------|
| Adres (Üretim Yeri Adresi İle | Firmanın üretim yeri adresi tescilli adresi ile aynı ise bu alanı seçebilecek, tescilli |
| Tescilli Adresi Aynı)         | adresi bilgileri otomatik olarak adres bilgileri alanlarına gelecektir. Tescilli adres  |
|                               | ile üretim yeri adresi farklı ise bu alan seçilmeyecek, üretim yeri adresine ait        |
|                               | bilgiler görüntülendiği alandır.                                                        |
| il                            | Firmanın üretim yeri adresinin başvuru yapacağı oda'nın bulunduğu ilin seçili           |
|                               | olduğu alandır. Kullanıcı bu alanda değişiklik yapamaz.                                 |
| İlçe                          | Firmanın üretim yeri adresinin bağlı bulunduğu ilçenin gösterildiği alandır.            |

| Alan Adı                    | Alan Açıklaması                                                                      |
|-----------------------------|--------------------------------------------------------------------------------------|
| Mahalle/Mevki               | Firmanın üretim yeri adresinin bağlı bulunduğu mahalle veya mevki bilgisinin         |
|                             | gösterildiği alandır.                                                                |
| Organize Sanayi Bölgesi     | Firmanın üretim yeri adresinin bağlı bulunduğu sanayi bölgesinin girildiği alandır.  |
| Organize Sanayi Bölgesi Adı | Firmanın üretim yeri adresinin bağlı bulunduğu sanayi bölgesinin adının girildiği    |
|                             | alandır.                                                                             |
| Cadde                       | Firmanın üretim yeri adresinin bağlı bulunduğu cadde bilgisinin gösterildiği         |
|                             | alandır.                                                                             |
| Sokak                       | Firmanın üretim yeri adresinin bağlı bulunduğu sokak bilgisinin gösterildiği         |
|                             | alandır.                                                                             |
| Dış Kapı No                 | Firmanın üretim yeri adresinin bağlı bulunduğu binanın dış kapı numarasının          |
|                             | gösterildiği alandır.                                                                |
| İç Карı No                  | Firmanın üretim yeri adresinin bağlı bulunduğu binanın iç kapı numarasının           |
|                             | gösterildiği alandır.                                                                |
| Enlem Boylam 💡              | Firmanın üretim yeri adresinin enlem ve boylam bilgilerinin gösterildiği alandır.    |
| Telefon No                  | Üye Sicil entegrasyonu ile sağlanan firmanın tescilli adresine ait telefon           |
|                             | numarasının gösterildiği alandır.                                                    |
| 🗎 Faks No                   | Üye Sicil entegrasyonu ile sağlanan firmanın tescilli adresine ait faks numarasının  |
|                             | gösterildiği alandır.                                                                |
| E-Posta                     | Üye Sicil entegrasyonu ile sağlanan firmanın tescilli adresine ait e-posta adresinin |
|                             | gösterildiği alandır.                                                                |
| C Web Adresi                | Üye Sicil entegrasyonu ile sağlanan firmanın tescilli adresine ait web adresinin     |
|                             | gösterildiği alandır.                                                                |
| Mal Sahibi/Kiracı           | Firmanın üretim yeri adresinin bağlı bulunduğu binanın firmaya ait olduğu veya       |
|                             | kiralık olduğu bilgisini seçtiği alandır.                                            |
| Toplam Kapalı Alan (m2)     | Firmanın üretim yeri adresinin bağlı bulunduğu binanın toplam kapalı alanının        |
|                             | metrekare cinsinden değerinin girildiği alandır.                                     |
| Arazi (m2)                  | Firmanın üretim yeri adresinin bağlı bulunduğu binanın arazi alanının metrekare      |
|                             | cinsinden değerinin girildiği alandır.                                               |
| Bina Tipi                   | Firmanın üretim yeri adresinin bağlı bulunduğu inşaat tipinin seçildiği alandır.     |

Tablo 10: Raporda Değişiklik Yap- Üretim Yeri

Eksper tarafından personel bilgileri görüntülenir.

| ersonel Bilgåert |                      |                     |                                                          |
|------------------|----------------------|---------------------|----------------------------------------------------------|
|                  | Entex Personel Says) | Radin Personel Sayo | Tarperun Stateyme Bilgien                                |
| Muhandiz         | a.                   | D                   | Biosequitient \$ 495,166 \$ Annu \$ Very lot \$ Anije \$ |
| Telenayan        | 7                    | (P)                 |                                                          |
| Litta            | 1                    | 1                   |                                                          |
| 100              | 9                    | 0                   |                                                          |
| (dari            | 4                    | 0                   |                                                          |
| Tejeron Saysi    | 1                    |                     |                                                          |
| Toplam Personel  | 391                  |                     |                                                          |

Şekil 23: Raporda Değişiklik Yap - Üretim Yeri Bilgileri

| Alan Adı               | Alan Açıklaması                                                                  |
|------------------------|----------------------------------------------------------------------------------|
| Mühendis               | Mühendis personel sayı bilgilerinin girildiği alandır.                           |
| Teknisyen              | Teknisyen personel sayı bilgilerinin girildiği alandır.                          |
| Usta                   | Usta personel sayı bilgilerinin girildiği alandır.                               |
| İşçi                   | İşçi personel sayı bilgilerinin girildiği alandır.                               |
| İdari                  | İdari erkek - kadın personel sayı bilgilerinin girildiği alandır.                |
| Taşeron Sayısı         | Taşeron personel sayısının görüntülendiği alandır.                               |
| EKLEI                  | Taşeron personel bilgisi eklemek için tıklanan bağlantıdır.                      |
| Toplam Personel Sayısı | İlgili üretim yerindeki toplam personel sayısının gösteren alandır.              |
| TAĐERON EKLE/DÜZENLE   | Taşeron personel bilgisi eklemek ve taşeronların sözleşme bilgilerinin girildiği |
|                        | Taşeron Bilgileri panelini açan butondur.                                        |

Tablo 11: Raporda Değişiklik Yap- Personel Bilgisi

| Tapernt Bägäet                            |                                   |  |
|-------------------------------------------|-----------------------------------|--|
| Tageron (sp Sayn)                         |                                   |  |
| licelepre Bagango Terhi<br>Bagiango Terhi | loovgree Bits Terro<br>Bits Terro |  |
| Sociepme Yapıları Kurum                   |                                   |  |
| Verge has                                 |                                   |  |
| tittelegene Delgeni                       |                                   |  |
| 0                                         |                                   |  |
| 6                                         |                                   |  |

Şekil 24: Raporda Değişiklik Yap -Taşeron Bilgileri

| Alan Adı                  | Alan Açıklaması                                                |
|---------------------------|----------------------------------------------------------------|
| Taşeron İşçi Sayısı       | Taşeron işçi sayısının girildiği alandır.                      |
| Sözleşme Başlangıç Tarihi | Taşeron işçi sözleşmesi başlangıç tarihinin seçildiği alandır. |
| Sözleşme Bitiş Tarihi     | Taşeron işçi sözleşmesi bitiş tarihinin seçildiği alandır.     |

| Sözleşme Yapılan Kurum | Taşeron işçi sözleşmesinin yapıldığı kurumun girildiği alandır.              |
|------------------------|------------------------------------------------------------------------------|
| Vergi No               | Sözleşmenin vergi numarasının girildiği alandır.                             |
| •                      | Sözleşme belgesinin doküman olarak yüklendiği alandır                        |
| ( <u>a</u> )           | Mevcut taşeron sözleşme bilgilerinin silindiği tuştur.                       |
| KINTET                 | Girilen taşeron sözleşme bilgilerinin kaydedilerek listeye eklendiği tuştur. |

Tablo 12: Raporda Değişiklik Yap -Taşeron Sözleşme Bilgileri Alanları

| Diger Bolglern                               |                |                    |             |      |
|----------------------------------------------|----------------|--------------------|-------------|------|
| Undere Deplero Techi.<br>I successe          | Eestis argantu | V lar              | το Βαζιαντα | × 18 |
| Solic Humandan<br>Soli Kanadan B<br>alabisga |                | 100                |             |      |
|                                              |                | 1 1 <b>1</b> 1 1 1 |             |      |
|                                              |                | m. wit             |             |      |

Şekil 25:Raporda Değişiklik Yap- Diğer Bilgiler

| Alan Adı               | Alan Açıklaması                                                                          |
|------------------------|------------------------------------------------------------------------------------------|
| Üretime Başlama Tarihi | Üretime başlama tarihinin seçildiği alandır.                                             |
| Elektrik Bağlantısı 🛛  | Elektrik bağlantısı onayının seçildiği alandır.                                          |
| Su Bağlantısı 🗖        | Su bağlantısı onayının seçildiği alandır.                                                |
| EKLE/DÜZENLE           | Yeni SGK numarası eklemek ya da mevcut SGK numarasını düzenlemek için basılan<br>tuşturç |
| SiL                    | Mevcut SGK numarasını silmek için basılan tuştur.                                        |

Tablo 13: Raporda Değişiklik Yap – Diğer Bilgiler

## 1.1.3.1.1.2.3 Belge Bilgileri

Eksper'in başvuruda firmanın belge bilgilerini görüntülendiği ekrandır. Eksper, listelenen belgelerden seçim

yaparak "İNDİR" 🔮 butonuna tıklayarak firmanın eklediği belgeleri indirir.

Eksper başvurura ait sadece Diğer Belgeler ve Sertifikalar alanına yeni belge ekleyebilir. Diğer Belgeler veya

Sertifikalar alanından ekleyeceği belge adını seçerek "YÜKLE" Sutonuna tıklayarak belge ekleme işlemini gerçekleştirir.

|                                                                                                    | and the second |      |                                                                                                    | - <b></b> |   |                          |
|----------------------------------------------------------------------------------------------------|----------------|------|----------------------------------------------------------------------------------------------------|-----------|---|--------------------------|
|                                                                                                    |                |      | -                                                                                                    |           |   |                          |
| 0                                                                                                    |                |      |                                                                                                    |           |   |                          |
|                                                                                                    |                | 20   | Cesaier                                                                                                    |           |   |                          |
|                                                                                                    |                |      |                                                                                                    |           |   | 00                       |
| - Institute                                                                                                    |                |      |                                                                                                    |           | 1 | Anna and Anna and Anna - |
| Parts 1                                                                                                    |                |      | Anna Anna A                                                                                                    |           |   |                          |
| ·                                                                                                    |                |      | and a second second sec |           |   |                          |
|                                                                                                    |                |      |                                                                                                    |           |   |                          |
| 1                                                                                                    |                |      |                                                                                                    |           |   |                          |
|                                                                                                    |                |      |                                                                                                    |           |   |                          |
|                                                                                                    |                |      | ALC: N                                                                                                    |           |   |                          |
|                                                                                                    |                |      | and the second second se                                                                                                    |           |   |                          |
|                                                                                                    |                | 19   | - per terre                                                                                                    |           |   |                          |
| heije " ei                                                                                                    |                |      |                                                                                                    |           |   |                          |
|                                                                                                    |                |      | tay may in                                                                                                    |           |   | 0                        |
|                                                                                                    |                |      |                                                                                                    |           |   |                          |
|                                                                                                    |                | •    |                                                                                                    |           |   |                          |
|                                                                                                    |                |      |                                                                                                    |           |   |                          |
|                                                                                                    |                |      |                                                                                                    |           |   | 00                       |
| * Incented                                                                                                    |                |      |                                                                                                    |           |   | T. Iter to Y             |
|                                                                                                    |                |      |                                                                                                    |           |   |                          |
|                                                                                                    |                | 1.05 |                                                                                                    |           |   |                          |
|                                                                                                    |                |      | the file                                                                                                    |           |   | 7                        |
| teris?e                                                                                                    |                |      | 772244                                                                                                    |           |   |                          |
|                                                                                                    |                | .4   |                                                                                                    |           |   | 0                        |
|                                                                                                    |                |      | -                                                                                                    |           |   |                          |
|                                                                                                    |                |      |                                                                                                    |           |   |                          |
|                                                                                                    |                |      |                                                                                                    |           |   | 00                       |
| The surveyord of the second second se |                |      |                                                                                                    |           |   | Service by #             |
| · · · · · · · · · · · · · · · · · · ·                                                                                                    |                |      |                                                                                                    |           |   |                          |
|                                                                                                    |                |      |                                                                                                    |           |   |                          |
|                                                                                                    |                |      |                                                                                                    |           |   |                          |

Şekil 26: Raporda Değişiklik Yap- Belge Bilgileri

| Simge    | Alan Adı      | Alan Açıklaması                                               |
|----------|---------------|---------------------------------------------------------------|
| 0        | BELGE EKLEME  | Sisteme belge yüklemesini sağlayan<br>butondur.               |
|          | BELGE İNDİRME | Sisteme yüklü belgeleri indirmeyi<br>sağlayan butondur.       |
| 0        | BELGE SİLME   | Sisteme yüklü belgenin silinmesini<br>sağlayan butondur.      |
| Q. Arama | BELGE ARAMA   | Sisteme yüklü belgenin durumunu ve adını sorgulayan butondur. |

Tablo 14: Raporda Değişiklik Yap – Belge Bilgileri

| Alan Adı       | Alan Açıklaması                                                                                 |
|----------------|-------------------------------------------------------------------------------------------------|
| Belge          | Eksperin yükleyeceği belgenin uzantısını görüntülediği alandır.                                 |
| Belge Tipi     | Eksperin yükleyeceği belgenin tipini seçtiği alandır.                                           |
| Sertifika Tipi | Belge tiplerinde sertifika seçeneğini seçtiğinde, yükleyeceği sertifika tipini seçtiği alandır. |
| indir 🕘        | Eksperin firmanın yüklediği belgeleri görüntülemek için kullandığı tuştur.                      |

Tablo 15: Raporda Değişiklik Yap – Belge Bilgileri

## 1.1.3.1.1.2.4 Üretim Bilgileri

Başvuruya ait üretim bilgilerinin girildiği ekrandır.

| 2 | dinan Wa'-Branne - Pastantee                                                                                                    | r: +1 + = 🔕                            |
|---|----------------------------------------------------------------------------------------------------|----------------------------------------|
| 0 | UK, JASANG DOMPTEMBR                                                                                                    |                                        |
| 0 | and an arriver series to an arriver series                                                                                                    | e en X                                 |
| 0 |                                                                                                    | (                                      |
| 0 | I honoration<br>Lo on<br>The second second secon |                                        |
|   | A Contraction of the Contraction of the Contraction     |                                        |
|   |                                                                                                    |                                        |
|   |                                                                                                    | * And the set of the set of all states |
|   |                                                                                                    |                                        |
|   | A feature<br>and a second second se                                                                                                    | These Linespices                       |
|   |                                                                                                    |                                        |

Şekil 27:Raporda Değişiklik Yap- Üretim Bilgileri

| Alan Adı                     | Alan Açıklaması                                                                    |
|------------------------------|------------------------------------------------------------------------------------|
| Ürün Kodu                    | Ürün kodunun arama ekranında seçim yapılarak gösterildiği alandır.                 |
| Ürün Adı                     | Seçilen ürün koduna ait sistemde tanımlı ürün adının gösterildiği alandır.         |
| Ürün Açıklaması              | Seçilen ürün koduna ait sistemde tanımlı ürün açıklamasının gösterildiği alandır.  |
| Ürün Ek Tanımı               | Ürün açıklamasına ek açıklama eklenmesi durumunda girilen alandır.                 |
| Marka                        | Ürün marka bilgisinin girildiği alandır.                                           |
| Beyan Edilen Üretim Kapasite | Üretim kapasite miktarının girildiği alandır.                                      |
| Miktarı                      |                                                                                    |
| Birim                        | Ürün koduna ait sistemde tanımlı biriminin gösterildiği alandır.                   |
| Kullanılan Personel          | Eklenecek ürün kalemini üretmek için firma personelinin yüzdelik olarak kullandığı |
|                              | personel bilgisinin girildiği alandır.                                             |
| Başlık                       | Eklenen ürünü gruplamak için kullanılan alandır.                                   |

```
Tablo 16: Raporda Değişiklik Yap – Üretim Bilgileri
```

| Simge         | Alan adı           | Alan Açıklaması                                            |
|---------------|--------------------|------------------------------------------------------------|
| KANDET        | EKLE               | Üretime ait girilen bilgilerin kaydedildiği butondur.      |
| ×SIL          | SİL                | Üretime ait bilgilerin silindiği butondur.                 |
| 0             | ÜRÜN KOD SORGULAMA | Ürün kodu bilgilerinin sorgulandığı butondur.              |
| O DOSYA AKTAR | DOSYADAN AKTARMA   | Üretim listesine ait dosya aktarımına kullanılan butondur. |
| ←GERI         | BAŞVURU TAKİP      | Başvuru takip ekranına erişmek için kullanılan butondur.   |

| Simge        | Alan adı      | Alan Açıklaması                                                                    |
|--------------|---------------|------------------------------------------------------------------------------------|
| ENLE/DÜZENLE | EKLE/ DÜZENLE | Başlık ekleme ve düzenleme işlemi yapmak için kullanılan<br>butondur.              |
| (BIRINIDIYAA | ÜRÜN KOPYALA  | Oda'ya ait kapasite raporlarından üretim kalemi kopyalamak için kullanılan tuştur. |
| Танатана     | TOPLU İŞLEM   | Tablodan seçilen kayıtların toplu olarak değiştirilmesini sağlayan<br>tuştur.      |

Tablo 17: Raporda Değişiklik Yap – Üretim Bilgileri

## Toplu İşlem Yapma

Tablodaki kayıtların miktar, marka ve başlık bilgilerini toplu olarak değiştirmek için, tablodan değiştirilmek

| istenen kavıtlar secilir.  | 🗋 butonuna basılır. Acılan savfada bilgiler islenir 🕻 | tusuna basılır. |
|----------------------------|-------------------------------------------------------|-----------------|
| isterieri kayıtlar seşini) | Baconana Basini / Qilan Bayrada BilBiler iylerini     | eagana basiin.  |

| Üretim Kapasite Miktarı |    |
|-------------------------|----|
|                         |    |
| Birim 🛕                 |    |
| Seçiniz                 | \$ |
| Başlık                  |    |
| Seçiniz                 | \$ |

Şekil 28:Raporda Değişiklik Yap – Toplu İşlem

## Ürün Kopyalama

Odaya ait daha önce oluşturulmuş raporlardan üretim kalemleri eklenmek istenen üretim bilgileri eklemek için,

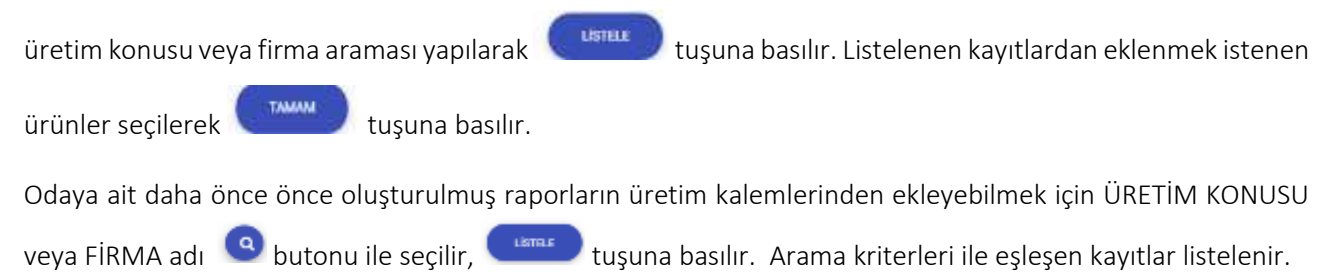

| Firma/Konu Seç  |               | ж |
|-----------------|---------------|---|
| 🔿 Gretim Konusu |               |   |
| O Firma Adı     | earne         | 0 |
| Úretim Konusu 🗘 | Firma Umani 🏶 |   |
|                 | TAMAAA        |   |

Şekil 29:Raporda Değişiklik Yap – Ürün Kopyalama

Tablodan kayıt seçilerek

💙 tuşuna basılır.

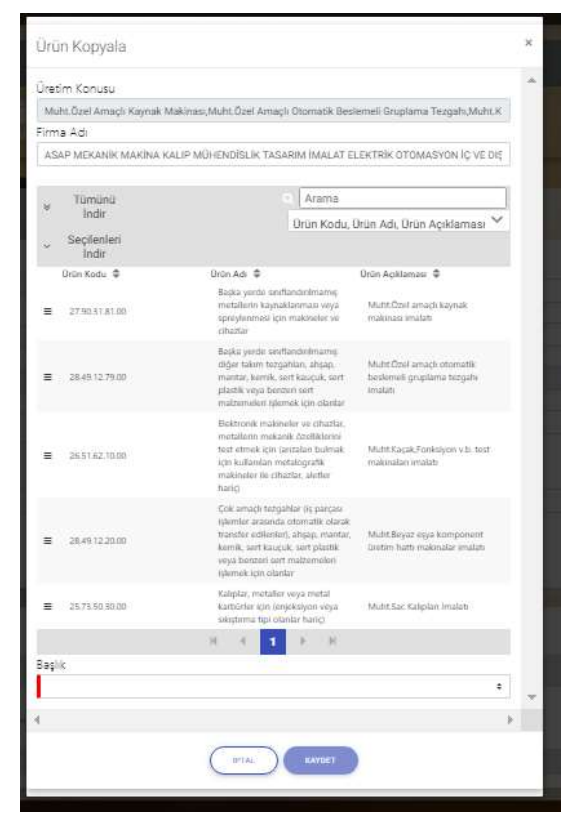

Şekil 30:Raporda Değişiklik Yap – Ürün Kopyalama 2

Arama kriterlerine göre listelenen ürünlerden çoklu seçim yapılıp, ilgili başlık bilgisi de seçilerek tuşuna basılır. Seçilen ürünler Üretim tablosuna eklenir.

#### ТАМАМ

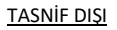

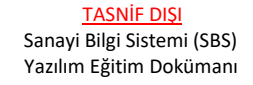

#### Kod Seçimi İle Veri Girişi

Kullanıcı, sanayi kapasite raporu üretim bilgileri ekranında 🭳 butonuna tıklayarak ürün kodu sorgulayabilir.

| Ürün Kodu                                                                      |                      | 3     |
|--------------------------------------------------------------------------------|----------------------|-------|
| Şekil 20: Ürün Kodu Arama Butonu                                               |                      |       |
| Kullanıcı, üretim bilgilerine kodu ekleyebilmek için Qiçinde Geçenlerden Arama | Q Sektör Bazlı Arama | olmak |

üzere iki farklı şekilde yapabilir.

Kullanıcı **Q lçinde Geçenlerden Arame** sekmesinde üretim bilgisene eklemek istediği kelimeyi girerek sorgulama yapabilir. Kullanıcı sorgu sonucunda listelenen ürünlerden seçim yaparak Üretim Bilgileri ekranına yönlendirilir.

| See age |             |                                                                                                    |              |                      |
|---------|-------------|----------------------------------------------------------------------------------------------------|--------------|----------------------|
| 1       |             |                                                                                                    |              |                      |
|         |             | Q İşində Caşanilardan Basma                                                                                                    |              | Q Jubite Back Insens |
|         |             | Kel 190                                                                                                    | porgu tottek |                      |
|         |             | Durbin                                                                                                    | 1 March      |                      |
|         |             |                                                                                                    |              |                      |
| tota 4  |             | tor tone #                                                                                                    |              |                      |
| 36.75   | 16.16.00    | Toles paid legal interfare Balti legalitare. Salestile er nerger legalitare Saleil Salasi, serbs legalitare Salei) er bersaret sortes Salendare, perdanenses pellitiene erge diĝine all metallere | -            |                      |
| 18.75   | 16.85.00    | Torto paid logik lakentar Baltik logiklari, kalvado en meyer logiklar dahil lakat, softe logiklar haris) en besami softe lakentari, gönzişle, alında enye platinde kaplanmış ad                   | and divides  |                      |
| 10.42   | 10.96.00.01 | Rehabilité margane (palan)                                                                                                    |              |                      |
| 10.32   | 12.36.00.24 | Extrude kalvatbik genek                                                                                                    |              |                      |
| 12.25   | 25.34.88.79 | Pacific kalvarbilis set                                                                                                    |              |                      |
|         |             | н. н                                                                                                    | 1 2 9 8      |                      |
|         |             |                                                                                                    |              |                      |
|         |             |                                                                                                    |              |                      |
|         |             |                                                                                                    |              |                      |
|         |             |                                                                                                    |              |                      |
|         |             |                                                                                                    |              |                      |
|         |             |                                                                                                    |              |                      |
|         |             |                                                                                                    | Dated        |                      |
|         |             |                                                                                                    |              |                      |

Şekil 21: Ürün Kod Türü ( İçinde Geçenlerde Arama)

| Alan Adı                   | Alan Açıklaması                                                   |
|----------------------------|-------------------------------------------------------------------|
| Q İçinde Geçenlerden Arama | Ürüne ait bilgilerin işlenip sorgulama yapıldığı alandır.         |
| Q, Sektör Bazlı Arama      | Ürün ait sektör bilgilerinin işlenip sorgulama yapıldığı alandır. |
| Kod Türü                   | Ürün kodu bilgisinin sorgulandığı alandır.                        |
| Sorgu Kriteri              | Ürüne ait bilgilerin işlendiği alandır.                           |
| SORGULA                    | Ürün bilgilerinin sorgulandığı alandır.                           |
| TEMZJE                     | Ürün bilgilerinin silindiği alandır.                              |

Tablo 7: Ürün Kod Türü (İçinde Geçenlerde Arama)

Kullanıcı, sektör bazlı arama butonunu seçerek üretim kod sorgulaması yapabilir. <sup>Q. Sektör Bazlı Arama</sup> butonu ile işlem yapılmak istendiğinde üretime ait sektör, nace, cpa ve prodcom bilgileri seçiminden sonra sorgulama işlemini gerçekleştirebilir.

Kullanıcı

LISTELE

butonuna basarak kod seçimine yönlendirilir.

|                                       | D, Leinnine (Incapendiality) Assume |      |   | and the second second |  |
|---------------------------------------|-------------------------------------|------|---|-----------------------|--|
| Not fee<br>Sent fee<br>Units<br>Units | 0                                   | 0 ~~ | 0 | 0~                    |  |
|                                       |                                     |      |   |                       |  |

Şekil 22: Ürün Kod Türü (Sektör Bazlı Arama)

| Alan Adı | Alan Açıklaması                                                                    |
|----------|------------------------------------------------------------------------------------|
| Kod Türü | Ürüne ait kod bilgisinin görüntülendiği alandır.                                   |
| Sektör   | Ürüne ait sektör bilgisinin görüntülendiği alandır.                                |
| NACE     | Ürüne ait NACE bilgisinin görüntülendiği alandır.                                  |
| СРА      | Ürüne ait CPA bilgisinin görüntülendiği alandır.                                   |
| PRODCOM  | Ürüne ait PRODCOM bilgisinin görüntülendiği alandır.                               |
| SDROULA  | Ürüne ait seçilen bilgilerin onayının sorgulandığı alandır.                        |
| ТАМАМ    | Ürüne ait seçilen bilgilerin onaylanıp üretim bilgileri ekranına geçişin yapıldığı |
|          | alandır.                                                                           |

Tablo 7: Ürün Kod Türü (Sektör Bazlı Arama)

Kullanıcı, sektör bölümünde listelenen bilgilerden ürüne ait Sektör bilgisini seçtiğinde, seçili Sektör koduna ait NACE sekmesine yönlendirilir.

|              |        | C lénute contrationes pourse |         | 2           | a term but stars |   |
|--------------|--------|------------------------------|---------|-------------|------------------|---|
| 0 . Post Tax |        | O beck                       | 0       | <b>O</b> ca | 0                | 0 |
|              | Aug. 8 | Red Same &                   |         |             |                  |   |
|              |        | Name of State of State       |         |             |                  |   |
|              |        | They made to the state high  |         |             |                  |   |
|              |        | faits printerior (water      |         |             |                  |   |
|              |        | Special and the second       |         |             |                  |   |
|              |        |                              | A 4 1 2 |             |                  |   |
|              |        |                              |         |             |                  |   |
|              |        |                              |         |             |                  |   |
|              |        |                              |         |             |                  |   |
|              |        |                              |         |             |                  |   |
|              |        |                              |         |             |                  |   |

Şekil 23: Ürün Sektör Bilgisi

Kullanıcı, ürüne ait listelenen NACE bilgisini seçtiğinde, seçili NACE koduna ait CPA sekmesine yönlendirilir.

| 19417 |         | Q, Quinto Descributina de mina |        |                         | Class Section. |          |
|-------|---------|--------------------------------|--------|-------------------------|----------------|----------|
| 0     |         | 0                              | O 1417 | 0                       | 0              | O locate |
|       |         |                                | 84.19  | Tay Newsiti madeed ligh |                |          |
|       | Date: B | Rid Takes E                    |        |                         |                |          |
|       | 85.28   | Tay known materia Rig          |        |                         |                |          |
|       | 95.28   | topi natestig                  |        |                         |                |          |
|       |         |                                |        |                         |                |          |
|       |         |                                |        |                         |                |          |
|       |         |                                |        |                         |                |          |
|       |         |                                |        |                         |                |          |
|       |         |                                |        |                         |                |          |
|       |         |                                |        |                         |                |          |
|       |         |                                |        |                         |                |          |
|       |         |                                |        |                         |                |          |
|       |         |                                |        |                         |                |          |
|       |         |                                |        |                         |                |          |
|       |         |                                |        | Common P                |                |          |

Şekil 24: Ürün NACE Bilgisi

Kullanıcı, ürüne ait listelenen CPA bilgisini seçtiğinde, seçili CPA koduna ait Prodcom sekmesine yönlendirilir.

| our in  |                                   |               |               |                 |   |
|---------|-----------------------------------|---------------|---------------|-----------------|---|
|         | 12 kgrindle Daugaterhovkov denama |               |               | A last tax sum. | = |
| 0 ***** | e —                               | 0             | 0             | 0               | 0 |
|         | Note 4 Kul Imari 8                | 10.10 - Tai S | anas autority |                 |   |
|         | 83.78.81 Tay between              |               | 1. x x        |                 |   |
|         |                                   |               |               |                 |   |
|         |                                   |               |               |                 |   |
|         |                                   |               |               |                 |   |
|         |                                   |               |               |                 |   |
|         |                                   |               |               |                 |   |

Şekil 25: Ürün CPA Bilgisi

Kullanıcı, ürüne ait listelenen Prodcom bilgisini seçtiğinde, seçili PRODCOM koduna ait sorgulama sekmesine yönlendirilir.

| trapility. |
|------------|
|            |
|            |
|            |
|            |
|            |
|            |
|            |
|            |
|            |
|            |
|            |
|            |
|            |
|            |
|            |

Şekil 26 : Ürün PRODCOM Bilgisi

 Kullanıcı, ürüne kodu seçtikten sonra
 Image: Substantion of the section of the section of the s

| T |                                                                               |                                                                                                    |                                                                                    |                                                                                                    |          |
|---|-------------------------------------------------------------------------------|----------------------------------------------------------------------------------------------------|------------------------------------------------------------------------------------|----------------------------------------------------------------------------------------------------|----------|
|   | (). Spinde Segminister Austra                                                 |                                                                                                    |                                                                                    | A SHIT BALLOW                                                                                                    |          |
| 0 | 0                                                                             | 0                                                                                                    | 0                                                                                  | 0                                                                                                    | O tepter |
|   | 65.12<br>Lolis, W. Barl Samo B.<br>P. D. 12.2012 Sugarana Surveyar (Sarl Samo | 13.33.81 - Taplanisis - Turman ( Bill Galer Deger)<br>Tager - 17.371 UNg das kal militan sinah sejap<br>16 - 1 | n (1.886 lijke olen kok antinene olensk redptyrer er<br>e nærer blannet<br>1 1 1 1 | where his state of the state of the state of |          |
|   |                                                                               |                                                                                                    |                                                                                    |                                                                                                    |          |
|   |                                                                               |                                                                                                    |                                                                                    |                                                                                                    |          |
|   |                                                                               |                                                                                                    |                                                                                    |                                                                                                    |          |
|   |                                                                               |                                                                                                    |                                                                                    |                                                                                                    |          |

Şekil 27: Ürün Sorgulama Bilgisi

KAYDET

Üretim bilgilerı ekranında kullanıcının seçmiş olduğu kod bilgileri ekranda görüntülenir,

Kullanıcı seçtiği koda ait ek tanım, marka ve üretim kapasite miktar bilgilerini sisteme işledikten sonra

butonuna basarak ürün bilgilerini tabloya ekleyebilir.

| Uran Kadu       | Marka                    |
|-----------------|--------------------------|
| Uran Adi .      | Qretim Kapasite Miktari  |
| Ürün Açıklaməsi | Brim                     |
| Úrun Ek Tanımı  | Kullanian Personel (%) 🔺 |
| Başlık          |                          |
| ₿ <u></u>       | KANDET                   |

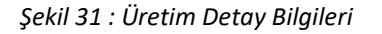

Dosya Aktarımı ile Veri Girişi

Kullanıcı Üretim Bilgileri bölümünden were butonuna basarak İçe Aktarma paneli açılır, were butonuna basarak excel formatındaki şablon dosyayı indirip, indirilen şablona ürün bilgileri ekler. Düzenlenen

şablon 🔍 butonuna basılarak sisteme aktarabilir.

| <ul> <li>Tümünü İndir</li> </ul> |               |                   |                   |         | Azuma                      | 7 kolon gösterimde |
|----------------------------------|---------------|-------------------|-------------------|---------|----------------------------|--------------------|
| ürün Kodu 🗢                      | ÖrEn Tannin 🗢 | ürün Açıklaması 🗢 | Orian Ek Tanumi 🗢 | Marka 😄 | Üretim Kapasite Militari 😩 | Ündim Birimi 👄     |

Şekil 32: Üretim Bilgileri Dosya Aktarımı
| içe Aktarma                                                                                                    | ж |
|----------------------------------------------------------------------------------------------------|---|
| Liçe aktama yapacağınız şablon indir<br>butonuna basarak bilgisayarınıza<br>indirebilirsiniz: Bu şablona uygun olmayan<br>dosyalar aktarılamaycaktır |   |
| içe Aktanlacak Dosya                                                                                                    |   |
|                                                                                                    |   |
| KARIKT                                                                                                    |   |

Şekil 33: Üretim Bilgileri Dosya Aktarımı – Dosya İndir

### 1.1.3.1.1.2.5 Tüketim Bilgileri

Kullanıcının, kapasite rapor başvurusuna ait tüketim bilgilerini eklediği ekrandır.

| Tuketm Kodu             |                             |                      | kikter .             |                  |                |                       |
|-------------------------|-----------------------------|----------------------|----------------------|------------------|----------------|-----------------------|
| 22.11.62.01             |                             |                      | (1) 1900             |                  |                |                       |
| Tulation Service        |                             |                      | Britt.               |                  |                |                       |
| Residuations, exception | ve maa kunverbiere percelar |                      | adet                 |                  |                |                       |
| Toletim Açılısması      |                             |                      | Them St 3            | 05               |                |                       |
| Transformatio buttato   |                             |                      | Di Cherry            |                  |                |                       |
| Estiv.                  |                             |                      |                      |                  |                |                       |
| test                    |                             |                      |                      |                  |                | * INCONTINUE          |
| Urận 🔺                  |                             |                      |                      |                  |                |                       |
| Septo                   |                             |                      |                      |                  |                | ~                     |
|                         |                             |                      |                      |                  |                |                       |
|                         |                             |                      | ( In ) ( Innt )      |                  |                |                       |
|                         |                             |                      |                      |                  |                |                       |
|                         |                             |                      |                      |                  |                |                       |
| Totativi Linio A        |                             | +- )                 |                      |                  |                |                       |
| * Tamzni inda           |                             |                      |                      |                  | Arama          | 7 Sides additioned ** |
| Auro 2                  | United 2                    | Davis MA, Term 2     | Tarre Antones 2      | Name & Joseph R. | Tange Streep 2 | Takin Juny 2          |
|                         | Die                         | 10-10-01-4004-01-jpr | 4.420.23 monotohete: | 1.0              | 279            |                       |
|                         |                             |                      |                      |                  |                |                       |
|                         |                             |                      |                      |                  |                |                       |

Şekil 33: Sanayi Kapasite Raporu Tüketim Bilgileri

| Alan Adı           | Alan Açıklaması                                                  |
|--------------------|------------------------------------------------------------------|
| Tüketim Kodu       | Tüketime ait kod bilgisinin görüntülendiği alandır.              |
| Tüketim Tanımı     | Tüketim koduna ait bilgilerinin otomatik görüntülendiği alandır. |
| Tüketim Açıklaması | Tüketim koduna ait bilgilerinin otomatik görüntülendiği alandır. |
| Miktar             | Tüketim miktar bilgisinin görüntülendiği alandır.                |
| Birim              | Ürüne ait birim bilgisinin görüntülendiği alandır.               |
| Tüketim Ek Tanımı  | Tüketime ait bilgilerin görüntülendiği alandır.                  |
| Başlık             | Başlık Ekle/Düzenle butonuna tıklanılarak eklenir.               |
| Ürün               | Ürün seçilen seçim alanıdır.                                     |

Tablo 8: Sanayi Kapasite Raporu Tüketim Bilgileri

Başlık eklemek için

butonuna basilar, açılan Başlık Ekle/Düzenle panelinde başlık alanına giriş yapılır

TAMAM butonuna tıklanarak panel kapatılır. Eklenen başlığın başlık butonuna basılır.

ardından seçim alanlarına geldiği görülür.

BKLE

<u>TASNİF DIŞI</u>

| Rajik              |                        |         | 1 |
|--------------------|------------------------|---------|---|
| Trailer            |                        |         |   |
| w inde             | Arama                  | Başkk 🗸 | T |
| = 24464 =<br>= 244 |                        |         |   |
|                    | a a <mark>a</mark> a a | _       | ÷ |

Şekil 34: Tüketim Bilgileri- Başlık Ekleme

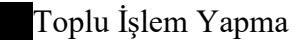

TOPLU İŞLEM

Tablodaki kayıtların miktar, marka ve başlık bilgilerini toplu olarak değiştirmek için, tablodan değiştirilmek

| op | olu İşlem               | :*: |  |
|----|-------------------------|-----|--|
|    | Üretim Kapasite Miktarı |     |  |
|    |                         |     |  |
|    | Birim 🛕                 |     |  |
| 1  | Seçiniz                 |     |  |
|    | Başlık                  |     |  |
| 1  | Seçiniz                 | 4   |  |
|    |                         |     |  |

Şekil 35:Raporda Değişiklik Yap – Toplu İşlem

### Ürün Kopyalama

Odaya ait daha önce oluşturulmuş raporlardan tüketim kalemleri eklenmek istenen üretim bilgileri eklemek

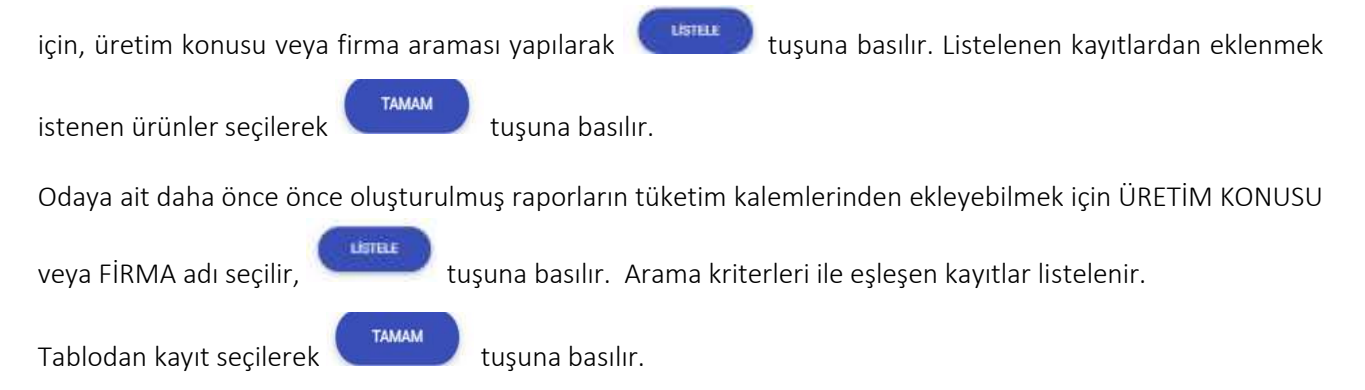

tuşuna basılır.

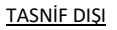

| Firma/Konu Seç   |                              | × |
|------------------|------------------------------|---|
| O Gretim Konusu  |                              |   |
| ⊖ Firma Adi      | UNTRE                        | 0 |
| Cretim Konuser 🗢 | Firma Linxani 🗢<br>H K 1 🕨 H |   |
|                  | <b>TANKA</b>                 |   |

Şekil 36:Raporda Değişiklik Yap – Ürün Kopyalama

Arama kriterlerine göre listelenen ürünlerden çoklu seçim yapılıp, ilgili başlık bilgisi de seçilerek tuşuna basılır. Seçilen ürünler Tüketim tablosuna eklenir.

TAMAM

| Adi     Adi     A                                                                                                    | tim Kanusu               |                                                                                                    |                                                                     |
|----------------------------------------------------------------------------------------------------|--------------------------|----------------------------------------------------------------------------------------------------|---------------------------------------------------------------------|
| 18 A GI     Arama       AP MEXANIK MAKINA KALIP MÜHENDİSLIK TASABRIM İMALAT ELEKTRIK OTOMASYON IÇ VE D       Tümünü<br>İndir     Q       Seçifenleri<br>İndir     Drün Kodu, Urün Açıklaması       Drün Kodu     Ürün Açıklaması       27.02.11.81.00     Başla yırda erdindinderinanışı<br>restahen başhatlarına veşi<br>çıhası       28.45.12.79.00     Başla yırda erdindinderinanışı<br>matanında kışışık karışı<br>danında veşifendini burun<br>restahen başhatlarına veşi<br>çıhasını     Münt Zıbaşkaşınık<br>başhanışı kışışık<br>başhanışı burun<br>restahen başhatlarına veşi<br>restahen başhatlarına veşi<br>çıhasınışı veşifendini burun<br>matanındarı işentik (işı datarı<br>matanındarı işentik işi datarı<br>matanındarı işentik işi datarı<br>matanındarı işentik işi datarı<br>matanındarı işentik işi datarı<br>matanındarı işentik işi datarı<br>matanındarı işentik işi datarı<br>matanındarı işentik işi datarı<br>matanındarı işi üzülinderi<br>şi üzülinderi işentik işi datarı<br>matanındarı işi üzülini<br>tarişi     Münt Kaşakı Forkiayes vi<br>inderi<br>matanındarı işi datarı<br>matanındarı işi datarı<br>matanındarı işi datarı<br>matanındarı inderi<br>yaraşı<br>datarı işi başatarı<br>matanındarı inderi<br>yaraşı<br>atarışı     Münt Kaşakı Forkiayes vi<br>inderi<br>matanındarı inderi<br>matanındarı inderi<br>matanınındarı<br>matanındarı inderi<br>matanınındarı<br>matanındarı inderi<br>matanının inderi<br>matanınındarı<br>matanınınındarı<br>matanınındarı<br>matanınındarı<br>matanınındarı<br>matanınındarı<br>matanınındarı<br>matanınındarı<br>matanınındarı<br>matanınındarı<br>matanınındarı<br>matanınındarı<br>matanınınındarı<br>matanınındarı<br>matanınınınınınınındarı<br>matanınınındarı                                                                                                    | uht.Uzel Amaçlı Kaynak A | Makimasi, Muht, üzel Amaçlı Utomatik Besi                                                                                                    | emeli Gruplama Tezgah,Muht.K                                        |
| Bar Mickanik Machan Kalip Multi-Bullislari Kasakani MacLari ELEK RK 010MAS-100 (1) vis 0       Tumunu:<br>Indir     C     Arams       Secjelanieri<br>Indir     Drün Kodu, Urün Adı Ürün Açıklaması       2730.5131.00     Başla yırda senfancierinarını<br>repriyaranı için sınakanı keşar<br>matra, karik şar kaçıçık, ari<br>matranını karık, sar kaçıçık, ari<br>matranını karık, sar kaçışık yırı<br>matra, karik şar kaçışık yırı<br>matra, karik şar kaçışık yırı yışıkı<br>karik yarı yışıkı şarık şarık şarık yırı<br>matra, karik şarık şarık şarık yırı<br>matra, karik şarık şarık şarık şarık şarık<br>matra, karik şarık şarık şarık şarık<br>matra, karık şarık şarık şarık şarık<br>matra, şarık şarık şarık şarık şarık<br>matra, şarık şarık şarık şarık şarık<br>matra, şarık şarık şarık şarık<br>matra, şarık şarık şarık şarık<br>matra, şarık şarık şarık<br>matra, şarık şarık şarık<br>matra, şarık şarık şarık şarık<br>matra, şarık şarık şarık<br>matra, şarık şarık şarık<br>matra, şarık şarık şarık şarık<br>matra, şarık şarık şarık şarık<br>matra, şarık şarık şarık şarık<br>matra, şarık şarık şarık<br>matra, şarık şarık şarık<br>matra, şarık şarık şarık<br>matra, şarık şarık şarık şarık<br>matra, şarık şarık şarık şarık şarık<br>matra, şarık şarık şarık şarık<br>matra, şa                                                                                                    |                          |                                                                                                    | number and exception later are                                      |
| Tumunu<br>Indir         Oran Asi<br>Drün Kodu, Urün Adı, Urün Adı, Urün Yadı, Vila Adı, Yadı, Ya                                                                                                    | SAP MEKANIK MAKINA K     | ALP MOHENDISLIK, TASARIM IMALAT EI                                                                                                    | LER TRIK OT DIMASTON IÇ VE DIÇ                                      |
| India         Dram Kodu, Urun Adı, Urun Adı,                                                                                                    | Tilminit                 | Arama                                                                                                    |                                                                     |
| Seçülenleri<br>İndir         Drün Kodu, ettir Açi, ettir Açi, ettir A                                                                                                    | Indir                    | Order Kerthy I                                                                                                    | inim Adı Unim Asıklaması 🗸                                          |
| Drinn Kodu         Oron Ad:         Oron Ad:         Oron Ad:         Oron Ad:         Oron Ad:         Mathematic         Mathematic                                                                                                    | Seçilenleri<br>İndir     | bion Koda, t                                                                                                    | nun Aut, orun Açıstaması                                            |
| 27.96.31.81.00     Bagia yanda sentimaterinange geoglemenel (pri makosaler jaka)     Mutrit.Cont amagiti kaynak makinasa imatan       28.49.12.79.00     Bagia yanda sentimaterinange geoglemenel (pri makosaler jaka)     Mutrit.Cont amagiti kaynak makinasa imatan       28.49.12.79.00     Bagia yanda sentimaterinange geoglemenel (pri makosaler jaka)     Mutrit.Cont amagiti kaynak makinasa imatan       28.55.182.10.00     Bagiar janda sentimaterinange geoglemenel (pri makosaler jaka)     Mutrit.Cont amagiti kaynak makinasa imatan       28.55.182.10.00     Bagiar janda sentimaterinange geoglemenel (pri makosaler jaka)     Mutrit.Spak.Forkelyon vit. Sentimaterinange makinasa imatan       28.49.12.20.00     Columatigi targahara, jakapa makange jipa makange jipa ma                                                                                                    | Orün Kodu 🌻              | Brûn Adi 单                                                                                                    | Orün Açıklaması 🗢                                                   |
| Bajdar yeets experimentemarine,<br>generative tragginaria, kapa.         Multer Chool anaçlı ostanistik<br>tarakterile generative tragginaria<br>taratar, karves kapacık çener<br>instani         Multer Chool anaçlı ostanistik<br>tarakterile generative<br>taratar, karves kapacık çener<br>instani           28.45 12.210.00         Baldar veçe karves çener<br>instani masania kapatik<br>çenerative çenerative kiçin çinarizative<br>taratarı<br>karlıştır.         Multer Kaşak, Fonkleyen viz, tasıt<br>makınakan veratibe<br>çenerative çenerative kişin çinarizative<br>taratarı<br>yanıştır.           28.45 12.210.00         Calımaştır targaştırdarı yaşıtaratı<br>yanıştır.         Multer Kaşak, Fonkleyen viz, tasıt<br>makınakan veratibe<br>makınakan veratibe<br>makınakan veratibe<br>yanıştır.           28.45 12.210.00         Kalımaştır targaştırdarı yaşıtaratı<br>yanıştır.         Multer Kaşak Kamponeer<br>karrık çenerative calıktırını şaşıtaratı<br>yanıştır.           28.45 12.20.00         Multer Kaşak Kamponeer<br>karrık çenerative calıktırını şaşıtaratı<br>yanıştır.         Multer Kaşak kamponeer<br>karrık çenerative calıktırını şaşıtaratı<br>yanıştır.                                                                                                    | 2790378100               | Baçka yundu sınıflandınılmamış<br>metallerin kaynaklarıması veya<br>sprüylenmesi için makiseler ve<br>cihazlar                                                                                              | Mishti Önil amaçlı kaynak<br>makinası imalatı                       |
| 25:5122.1000         Bisktook mailankin va chattak<br>metalalahin machalogush<br>makinaler ine chataga kafen<br>nakinaler ine chataga kafen<br>nakinaler ine chataga<br>nakinaler ine chataga<br>nakinaler i | 2849127900               | Başka yerde arattandırılmamışı<br>diğer takım tezganları, ahşap,<br>maintar, kemik, sert kasıçuk, sort<br>plastik veya berzeni sert<br>malzamukeri işlemek için olantar                                     | Multit Doil amaçk otomatik<br>beskmeli gogilaria tezgate<br>smalati |
| Cole amagh nargahlar (ir parças<br>iylindir azonda otomatik olara)<br>28,49 12 20.00 Water oldisarini, alang, muntar,<br>keniti, sart kauçulo, sart püstitik<br>voya betrasi qart matamanlan<br>iylinnik için olarlar                                                                                                    | 265162.10.00             | Bektronik inakineler ve chazlar,<br>metallenn mekanik dasiliklerini<br>test etimek izin iaritalan buknak<br>için kullankan metalografik<br>makineler ikerihazlar, akitler<br>hariq                          | Muhtt Kaçak, Fanksiyon v.b. tost<br>makınaları imalatı              |
|                                                                                                    | 28,4912,20.00            | Cok amaçlı tenşahlar (iş parçası<br>işlemler arasında otomatlık olarak<br>transfer edilesilar), ahşaşı, mantar,<br>kemik, sart kauçuk, sart plastik<br>veya bornası sart matamolori<br>işlemek için olanlar | Muhit Beyaz eiya komponent<br>Dietan hatti makinalar analati        |
| 25.73.50.30.20 Kattijska (kul krijekov koja Multit Sac Kaliplan Imalan<br>skrijtorna tipi otkonist katoj<br>skrijtorna tipi otkonist banoj                                                                                                    | 25.73.50.30.00           | Kaliptar, motaliar veya metal<br>KartiGrlar igin (anjeksiyon veya<br>sikiptirma tipi olanlar hariçi                                                                                                    | Mulit Sac Kalplan Imalati                                           |
| H 4 1 F H                                                                                                    |                          | H 4 1 F H                                                                                                    |                                                                     |
| 14 C                                                                                                    | lik .                    | 20.00                                                                                                    |                                                                     |
|                                                                                                    |                          |                                                                                                    | +                                                                   |
|                                                                                                    |                          |                                                                                                    |                                                                     |

Şekil 37:Raporda Değişiklik Yap – Ürün Kopyalama

Kod Seçimi İle Veri Girişi

| Kullanıcı, | sanayi | kapasite | rapor | tüketim | bilgileri | ekranında | ۹b | utonuna | tıklayarak | tüketim | kodu |
|------------|--------|----------|-------|---------|-----------|-----------|----|---------|------------|---------|------|
| sorgulaya  | bilir. |          |       |         |           |           |    |         |            |         |      |

| Tüketim Kodu |  |
|--------------|--|
|              |  |
|              |  |

Şekil 34: Tüketim Kodu Arama

Kullanıcı, tüketim bilgilerine kodu ekleyebilmek için Qlçinde Geçenlerden Arama ve Q Sektor Bazlı Arama olmak

üzere iki farklı şekilde yapabilir. Kullanıcı Q lçinde Geçenlerden Arama sekmesinde tüketim bilgisene eklemek istediği kelimeyi girerek sorgulama yapabilir. Kullanıcı sorgu sonucunda listelenen ürünlerden seçim yaparak Tüketim Bilgileri ekranına yönlendirilir.

| (hait                                                                                                    |                                                                                                    |                         |
|----------------------------------------------------------------------------------------------------|----------------------------------------------------------------------------------------------------|-------------------------|
|                                                                                                    |                                                                                                    |                         |
|                                                                                                    | A Deservice and American                                                                                        | 6), baster track Avenue |
|                                                                                                    | toot funk.<br>Talanton 4                                                                                        | Script Urbert<br>web    |
|                                                                                                    | ( mm                                                                                                    | -                       |
| Anto X                                                                                                    | Sad Speed. 2                                                                                                    |                         |
| 06-01.37                                                                                                    | Their physic culture term propher-                                                                              |                         |
| 99.50.02                                                                                                    | Side Spell in Man Meter and Meter Administration and incoments                                                  |                         |
| 00.00.00                                                                                                    | As hearing of the particular                                                                                    |                         |
| 99,8521                                                                                                    | Christelar er ledne tører gela mutikkarter Stitter helinir denin få telsentring bekar har er bryes (bliefs bek) |                         |
| (5.4.8)                                                                                                    | Nonsjinis pis natalaala v Aynik pisse                                                                           |                         |
| The second second second second second second second second second second second second second second second se | H + 1                                                                                                    |                         |
|                                                                                                    |                                                                                                    |                         |
|                                                                                                    |                                                                                                    |                         |
|                                                                                                    |                                                                                                    |                         |
|                                                                                                    |                                                                                                    |                         |
|                                                                                                    |                                                                                                    |                         |
|                                                                                                    |                                                                                                    |                         |
|                                                                                                    |                                                                                                    |                         |
|                                                                                                    | 6                                                                                                    |                         |

Şekil 35: Tüketim Kodu Sorgulama

Kullanıcı, sektör bazlı arama butonunu seçerek tüketim kod sorgulaması yapabilir. ile işlem yapılmak istendiğinde tüketime ait sektör, nace ve cpa bilgileri seçiminden sonra sorgulama işlemini gerçekleştirebilir.

| Kullanıcı                      | ) butonuna basarak ko             | d seçimine yönlendiri | lir.                |   |
|--------------------------------|-----------------------------------|-----------------------|---------------------|---|
| 0 co. r ma                     | 21. Japanie Stegenitarian Japanie |                       | 1 10 high date make |   |
| Net fan<br>Karl Sog<br>Tokelan | 0                                 | 0 ~~                  | 0 (=                | 0 |

Şekil 36: Tüketim Kod Türü Bilgileri

Kullanıcı, sektör bölümünde listelenen bilgilerden ürüne ait sektör bilgisini seçtiğinde, seçili Sektör koduna ait NACE sekmesine yönlendirilir.

|        | Ti yana kepadenka Anarte                                                     |             | C Laure Bull Auros |   |
|--------|------------------------------------------------------------------------------|-------------|--------------------|---|
|        | O harm                                                                       | 0           | 0 11-              | 0 |
| 1000 B | And Salary 10<br>Million or lagranted datase its section or high bismed data |             |                    |   |
|        | Oriented in collection and a second second                                   |             |                    |   |
|        | Subsystems as an annulari ye bigi na Bigi                                    |             |                    |   |
|        | Research and the state of the second                                         |             |                    |   |
|        |                                                                              | * * *****   |                    |   |
|        |                                                                              |             |                    |   |
|        |                                                                              |             |                    |   |
|        |                                                                              |             |                    |   |
|        |                                                                              |             |                    |   |
|        |                                                                              |             |                    |   |
|        |                                                                              |             |                    |   |
|        |                                                                              |             |                    |   |
|        |                                                                              | ( <b></b> ) |                    |   |

Şekil 37: Tüketim Sektör Bilgileri

Kullanıcı, tüketime ait listelenen NACE bilgisini seçtiğinde, seçili NACE koduna ait CPA sekmesine yönlendirilir.

|   |         | 4) lighted the production downloa                                        |                                                                         | and the second second |   |
|---|---------|--------------------------------------------------------------------------|-------------------------------------------------------------------------|-----------------------|---|
| 0 |         | 0                                                                        | O ****                                                                  | 0 :-                  | 0 |
|   |         |                                                                          | 01 - BOARset too Repyromaal aneljee de somitik en Rydt fourieet Daallys | ethert                |   |
|   | Antes B | had been E                                                               |                                                                         |                       |   |
|   | 88.23   | Telefin er (ettin, hads), heltagelenn se jegt tementer                   | - particular terminal                                                   |                       |   |
|   | 88.92   | (and                                                                     |                                                                         |                       |   |
|   | 08.00   | Tariture, Surveyer Barrynal, Halls are ynwrera taritureller i'n ywdydd d |                                                                         |                       |   |
|   | 00.04   | John Lang                                                                |                                                                         |                       |   |
|   | 84.04   | Tunios, tylesensety                                                      |                                                                         |                       |   |
|   |         |                                                                          | * * * * * * * *                                                         |                       |   |
|   |         |                                                                          |                                                                         |                       |   |
|   |         |                                                                          |                                                                         |                       |   |
|   |         |                                                                          |                                                                         |                       |   |
|   |         |                                                                          |                                                                         |                       |   |
|   |         |                                                                          |                                                                         |                       |   |
|   |         |                                                                          |                                                                         |                       |   |

Şekil 38: Tüketim NACE Bilgileri

|             |           | 12, kjustis Sasastination Anama                                 |                                                                      | C Martin Ray I down |   |
|-------------|-----------|-----------------------------------------------------------------|----------------------------------------------------------------------|---------------------|---|
| O 1 + 1 + 1 |           | 0                                                               | 0                                                                    | O 5/*               | 0 |
|             |           |                                                                 | 17 - Saladiacan (prins) karig), bakkepiterin ne paĝo columbe es prin | get the set         |   |
|             | Auto B    | And Innes #                                                     |                                                                      |                     |   |
|             | IT THE    | Anna Carlos                                                     |                                                                      |                     |   |
|             | 01110E    | Assist@ Subsets                                                 |                                                                      |                     |   |
|             | 84,11,70  | Rotta Aure                                                      |                                                                      |                     |   |
|             | 84.11.76  | Road a greate excellence interesting balting the Damphotony had | ilagif arketleri                                                     |                     |   |
|             | 01111-000 | Augus prode analyzationization of diger page turbusence         |                                                                      |                     |   |
|             |           |                                                                 |                                                                      |                     |   |
|             |           |                                                                 |                                                                      |                     |   |
|             |           |                                                                 |                                                                      |                     |   |
|             |           |                                                                 |                                                                      |                     |   |
|             |           |                                                                 |                                                                      |                     |   |
|             |           |                                                                 |                                                                      |                     |   |
|             |           |                                                                 |                                                                      |                     |   |

Kullanıcı, ürüne ait listelenen CPA bilgisini seçtiğinde, seçili CPA koduna ait sorgulama alanına yönlendirilir.

Kullanıcı, tüketim kodu seçtikten sonra yönlendirilir.

butonuna tıklayarak, Tüketim Bilgileri ekranına

TAMAM

| Oran Anga |                    |                            |          |      |                      |              |
|-----------|--------------------|----------------------------|----------|------|----------------------|--------------|
|           |                    | Q İşinde Seşenlerden Arama |          |      | Q, Behlir Back Arama |              |
| Kod Tara  |                    | 0 1000                     | 0        |      | <b>0</b> ca          | 1 targataria |
|           |                    |                            | 81.11.21 | Алра |                      |              |
|           | Kodu 0<br>05.41.35 | Ked Tarum B<br>Arpe        |          |      |                      |              |
|           | 01.11.31.01        | Arpa                       |          |      |                      |              |
|           |                    |                            | X 4 1    | 5 K  |                      |              |
|           |                    |                            |          |      |                      |              |
|           |                    |                            |          |      |                      |              |
|           |                    |                            |          |      |                      |              |
|           |                    |                            |          |      |                      |              |
|           |                    |                            |          |      |                      |              |
|           |                    |                            |          |      |                      |              |
|           |                    |                            |          |      |                      |              |
|           |                    |                            | C        |      |                      |              |

Şekil 40: Tüketim Sorgulama Bilgisi

Tüketim bilgileri ekranında kullanıcının seçmiş olduğu kod bilgileri ekranda görüntülenir,

Kullanıcı seçtiği koda ait ek tanım, miktar ve birim bilgilerini sisteme işledikten sonra were butonuna basarak ürün bilgilerini tabloya ekleyebilir.

| Turutim tadu<br>(m.m.ariat | Uldar .                                                                                                    |
|----------------------------|----------------------------------------------------------------------------------------------------|
| Tulienter Terrete          | b-m.                                                                                                    |
| forma or yield later, ture | The second second second second second second second second second second second second second second second s |
| Tiketm Açıklamatı          | CAREER DR. APARTI                                                                                              |
| Tript Differ               | 1                                                                                                    |
|                            |                                                                                                    |

Şekil 41: Tüketim Detay Bilgileri

Kullanıcı, Tüketim Kodu seçme işlemini gerçekleştirdikten sonra miktar, birim ve tüketim ek tanımı alanlarına gerekli bilgileri işleyip işleme devam edebilir. Tüketim Tanımı ve Tüketim Açıklaması sistemde otomatik gelen alanlardır.

Tüketim Bilgileri ekranında miktar bilgileri kaydedildikten sonra ürüne ait birim bilgisi seçilir.

| Seim.        |  |
|--------------|--|
| gran.        |  |
|              |  |
| 202          |  |
| metre        |  |
| matrikark    |  |
| sclet        |  |
| dizine       |  |
| metrekip     |  |
| Ton          |  |
| Tiark Lines  |  |
| dm2          |  |
| Litzé        |  |
| Gross        |  |
| kilomatre    |  |
| kicsuit sait |  |
| ( kurist )   |  |
| - gram       |  |
| jouie -      |  |
| VIII         |  |
| kora         |  |
| 01           |  |

Şekil 42: Tüketim Bilgileri Birim

Kullanıcı, Tüketim Bilgileri ekranında yer alan zorunlu alan bilgilerini işledikten sonra EKLE butonuna basarak kaydedilir ve işlemi doğrulama "Kayıt işlemi başarılı" yazısı ekranda görüntülenir.

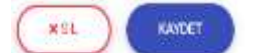

Şekil 43: Tüketim Bilgilerini Sisteme Yükleme İşlemi

Kullanıcı, Tüketim Bilgilerini sisteme işlerken SİL butonuna tıkladığında"Silme İşlemini Onaylıyor musunuz?"

uyarısı ekranda görüntülenir. Kullanıcı, işleme devam etmek isterse 👓 butonuna basarak işleme devam

edebilir 💴 butonuna basarak işlemi sonlandırabilir.

Dosya Aktarımı ile Veri Girişi

Kullanıcı Tüketim Bilgileri bölümünden basarak İçe Aktarma paneli açılır, butonuna basarak İçe Aktarma paneli açılır,

Düzenlenen şablon 🔍 butonuna basarak sisteme aktarabilir.

| ×   |
|-----|
| . 3 |
|     |
|     |
| Ņ   |

Şekil 38: Tüketim Bilgileri Dosya Aktarımı

## 1.1.3.1.1.2.6 Makine Bilgileri

Kullanıcının, kapasite rapor başvurusuna ait makine bilgilerini eklediği ekrandır.

| internet in |                       |   |     |   |                    |                   | 40 <b>1</b> 0 | • = (0)    |
|-------------|-----------------------|---|-----|---|--------------------|-------------------|---------------|------------|
| 5           | DELCOSION INTERACTION |   |     |   |                    |                   |               |            |
| 5           |                       |   |     |   | -R. (              | and the second    |               |            |
| -           | -                     |   | _   |   | -                  |                   |               | C          |
|             | Langer -              |   | •   |   | 0                  | nen<br>Nen<br>Non |               |            |
|             | Law .                 |   | 1.0 |   |                    | Date:             |               |            |
|             | -                     |   | i   |   |                    | harden and a been |               |            |
|             | -                     |   |     |   |                    |                   | 1             | -          |
|             |                       |   |     | 0 | -                  |                   |               |            |
|             |                       | - |     |   |                    |                   |               |            |
|             | 1 Mart Martin         |   |     |   | 101 101 100<br>101 | 1                 | and to a      | Tank for a |

Şekil 46: Makine Bigileri

| Alan Adı      | Alan Açıklaması                                          |
|---------------|----------------------------------------------------------|
| Makine Kodu   | Makineye ait kod bilgisinin sorgulandığı alandır.        |
| Makine Tanımı | Makineye ait bilgilerin otomatik görüntülendiği alandır. |

| Alan Adı                                               | Alan Açıklaması                                                               |  |
|--------------------------------------------------------|-------------------------------------------------------------------------------|--|
| Makine Açıklaması                                      | Makineye ait bilgilerin otomatik görüntülendiği alandır.                      |  |
| Makine Tipi                                            | Makineye ait tip bilgilerinin görüntülendiği alandır.                         |  |
| Puan 🖸                                                 | https://www.tobb.org.tr/SanayiMudurlugu/Sayfalar/KriterIndex.php adresine     |  |
|                                                        | puan görüntülenmesi için yönlendirilen linktir. Öğrenilen puan Alana girilir. |  |
| Güç (kw)                                               | üç (kw) Makine güç bilgilerinin görüntülendiği alandır.                       |  |
| Adet                                                   | Makne adet bilgilerinin görüntülendiği alandır.                               |  |
| Marka Makine marka bilglerinin görüntülendiği alandır. |                                                                               |  |
| Yaş Grubu                                              | Yaş Grubunun seçildiği alandır.                                               |  |
| Bulunduğu Adres                                        | Makine adres bilgilerinin görüntülendiği alandır.                             |  |
| Başlık Rifititin F                                     | Başlık Ekle/Düzenle butonuna tıklanılarak eklenir.                            |  |
| Ürün                                                   | Ürün seçilen seçim alanıdır.                                                  |  |

Tablo 9: Sanayi Kapasite Raporu Tüketim Bilgileri

Başlık eklemek ya da düzenlemek için butonuna basilar, açılan Başlık Ekle/Düzenle panelinde başlık alanına giriş yapılır ardından butonuna basılır. butonuna tıklanarak panel kapatılır. Eklenen başlığın başlık seçim alanlarına geldiği görülür.

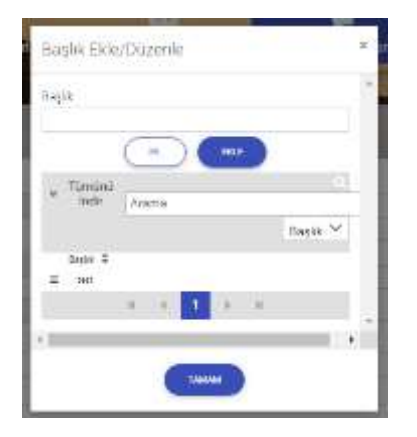

Şekil 39: Makine Bilgileri- Başlık Ekle/Düzenle

| Simge            | Alan adı        | Alan Açıklaması                                                                                    |
|------------------|-----------------|----------------------------------------------------------------------------------------------------|
| 0                | SORGULAMA       | Makine kodunun sorgulandığı butondur.                                                              |
| é Geni           | BAŞVURU EKRANI  | Başvuru ekranına yönlendiren tuştur.                                                               |
| O DOSYA AKTAR    | DOSYA AKTAR     | Dosyadan aktarıma işlemini sağlayan butondur.                                                      |
| (2)DECEN ICONALA | ÜRÜN KOPYALA    | Oda'ya ait kapasite raporlarından üretim kalemi kopyalamak için kullanılan tuştur.                 |
| SABLONDAW ASTAR  | ŞABLONDAN AKTAR | Makine bilgilerini şablondan kopyalarak sisteme aktaran Şablondan<br>Kopyala panelini açan tuştur. |

| ( Internet M | TOPLU İŞLEM | Tablodan seçilen kayıtların toplu olarak değiştirilmesini sağlayan |
|--------------|-------------|--------------------------------------------------------------------|
|              |             | tuştur.                                                            |
| KAYDET       | KAYDET      | Makineye ait girilen bilgilerin kaydedildiği butondur.             |
| ×sit         | SIL         | Makineye ait girilen bilgilerin silen butondur.                    |

Tablo 10: Sanayi Kapasite Raporu Tüketim Bilgileri

## Toplu İşlem Yapma

Tablodaki kayıtların miktar, marka ve başlık bilgilerini toplu olarak değiştirmek için, tablodan değiştirilmek

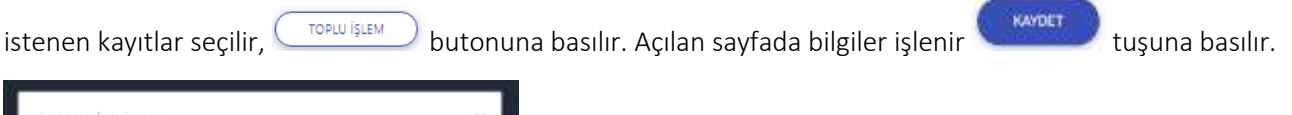

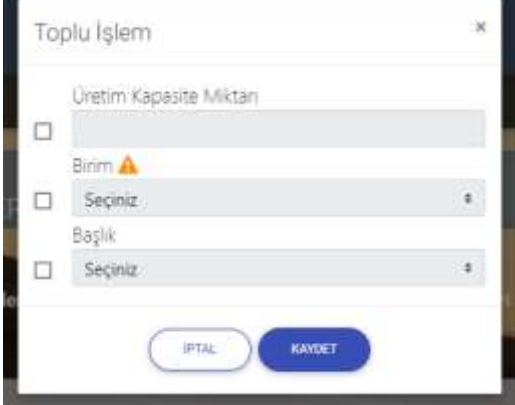

Şekil 40:Raporda Değişiklik Yap – Toplu İşlem

### Ürün Kopyalama

Odaya ait daha önce oluşturulmuş raporlardan makineleri eklenmek istenen üretim bilgileri eklemek için,

üretim konusu veya firma araması yapılarak usuna basılır. Listelenen kayıtlardan eklenmek istenen ürünler seçilerek usuna basılır.

Odaya ait daha önce önce oluşturulmuş raporların makine kayıtlarından ekleyebilmek için ÜRETİM KONUSU

tuşuna basılır. Arama kriterleri ile eşleşen kayıtlar listelenir.

Tablodan kayıt seçilerek tuşuna basılır.

veya FİRMA adı seçilir,

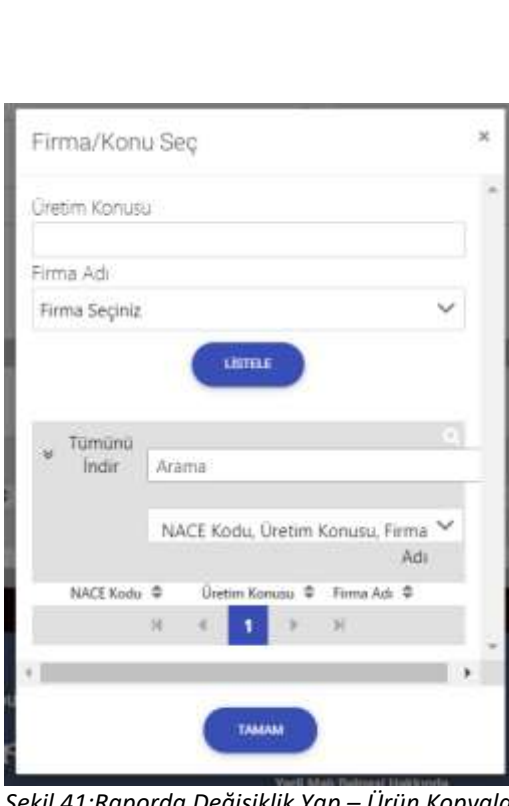

<u>TASNİF DIŞI</u>

Şekil 41:Raporda Değişiklik Yap – Ürün Kopyalama

Arama kriterlerine göre listelenen makinelerden çoklu seçim yapılıp, ilgili başlık bilgisi de seçilerek tuşuna basılır. Seçilen ürünler Tüketim tablosuna eklenir.

<u>TASNİF DIŞI</u> Sanayi Bilgi Sistemi (SBS) Yazılım Eğitim Dokümanı

| etim Konusu<br>Fals ñast sasat Kasat I | and to use the Point Assessed Conservable David                                                                                                    | manuff Parastanan Teranaka Mitaka M                                    |
|----------------------------------------|----------------------------------------------------------------------------------------------------|------------------------------------------------------------------------|
| rant. Ozer Arnaga Kaynak r<br>ma Arti  | vakinas, nuni, uzei Amaçlı utomatik des                                                                                                    | emeli Grupiama rezgani, wuni, k                                        |
| SAD MEVANIK MARINA K                   | ALID MÜLENDELİK TASADIM İMALAT EL                                                                                                    | EXTRICOTOMASYON IC VEDIS                                               |
| List metoditis masine i                |                                                                                                    |                                                                        |
| Tümünü                                 | Arama                                                                                                    |                                                                        |
| Indir                                  | Urün Kodu. I                                                                                                    | Jrün Adı. Ürün Acıklaması 🗡                                            |
| Seçilenleri<br>İndir                   |                                                                                                    |                                                                        |
| Orün Kodu 🗢                            | Brûn Adi 🗢                                                                                                    | Orün Açıklaması 🗢                                                      |
| 2790318100                             | Başka yerde sınıflandırılmamış<br>metallerin kaynaktarıman veya<br>spreyfenmesi için makiseler ve<br>cihatlar                                                                                               | Mutti:Özel amadı kaynak<br>malqınası imalatı                           |
| E 2849.12.79.00                        | Başka yerder sentfanderilmamış<br>diğer takım tezganlan, alışap,<br>mantar, kerrik, sent kacıçık, sort<br>plastik veya berzeni sent<br>malzamakeri şilemek için olantar                                     | Multit Ozel amaçlı otomatlık<br>beskeneli gruşılama tezgahı<br>Imalatı |
| 26.51.62.10.00                         | Bektronik inaklineller ve cihazlar,<br>metalların mukanlık özelliklerini<br>fezi etmek için tarizalan bulinak<br>için kullanılar metalografik<br>maklineller ile cihazlar, aletler<br>harlıçı               | Mildti Kaçak-Fonksiyon vibi test<br>makinaları intalatı                |
| 28,49 12 20.00                         | Cok amaçlı tengahlar (iş parçası<br>işlemler arasında otomatlık olarak<br>transfer edilesinin), ahşaşı, mantar,<br>kemik, sart kauçuk, sınt plastik<br>veya bornani adır mathamelen<br>işlemek için olardar | Mulit Beyaz egya komponent<br>Loutan hatti makinalar imalati           |
| 25,73,50,30,00                         | Kaliptar, motalier veya metal<br>kartiärler igin (enjeksiyon veya<br>sikiptimia tipi olanilar hariçi                                                                                                    | Mutit Sac Kaliplan Imalati                                             |
|                                        | H 4 1 F H                                                                                                    |                                                                        |
| şlik                                   | 10.00                                                                                                    |                                                                        |
|                                        |                                                                                                    | •                                                                      |
|                                        |                                                                                                    |                                                                        |

Şekil 42:Raporda Değişiklik Yap – Ürün Kopyalama

TAMAM

### Kod Seçimi ile Veri Girişi

Kullanıcı, sanayi kapasite raporu makine bilgileri ekranında MAKİNE KODUNU ARAMA Sutonuna tıklayarak makine kodu sorgulayabilir.

| Makine Kodu              |          |   |  |
|--------------------------|----------|---|--|
| I                        |          | ٩ |  |
| Şekil 47: Makine Kodu So | orgulama |   |  |

Kullanıcı, makine bilgilerine kodu ekleyebilmek için Qlçinde Geçenlerden Arama ve ve ve satur Bask Annual olmak üzere

iki farklı şekilde yapabilir. Kullanıcı Q lçinde Geçenlerden Arama sekmesinde makine bilgisene eklemek istediği kelimeyi girerek sorgulama yapabilir. Kullanıcı sorgu sonucunda listelenen ürünlerden seçim yaparak Makine Bilgileri ekranına yönlendirilir.

|                                              | status. | Test start                                                                                                    |  |
|----------------------------------------------|---------|----------------------------------------------------------------------------------------------------|--|
|                                              | 10.0    | 1 D.                                                                                                    |  |
|                                              |         |                                                                                                    |  |
|                                              |         |                                                                                                    |  |
| and the state and the second                 |         |                                                                                                    |  |
| The part of the second second second         |         |                                                                                                    |  |
| Contraction in particular states             |         |                                                                                                    |  |
| sensitive provide estimates, paper size pro- |         |                                                                                                    |  |
|                                              |         |                                                                                                    |  |
|                                              |         | Concerns and Concerns and Conce                      |  |
|                                              |         |                                                                                                    |  |
|                                              |         |                                                                                                    |  |
|                                              |         |                                                                                                    |  |
|                                              |         |                                                                                                    |  |
|                                              |         |                                                                                                    |  |
|                                              |         | anada ki jaku pologi kana dana ku jaku pologi kana ku jaku<br>man da baha pologi kana dana ku jaku pologi kana ku jaku<br>manga pologi kana ku jaku pologi kana ku jaku pologi kana ku jaku<br>manga pologi kana ku jaku pologi kana ku jaku<br>manga pologi kana ku jaku pologi kana ku jaku<br>manga pologi kana ku jaku pologi kana ku jaku<br>manga pologi kana ku jaku pologi kana ku jaku<br>manga pologi kana ku jaku pologi kana ku jaku pologi ku jaku pologi kana ku jaku pologi kana ku jaku |  |

Şekil 48: Makine Kod Türü

Kullanıcı, sektör bazlı arama butonunu seçerek makine kod sorgulaması yapabilir. **Bahması Annu** butonu ile işlem yapılmak istendiğinde makine ait sektör, nace ve cpa bilgileri seçiminden sonra sorgulama işlemini gerçekleştirebilir.

| Kullanıcı butonuna basarak kod seçimine yönlendirilir. |                        |                      |       |  |
|--------------------------------------------------------|------------------------|----------------------|-------|--|
|                                                        | Q kyala bagaladan kuna | R) Shift Stati Asses |       |  |
| Col Tura<br>Kad Tura<br>Makina                         |                        | 0                    | O co. |  |

Şekil 49: Makine Kod Türü (Sektör Bazlı Arama)

Kullanıcı, sektör bölümünde listelenen bilgilerden makineye ait sektör bilgisini seçtiğinde, seçili Sektör koduna ait NACE sekmesine yönlendirilir.

| 7 | 1 jake ingeneers safe                                                                         |        | . eliseeres |   |
|---|-----------------------------------------------------------------------------------------------|--------|-------------|---|
| 0 | 0                                                                                             | 0-     | 0 -         | D |
|   | <ul> <li>No. 3</li> <li>Martines - Martines - Anno Anno Anno Anno Anno Anno Anno An</li></ul> | a (a 🗖 |             |   |
|   |                                                                                               | 0      |             |   |

Şekil 50: Makine Sektör Bilgisi

Kullanıcı, makineye ait listelenen NACE bilgisini seçtiğinde, seçili NACE koduna ait CPA sekmesine yönlendirilir.

|   |           | Under Section Annual                                      |                                                                                                    | and the second |   |
|---|-----------|-----------------------------------------------------------|----------------------------------------------------------------------------------------------------|----------------|---|
| 0 |           | 0                                                         | 0 ~                                                                                                    | 0 -            | 0 |
|   |           |                                                           | Of the state of the state of th |                |   |
|   | 14.1 10   |                                                           |                                                                                                    |                |   |
|   | 4.0       |                                                           |                                                                                                    |                |   |
|   | (C.D. 14) |                                                           |                                                                                                    |                |   |
|   |           | when they want and an exception of the same internet from |                                                                                                    |                |   |
|   |           |                                                           | x x 1 1 2 3 4 4 4                                                                                                    |                |   |
|   |           |                                                           |                                                                                                    |                |   |
|   |           |                                                           |                                                                                                    |                |   |

Şekil 51: Makine NACE Bilgisi

Kullanıcı, makineye ait listelenen CPA bilgisini seçtiğinde, seçili CPA koduna ait sorgulama alanına yönlendirilir.

| 0 |                    |                                                                          |                                |                      |          |
|---|--------------------|--------------------------------------------------------------------------|--------------------------------|----------------------|----------|
|   |                    | Q/qual-Separatedian Income                                               |                                | © Taktor Back Assess |          |
| 0 |                    | 0                                                                        | 0                              | 0                    | O trains |
|   | 1.1.1.1<br>2.12.10 | Soffware B<br>Rayle, percenter er borlere kaster in kap-apitet, metablen | 21.12 - Mitabler/Age es percen | w mutuit             |          |
|   |                    |                                                                          | x x <mark>1</mark> x x         |                      |          |
|   |                    |                                                                          |                                |                      |          |

Şekil 52: Makine CPA Bilgisi

Kullanıcı, makine kodu seçtikten sonra 🤇 butonuna tıklayarak, Makine Bilgileri ekranına yönlendirilir.

|         |             | By lipindie the particulant decarries                            |                                                                     | R, failed Back Asses |          |
|---------|-------------|------------------------------------------------------------------|---------------------------------------------------------------------|----------------------|----------|
| O 10100 |             | 0                                                                | 0 ~~                                                                | 0 ~~                 | O trains |
|         |             |                                                                  | 15.12.11 - Raprisc pancembr ve burlanne kasstan de kajo ophilen, me | urber                |          |
|         | 10.0        | Roll'Investor B                                                  |                                                                     |                      | _        |
|         | 8.6.8       | Espelar, posconier ar bonkern kansker ik kopo själloi, metallion |                                                                     |                      |          |
|         | 25-12-10.01 | Turnike                                                          |                                                                     |                      |          |
|         | 25-52-0642  | havekiep                                                         | _                                                                   |                      |          |
|         |             |                                                                  |                                                                     |                      |          |
|         |             |                                                                  |                                                                     |                      |          |
|         |             |                                                                  |                                                                     |                      |          |
|         |             |                                                                  |                                                                     |                      |          |
|         |             |                                                                  |                                                                     |                      |          |
|         |             |                                                                  |                                                                     |                      |          |
|         |             |                                                                  |                                                                     |                      |          |
|         |             |                                                                  |                                                                     |                      |          |
|         |             |                                                                  |                                                                     |                      |          |
|         |             |                                                                  | -                                                                   |                      |          |
|         |             |                                                                  |                                                                     |                      |          |

Şekil 53: Makine Sorgulama Bilgisi

Makine bilgileri ekranında kullanıcının seçmiş olduğu kod bilgileri ekranda görüntülenir,

Kullanıcı seçtiği koda ait makine tipi, güç, adet, marka, bulunduğu adres ve makineye ait kiralık bilgilerini

| takine Kodu                                                          | Eur dien | hterio .                        |
|----------------------------------------------------------------------|----------|---------------------------------|
| 25.12.10                                                             | <b>O</b> |                                 |
| lakate Tatatti.                                                      | Adat     | Bulundugu Arbes                 |
| Rapilo, percenter ve lastilare kanatar le lapi optiler, revaliter    |          |                                 |
| takina Agélaman                                                      |          |                                 |
| Kapilar, personalar ve favoiare basidas ilu bagi ophilori, metaldari |          | Kouss Bagter printing of Mayner |
| tol me Tipe                                                          |          |                                 |
|                                                                      |          |                                 |

Şekil 54: Makine Detay Bilgileri Ekranı

### Makine Kira Bilgileri

Kullanıcı, makineye ait kira bilgileri mevcut ise "Kiralık Bilgileri eklemek için tıklayınız." Yazısına tıklayarak

gerekli bilgileri sisteme işledikten sonra butonuna bastığında kira sözleşmesi bilgileri ekranı görüntülenir.

| Kira Bilgilen         |                   | 5 <b>1</b> ) |
|-----------------------|-------------------|--------------|
| Kiralama Türü         |                   |              |
| Seciniz               |                   |              |
| Kiraya Veren Firma    |                   |              |
|                       |                   | 0            |
| Gra Başlangıç Tarihi  | Kira Bitiş Tarihi | -            |
| Bastwigt; Tartsi      | Bring Tarihi      |              |
|                       |                   |              |
| kira Soziesme Belgesi |                   |              |
| 0                     |                   |              |
| -                     |                   |              |
|                       |                   |              |
|                       | La Constr         |              |

Şekil 55: Makine Kira Bilgileri

| Alan Adı              | Alan Açıklaması                                          |
|-----------------------|----------------------------------------------------------|
| Kiralama Türü         | Makineye ait kod bilgisinin sorgulandığı alandır.        |
| Kiraya Veren Firma    | Makineye ait bilgilerin otomatik görüntülendiği alandır. |
| Kira Başlangıç Tarihi | Kira başlangıç tarihinin görüntülendiği alandır.         |
| Kira Bitiş Tarihi     | Kira bitiş tarihinin görüntülendiği alandır.             |

Tablo 11: Makine Kira Bilgileri

### Bu sayfada aşağıdaki işlemler yapılır.

| Simge   | Alan adı  | Alan Açıklaması                                         |
|---------|-----------|---------------------------------------------------------|
| 0       | SORGULAMA | Kiraya veren firmanın sorgulandığı butondur.            |
| RAVER T | KAYDET    | Kira sözleşmesine ait bilgilerin kaydedildiği butondur. |
| •       |           | Kira sözleşme belgesinin yüklenmesini sağlaya tuştur.   |
|         |           |                                                         |

<u>TASNİF DIŞI</u>

| ( | <b>s</b> a ) | SİL | Kira sözleşmesine ait bilgilerin silindiği butondur. |
|---|--------------|-----|------------------------------------------------------|

Tablo 12: Makine Kira Bilgileri

Kullanıcı, makineye ait kira sözleşmesini sisteme yükledikten sonra KAYDET butonuna bastığında makine bilgileri ekranına yönlendirilir.

| Alan Adı  | Alan Açıklaması                                                     |
|-----------|---------------------------------------------------------------------|
| Belge Adı | Kira sözleşme belgesine ait isim bilgisinin görüntülendiği alandır. |
| карат     | Kira Sözleşmesi panelini kapatan tuştur.                            |

Tablo 13: Makine Kira Bilgileri

### Dosya Aktarımı ile Veri Girişi

Kullanıcı Tüketim Bilgileri bölümünden basarak İçe Aktarma paneli açılır, butonuna basarak İçe Aktarma paneli açılır,

Düzenlenen şablon 🔍 butonuna basarak sisteme aktarabilir.

| indir<br>olmayan |
|------------------|
| Non              |
|                  |
|                  |

Şekil 43: Makine Bilgileri Dosya Aktarımı

# 1.1.3.1.1.2.7 Kapasite Hesabı

Kullanıcının, kapasite rapor başvurusuna ait kapasite bilgilerini eklediği ekrandır.

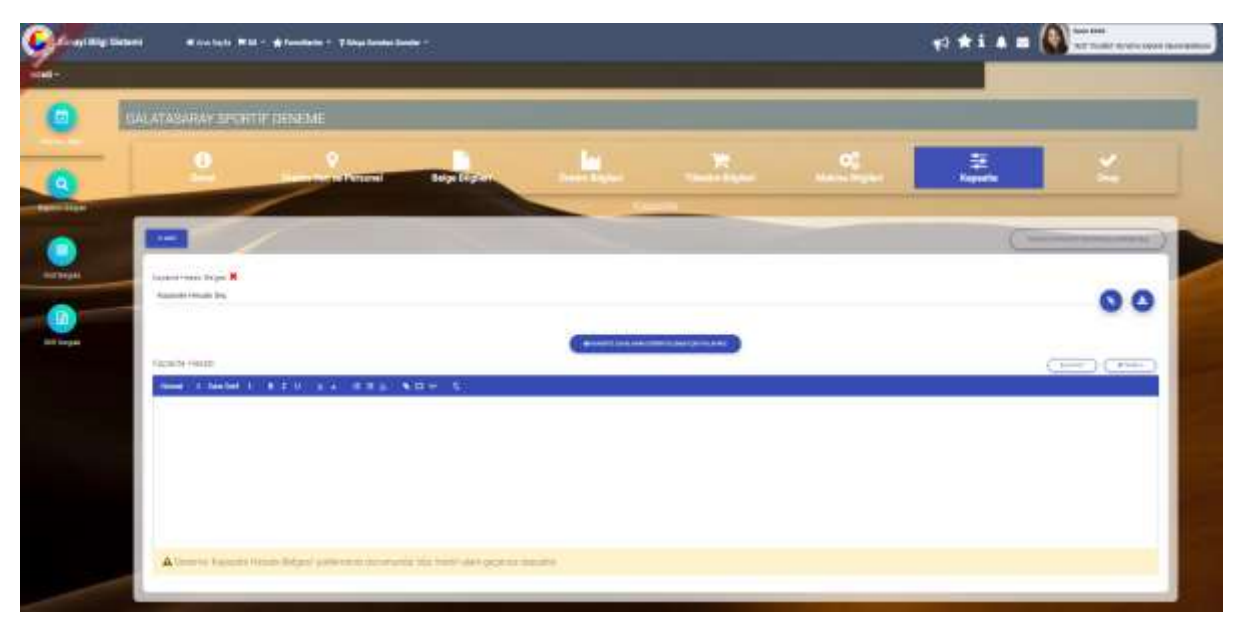

Şekil 46: Kapasite Bigileri

| Alan Adı                                             | Alan Açıklaması                                                                          |  |  |  |  |
|------------------------------------------------------|------------------------------------------------------------------------------------------|--|--|--|--|
| Kapasite Hesabı Belgesi 🕥                            | Kapasite hesap belgesinin yüklemek için basılan tuştur.                                  |  |  |  |  |
| Kapasite Hesabı                                      | Kapasite hesabı ile ilgili bilgilerin girildiği metin alanıdır. Sisteme kapasite belgesi |  |  |  |  |
|                                                      | yüklendiyse bu alan pasif olacaktır.                                                     |  |  |  |  |
| ORIGENETIC COMPLANES GREEN THE DATES NOT THE AND ADD | Kapasite esasları bilgilerine ulaşmak için                                               |  |  |  |  |
|                                                      | https://www.tobb.org.tr/SanayiMudurlugu/Sayfalar/KapasiteEsaslari.php adresine           |  |  |  |  |
|                                                      | yönlendiren tuştur.                                                                      |  |  |  |  |
| ٨                                                    | Yüklenen kapasite hesap belgesini indirmek için basılan tuştur.                          |  |  |  |  |
| (E KAYDET                                            | Girilen veri ya da yüklenen belgeyi kaydeden tuştur.                                     |  |  |  |  |
| TEMIZLE                                              | Girilen veri ya da yüklenen belgeyi silen tuştur.                                        |  |  |  |  |
| TASLAK KAPASOTE REPORTINU CORUNTULE                  | Taslak sanayi kapasite raporunu görüntüleyen tuştur.                                     |  |  |  |  |
| ≪ GCRI                                               | Görevlerime dönen tuştur.                                                                |  |  |  |  |

Tablo 18: Kapasite Bigileri

# 1.1.3.1.1.2.8 Onay Bilgileri

Kullanıcının, yapmış olduğu kapasite rapor başvurusuna ait onay bilgilerini görüntülediği ekrandır.

| ()<br>Canal | Personal              | Bolge Bligileri | Les            | Talantin Biglion) | OC<br>Matine Rights | apasta 🕈  | Onay |
|-------------|-----------------------|-----------------|----------------|-------------------|---------------------|-----------|------|
|             |                       |                 | Onay           | Biglier           | -                   |           |      |
|             |                       |                 |                |                   |                     | Takerming |      |
| Ex          | spertiz Tarihi 🗙      | Elspert         | z Tartu        |                   |                     |           |      |
| Ek          | spertiz Bitiş Tanrı 🗙 | Chapert         | a Matta Tardin |                   |                     |           |      |
| **          | alana                 |                 | •              | dwate .           |                     |           | 1    |

Şekil 60: Onay Bilgileri Ekranı

| Alan Adı                  | Alan Açıklaması                                               |
|---------------------------|---------------------------------------------------------------|
| Expertiz Başlama Tarihi 🛄 | Expertiz işlemlerinin yapıldığı tarihin seçildiği alandır.    |
| Expertiz Bitiş Tarihi 💶   | Expertiz işlemlerinin tamamlandığı tarihin seçildiği alandır. |
| Açıklama                  |                                                               |
| GONDER                    | Onay ekranındaki alanları kaydetmek için basılan tuştur.      |

Tablo 14: Onay Bilgileri Ekranı

GONDER

## 1.1.3.1.1.2.9 Belge İmzalama

Kullanıcı, onay ekranında yer alan expertiz tarihi, expertiz bitiş tarihi ve açıklama bilgilerini sisteme işledikten

sonra

butonuna bastığında bilgilendirme mesajını ekranı görüntüleyecektir. Kullanıcı,

bilgilendirme mesajında butonuna bastığında, başvuru ilgili Oda'ya gönderilir ve kullanıcı Görevlerim ekranına yönlendirilir.

Kullanıcı onay sayfasında ilgili alanları doldurup "Gönder" butonuna bastıktan sonra "Belge İmzala" ekranı açılır. E-imza ile imza atabilmek için öncelikle arksigner programının kurulması gerekmektedir (<u>https://www.arksigner.com/indir</u>). Sonrasında e-imza usb'si bilgisayara takılır. Arksigner programı cihaz ve

sertifikaları okuyarak seçim alanlarına getirir. E-imza şifresi Pin kodu alanına girilerek butonuna basılır.

| Deige III         | 2010 |
|-------------------|------|
| Cihaz Seçiniz     | ~    |
| Sertifika Seçiniz | ~    |
| Pin Kodu          |      |
|                   |      |
|                   |      |

Şekil 44: Oda Eksper - Belge İmzalama

| Simge             | Alan adı | Alan Açıklaması                                        |
|-------------------|----------|--------------------------------------------------------|
| Cihaz Seçiniz     |          | Belge imzalamak için cihazların listelendiği seçim     |
|                   |          | kutusudur.                                             |
| Sertifika Seçiniz |          | Belge imzalamak için sertifikaların listelendiği seçim |
|                   |          | kutusudur.                                             |
| Pin Kodu          |          | E-imza şifresinin girildiği alandır.                   |
| İMZALA            |          | Raporda yapılan değişikleri onaylamak için e-imzanın   |
|                   |          | atıldığı tuştur.                                       |

Tablo 1: Oda Eksper - Belge İmzalama

## 1.1.3.1.2 İade Başvuruları ()

Oda Yöneticisinin kendisine atadığı, TOBB'da değerlendirme sonucu iade olarak dönen başvurular iade başvuruları bölümünde listelenir.

Eksper/Raportör bu bölümde aşağıdaki işlemleri gerçekleştirebilmektedir.

- Başvurulara ait Aktif Kapasite raporlarını görüntüleme,
- Başvuru detaylarının görüntüleme, başvuruyu düzenleme.

İade Başvuruları işlemleri de 1.1.3.1.1 Görevlerim bölümünde anlatıldığı şekilde gerçekleştirilir.

# 1.1.3.1.3 Güncel Rapor Durumları ()

TOBB tarafından onaylanan başvuruların listelendiği bölümdür.

|                                    |                  |                   |                    |                 | 0 0           |
|------------------------------------|------------------|-------------------|--------------------|-----------------|---------------|
| etalinae #                         | TORE Owny Mis. # | TOBE Cruy Telly # | Gepetilik Tariki 🗢 | Region Tana 🗸   | Carter - Cart |
| DALLEY DALLARDY (INCIRTY DENIESA)  | without a        | 10004-0004        |                    | Intel Bapters   |               |
| DATE OF CASE OF COMPANY OF COMPANY | 100047           | 14/24.2021        | 10003003           | Terri Belgrun i |               |
| BALKTABARAN DECKTIF DENISAS        | 10004            | 194234.30243      | 14.00.0000         | Terri Báplana   |               |
| DALKWANNO CRORTE ORINOM.           | 100044           | 2004.000          | 3868.3022          | Yere Beginere   |               |
| GALATASABAI SPORTIF DENEME         | 1000-0           | 2021.01.0         |                    | text Beplana    |               |
| DALATASÁRIAI GRORTIK OLINOMI.      | 100034           | teletante         | 18/05/8003         | lated.          |               |
| SALANASARAF SPORTIFICENENE         | 100001           | 10.01.000         | Honastr            | have beginned   |               |
| SATAWAYAN JADILA GENENG            | 100254           | 110042800         | 100.0005           | Yer Same        |               |
| SALATAGAMAT SPORTH DEMONE          | totott           | NEOL2828          | 18/05/8/02         | have degraded   |               |
| SALATADANAP SPORTW ORMERAE         | 100000           | 18/06/2010        | 16/07/002          | Thei Begcare    |               |

Şekil 45: Güncel Rapor Durumları - Onaylanan Başvurular

# 1.1.3.2 Başvuru Sorgulama

Kullanıcının odaya ait kapasite raporu başvuruların durumlarını sorguladığı sayfadır.

Başvuru sorgulamak için butonuna basılır, kapasite rapor başvuruları sorgulama sayfası açılır. Sayfadaki kapasite raporları listesi, filtre kriterleri girilip sorgula temizlemek için butonuna basılır.

|           | Spland & And layle 🍽 | M * 🏚 fanailleain * 🎙 Milas basins basins * |         |               | <b>₹</b> 3 #      |                 |
|-----------|----------------------|---------------------------------------------|---------|---------------|-------------------|-----------------|
| 0         | Amalunam             | Notes Tasket but the                        | New You | fayors Dirers | Anjoni Seledapang | layer textag    |
|           |                      |                                             |         |               |                   |                 |
| Mar hages | * Tanksinth          |                                             |         | 100000        | Area              | There grounds " |
|           | Annual Section 1     | anno de la tributione a :                   |         |               | Nur St. F Ho      |                 |

Şekil 46: Başvuru Sorgulama

Bu sayfada aşağıdaki işlemler yapılır.

| Simge   | Alan Adı               | Alan Açıklaması                                                      |
|---------|------------------------|----------------------------------------------------------------------|
|         | Firma Ünvanı           | Firma adının girmek için kullanılan alandır.                         |
|         | Firma Ticaret Sicil No | Firma ticaret sicil numarasının girmek için kullanılan alandır.      |
|         | Rapor Türü             | Rapor türünü seçmek için kullanılan alandır.                         |
|         | Başvuru Durumu         | Başvuru durumunu seçmek için kullanılan alandır.                     |
|         | Başvuru Tarihi         | Başvuru tarihini girmek için kullanılan alandır.                     |
| SORGULA | SORGULA                | Seçilen kriterlere göre filtreleme işlemini gerçekleştirilen tuştur. |
| TEMIZLE | TEMİZLE                | Oluşturulan filtre işlemini temizleme için kullanılan tuştur.        |

Tablo 19: Başvuru Sorgulama

# 1.1.3.3 Kod Sorgulama

Kullanıcı, sanayi kapasite rapor üretim bilgilerinde yer alan ürün kodu sorgulamasını Q İçinde Geçenlerden Arama ve

Q Sektör Bazlı Arama olarak iki farklı şekilde yapabilir. Q lçinde Geçenlerden Arama butonu ile sorgulama yapılmak istendiğinde ürüne ait bilgileri sisteme işleyerek sorgulama yapabilir ve arama ile ilgili bilgileri görüntüleyebilir.

| n/ 95             |                                                                                                    |                                                    |
|-------------------|----------------------------------------------------------------------------------------------------|----------------------------------------------------|
| /                 |                                                                                                    |                                                    |
|                   | Child Separate Ages                                                                                                    | (E), Eastern: March Arguno                         |
|                   | And Tara<br>Desire                                                                                                    | Saigu Gitel                                        |
|                   | (mail)                                                                                                    |                                                    |
| 10.71.14.00.00    | And prove a second band of the state balance below to second to this which had not a band to be in the second activation to be a second to the second second se                                                                                                    | and a filter and the of an inferior.               |
| 10.75.10.00.00    | for the start based in the start is a start to a second second start taket sails based in the start of a based on the start of a based on the start of | afte afterin over platies traditions of weights in |
| 10.41.10.00.05.01 | Admatisk respects (paled)                                                                                                    |                                                    |
| 10172-11.20109-04 | Thematy halfundtisk provet.                                                                                                    |                                                    |
| 22.29.21.00.00.19 | Partition and                                                                                                    |                                                    |
|                   | H . + .                                                                                                    | ¥ * *                                              |
|                   | ter a second a second a second a second a second a second a second a second a second a second a second a second                                                                                                    |                                                    |
|                   |                                                                                                    |                                                    |

Şekil 47:Ürün Kod Türü (İçinde Geçenlerde Arama)

Kullanıcı, Cextor Badı Arama butonunu seçerek ürün hakkında sorgulama yapabilir. Cextor Badı Arama butonu ile işlem yapılmak istendiğinde ürüne ait kod türü, sektör, nace, cpa ve prodcom bilgilerini tanımladıktan sonra sorgulama işlemini gerçekleştirebilir. KOD TÜRÜ ekranında, ürüne ait bilgiyi sisteme işledikten sonra listele butonuna basarak alanına yönlendirilir.

| Dan Frank |                               |   |   |                    |   |
|-----------|-------------------------------|---|---|--------------------|---|
|           | 10, igoda bispartarilar kosmu |   |   | A Marco Mathematic |   |
| find then | •                             | 0 | 0 | 0                  | 0 |
|           |                               |   |   |                    |   |
|           |                               |   |   |                    |   |
|           |                               |   |   |                    |   |
|           |                               |   |   |                    |   |
|           |                               | < |   |                    |   |

Şekil 48:Ürün Kod Türü (Sektör Bazlı Arama)

Kullanıcı, sektör bölümünde listelenen bilgilerden ürüne ait sektör bilgisini seçtiğinde NACE sekmesine yönlendirilir.

| the second second second second second second second second second second second second second second second se |       |                                         |       |     |                  |   |
|----------------------------------------------------------------------------------------------------|-------|-----------------------------------------|-------|-----|------------------|---|
|                                                                                                    |       | (3) Spheric Desperimentari Fernana      |       | 6   | S. Service dates |   |
| • int tax                                                                                                    |       | O teitte                                | 0     | 0 : | 0                | 0 |
|                                                                                                    | 100 B | Sad lanes 2<br>Einen er legt glærtlenen |       |     |                  |   |
|                                                                                                    | **    | Motal surface for insubstanting         |       |     |                  |   |
|                                                                                                    |       | Take constantion tradails               |       |     |                  |   |
|                                                                                                    |       | Aprillant- invite                       |       |     |                  |   |
|                                                                                                    |       |                                         | X X 4 |     |                  |   |
|                                                                                                    |       |                                         |       |     |                  |   |
|                                                                                                    |       |                                         |       |     |                  |   |
|                                                                                                    |       |                                         |       |     |                  |   |
|                                                                                                    |       |                                         |       |     |                  |   |
|                                                                                                    |       |                                         |       |     |                  |   |
|                                                                                                    |       |                                         |       |     |                  |   |
|                                                                                                    |       |                                         |       | +   |                  |   |

Şekil 49:Ürün Sektör Bilgisi

Kullanıcı, ürüne ait listelenen NACE bilgisini seçtiğinde CPA sekmesine yönlendirilir.

|         |        | (1) Islamin Descriptionilles Arama |              |                       | A Description |   |
|---------|--------|------------------------------------|--------------|-----------------------|---------------|---|
| Ø ***** |        | 0                                  | 0            | 0 -                   | 0             | 0 |
|         |        |                                    | 101.10 - Jug | Investments           |               |   |
|         | Anda B | And Second B                       |              |                       |               |   |
|         | 91,09  | The December Aug                   |              |                       |               |   |
|         |        | - N                                | a ( 4        | a alla                |               |   |
|         |        |                                    |              | and the second second |               |   |
|         |        |                                    |              |                       |               |   |
|         |        |                                    |              |                       |               |   |
|         |        |                                    |              |                       |               |   |
|         |        |                                    |              |                       |               |   |
|         |        |                                    |              |                       |               |   |
|         |        |                                    |              |                       |               |   |

Şekil 50:Ürün Nace Bilgisi

Kullanıcı, ürüne ait listelenen CPA bilgisini seçtiğinde Prodcom sekmesine yönlendirilir.

| -bush    |         |                                            |              |                    |                 |   |
|----------|---------|--------------------------------------------|--------------|--------------------|-----------------|---|
|          |         | 2), lyb <del>oli</del> , faryanin iku kana |              |                    | A Sum fail time |   |
| O ****** |         | 0                                          | 0            | O ta               | 0               | 0 |
|          |         |                                            | .88.18 - Tay | the bit matter tip |                 |   |
|          | 10.00 P | Nation 9                                   |              |                    |                 | - |
|          |         |                                            | a 14         | A Mark             |                 |   |
|          |         |                                            |              |                    |                 |   |
|          |         |                                            |              |                    |                 |   |
|          |         |                                            |              |                    |                 |   |
|          |         |                                            |              |                    |                 |   |
|          |         |                                            |              |                    |                 |   |
|          |         |                                            |              |                    |                 |   |
|          |         |                                            |              |                    |                 |   |
|          |         |                                            |              |                    |                 |   |
|          |         |                                            |              |                    |                 |   |

Şekil 51:Ürün Prodcom Bilgisi

Kullanıcı, ürüne ait listelenen Prodcom bilgisini seçtiğinde sorgulama sekmesine yönlendirilir.

| Line Arrive |                                                                                                    |                                                                                                    |                                                                                                    |                          |   |
|-------------|----------------------------------------------------------------------------------------------------|----------------------------------------------------------------------------------------------------|----------------------------------------------------------------------------------------------------|--------------------------|---|
|             | 13. Egitekte fastjanskarilari desatisk                                                                                                    |                                                                                                    | Ü.                                                                                                    | Of French State Assessed |   |
| •           | 0                                                                                                    | 0                                                                                                    | 0                                                                                                    | O froman                 | 0 |
|             |                                                                                                    | 96.10                                                                                                    | 17 - Tas kiman                                                                                                |                          |   |
|             | Kolm B         Kol Kolm - 3           R1.0 (K.000)         Kalanson - Ruthering Kolm           R1.4 (K.000)         Kalanson - Ruthering Kolm - B           R1.4 (K.000)         Kalanson - Ruthering Kolm - B           R1.4 (K.000)         Kalanson - Ruthering Kolm - B           R1.4 (K.000)         Kalanson - Ruthering Kolm - B           R1.4 (K.000)         Kalanson - Ruthering Kolm - B           R1.4 (K.000)         Kalanson - Ruthering Kolm - B           R1.4 (K.000)         Kalanson - Ruthering Kolm - B           R1.4 (K.000)         Kalanson - Ruthering Kolm - B | Tagari + (3.00) Najka akar kata sastanina ukunin sajkap<br>Kalan Sangari + (1.00) Najka akar kata sastanina aka<br>In Kalan Dagari + (1.00) Najka akar kata sastanina akan<br>Kalan Dagari + (1.00) Najka akar kata sastanina akan<br>Kalan Dagari + (1.00) Najka akar kata sastanina akana<br>gari + (1.00) Najka akar kata sastanina akana sajiagan | er endere formänd<br>de taljägere mediae formande<br>angliggere mediae formande<br>angliggere mediae formande |                          |   |
|             |                                                                                                    |                                                                                                    |                                                                                                    |                          |   |
|             |                                                                                                    |                                                                                                    |                                                                                                    |                          |   |
|             |                                                                                                    |                                                                                                    |                                                                                                    |                          |   |

Şekil 52:Ürün Prodcom Bilgisi

Kullanıcı, ürüne ait tüm bilgileri doğruladıktan sonra sorgulama işlemini \_\_\_\_\_ butonuna tıklayarak sonlandırır ve Üretim Bilgileri ekranına yönlendirilir.

| 200      |                                                                                                    |                                                     |                                                            |                |            |
|----------|----------------------------------------------------------------------------------------------------|-----------------------------------------------------|------------------------------------------------------------|----------------|------------|
|          | S. Spent Dependence Arguet                                                                                                    |                                                     | 1                                                          | Class Sections |            |
| O ++++++ | 0 0                                                                                                    | 0 ~                                                 | 0                                                          | 0              | O Impierre |
|          | ministration of the second second sec | 0.35.37 - Tayleineini - Tanman ( Britt Kalari Deger | - 33,000 kg/kg, wiler leik institution eilenek seglispen v | and a standard |            |
|          | PLAILING Subinant Lannas (Bol Salar)                                                                                                    | Depart 1 2000 byby oler had owners a book callour   |                                                            |                |            |
|          |                                                                                                    |                                                     |                                                            |                |            |
|          |                                                                                                    |                                                     |                                                            |                |            |
|          |                                                                                                    |                                                     |                                                            |                |            |
|          |                                                                                                    |                                                     |                                                            |                |            |
|          |                                                                                                    |                                                     |                                                            |                |            |
|          |                                                                                                    |                                                     |                                                            |                |            |

Şekil 53:Ürün Sorgulama Bilgisi

# 1.1.3.4 SKR Sorgulama

Eksper'in odaya ait aktif/pasif raporları sorgulamak için kullandığı ekrandır. Bu ekranda eksper kapasite raporlarını görüntüleme ve aktif kapasite raporları iptal etmek için iptal talebi oluşturma işlemlerini gerçekleştirebilecektir.

Kapasite raporu sorgulamak için, Ana sayfada butonuna basılır, Kapasite Raporu Sorgulama sayfası açılır. Sayfadaki kapasite raporları listesi, filtre kriterleri girilip butonuna basılarak kısıtlanabilir. Sorgu kriterlerini temizlemek için butonuna basılır.

| Rima Utuani                                                                                                    |                                                                             | Rapor D.<br>Awil                                                                                   | Rator Durumu<br>Anni +        |                                                  |                                                     | Report Dreig Tachi Beglengiş<br>14.82.3879                                           |                                                            |                                                                                                    |
|----------------------------------------------------------------------------------------------------|-----------------------------------------------------------------------------|----------------------------------------------------------------------------------------------------|-------------------------------|--------------------------------------------------|-----------------------------------------------------|--------------------------------------------------------------------------------------|------------------------------------------------------------|----------------------------------------------------------------------------------------------------|
| tapo oraș farri Briș                                                                                                    | s Oraj Soni Bilg                                                            |                                                                                                    | Firma Ticanet Sicil No        |                                                  |                                                     | Drater Romatu                                                                        |                                                            |                                                                                                    |
| 1088 Driey No.                                                                                                    |                                                                             | Cretter, T                                                                                         | Jatzy, Malita                 |                                                  |                                                     | linter Detay                                                                         |                                                            |                                                                                                    |
|                                                                                                    |                                                                             |                                                                                                    |                               | -                                                |                                                     |                                                                                      |                                                            |                                                                                                    |
|                                                                                                    |                                                                             |                                                                                                    |                               |                                                  |                                                     |                                                                                      |                                                            | 0.00                                                                                                    |
| <ul> <li>Semand Infer</li> </ul>                                                                                                    |                                                                             |                                                                                                    | (                             | 00                                               |                                                     | Argene                                                                               |                                                            | O O O                                                                                                    |
| <ul> <li>Samang Inder<br/>versatione &amp;<br/>Galationio Science presid</li> </ul>                                                                                                    | Transer Tata No. #<br>go-103                                                | Same Assoc B<br>2010/2011                                                                          | Enter B<br>Let                | Express Table #                                  | Manadama da P<br>1977                               | Ages<br>Revoluti #<br>258291                                                         | 2005 bette #<br>1921 0000                                  | O     O     O     Station galamende *  depende hete 8  interiorie                                                                                                    |
| <ul> <li>Tamboo Inder</li> <li>Yere Laws B</li> <li>Galatzanie 10000 (posted<br/>Galatzanie 10000 (posted<br/>Galatzanie 10000 (posted)</li> </ul>                                                                                                    | Toperation #<br>press<br>press                                              | Statist Scenary B<br>20 Statist<br>Venues 21 per                                                   | Laure #                       | Expension P<br>Verticent<br>are                  | 1440 Jung Sto. 8<br>152115<br>152116                | Anna<br>Baos Jon B<br>204200<br>214200                                               | 2049 Serie #<br>169 (2009<br>10 (2.2009                    | Proper gathering e                                                                                                    |
| <ul> <li>Samana Inder</li> <li>Samana II</li> <li>Samana Samana Samana</li> <li>Samana Samana</li> <li>Samana Samana</li> <li>Samana Samana</li> <li>Samana Samana</li> <li>Samana</li> <li>Sa</li></ul> | Toporcial Inc. #<br>pp-101<br>pp-101<br>pp-101<br>pp-101                    | Statist Assess #<br>36 M Strip<br>venues 11 me<br>d'ordges am                                      | Laury #<br>Ref<br>Aut<br>Aut  | Bagners Kan 8<br>Terr Bagners<br>Bag             | 1466.000p.100 \$<br>12775<br>12756                  | Argens<br>Bases hells #<br>2012/09<br>2012/09<br>2012/09                             | Thay Serie #<br>19   0000<br>00 - 0009<br>00 - 0009        | Support galante-mode *      Support galante-mode *      Support galante-mode *    |
| Samana Inde     monitoria de      de catalació tentre presei     de catalació tentre presei     de catalació tentre social     de catalació tentre social                                                                                                    | Taxor Ind No. 9<br>go 100<br>go 100<br>go 100<br>go 100<br>go 100<br>go 100 | Soutien Science - B<br>20 (20 2019)<br>Versizien Silt mer<br>47 versizien State<br>Versizien State | Denor P<br>Lice<br>Act<br>Act | Report Line #<br>Yor Report<br>Set<br>Set<br>Set | 1440 Jung No. 8<br>12115<br>12106<br>12106<br>12106 | Argens<br>Basers John II<br>2010/201<br>2010/201<br>2010/201<br>2010/201<br>2010/201 | 20ay best #<br>1691 0009<br>10 0.009<br>16 1009<br>16 1009 | Appendix Selection     Appendix Selection     Appendix Selection     Appendix Selection     Appendix Selection     Appendix     Appendix     Ap |

Şekil 54: Kapasite Raporu Sorgulama

| Bu sa | vfada | asağıdak | i isle | mler          | vapılır. |
|-------|-------|----------|--------|---------------|----------|
| Du Ju | yraaa | agabiaan | u iyic | . i i i i c i | yapını.  |

| Simge   | Alan Adı               | Alan Açıklaması                                                      |
|---------|------------------------|----------------------------------------------------------------------|
|         | Firma Ünvanı           | Firma adının girmek için kullanılan alandır.                         |
|         | Rapor Durumu           | Rapor durumunu seçmek için kullanılan alandır.                       |
|         | Rapor Onay Tarihi      | Rapor onay tarihini girmek için kullanılan alandır.                  |
|         | Firma Ticaret Sicil No | Firma ticaret sicil numarasını girmek için kullanılan alandır.       |
|         | Kapasite Rapor No      | Kapasite rapor numarasını girmek için kullanılan alandır.            |
|         | Üretim/Tüketim/Makine  | Ürün tipini seçerek, seçilen ürün tipine ait kod seçmek için         |
|         |                        | kullanılan alandır.                                                  |
|         | Ürün Detay             | Raporlardaki üretim konusu içinde geçen kelimeyi girmek için         |
|         |                        | kullanılan alandır.                                                  |
| SORGULA | SORGULA                | Seçilen kriterlere göre filtreleme işlemini gerçekleştirilen tuştur. |
| TEMIZLE | TEMIZLE                | Oluşturulan filtre işlemini temizleme için kullanılan tuştur.        |
|         | İPTAL ET               | Aktif kapasite raporunu iptal etmek için kullanılan tuştur.          |
|         | RAPORU GÖRÜNTÜLE       | Aktif kapasite raporunun görüntülemek için kullanılan tuştur.        |
| 0       | BLOKAJ                 | Aktif kapasite raporunu bloklamak için kullanılan tuştur.            |

Tablo 20: Kapasite Raporu Sorgulama

# 1.1.3.5 Menü İşlemleri

Eksperin, yetkilendirildiği menü listesini sunar.

| 🜔 Sanayi Bilgi Sistem | f ef Ana Rayla (Hillis -                     | ? A 📼 🔞 Sana Alta    |  |
|-----------------------|----------------------------------------------|----------------------|--|
| MEND -                |                                              |                      |  |
| -                     | RAPORAN                                      |                      |  |
| + is Tablette         | Chapertel Departer     Nopertel     Nopertel | 0 0                  |  |
|                       |                                              | 7 kolon göuterinde 🌱 |  |

Şekil 55: Menü İşlemleri

Kullanabilecek menü işlemleri aşağıda verilmiştir.

| Menü     | Alan Açıklaması                                                           |
|----------|---------------------------------------------------------------------------|
| İŞLEMLER | İş takvimi alt dalı olan menü başlığıdır.                                 |
| RAPORLAR | Eksperdeki Raporlar, Kapasite Raporları alt dalları olan menu başlığıdır. |

Tablo 21: Ana Sayfa - Menü İşlemleri

# 1.1.3.5.1 İşlemler

MENÜ -

işlemler alt mesünü seçimi yapılarak erişim sağlanır.

| Sanayi Bilgi Sistemi | 🚜 Ana Bayla 📁 Bil 🗝                        |                | ? 🝂 🖂 🛞 Santa Kasa<br>Intransul, Sudari Otaliji                                                                                                    |
|----------------------|--------------------------------------------|----------------|----------------------------------------------------------------------------------------------------|
|                      |                                            |                | Menti ·                                                                                                    |
| Ciplowice .          | RAPORLAR                                   |                |                                                                                                    |
| T A Takana           | Hissaerkiki Raporlar     Kapasila Raporlar | a and a second | and the second second s |

Şekil 56: Ana Sayfa - Menü - İşlemler

| Ru | cavfada | arisilahilasak | monii | iclomlori | acaŭida | vorilmistir  |
|----|---------|----------------|-------|-----------|---------|--------------|
| bи | Saylaua | enşilebilecek  | menu  | işlennen  | aşagıua | verinniştir. |

| Menü         | Alan Açıklaması                  |
|--------------|----------------------------------|
| ▶ İş Takvimi | İş Takvimi ekranını açan tuştur. |

Tablo 22: Ana Sayfa - Menü - İşlemler

## 1.1.3.5.1.1 İş Takvimi

MENÜ -

Eksperin iş takvimini görüntülediği ekrandır.

-> 时 Takvimi seçilerek sayfada, odadaki tüm eksperlerinhaftalık iş takvimi listelenir.

Menüden seçilerek sayfada, Eksper'in iş takvimini görüntülediği ve iş planı ekleyebildiği ekrandır.

| ienü <del>-</del> |                 |                                                                     |  |
|-------------------|-----------------|---------------------------------------------------------------------|--|
| İŞLEMLER          |                 | RAPORLAR                                                            |  |
| ▶ İş Takvimi      | Görevlerim (6)  | <ul> <li>Eksperdeki Raporlar</li> <li>Kapasite Raporlari</li> </ul> |  |
|                   | M. Tümünü İndir |                                                                     |  |

Şekil 57: Menü –İşlemler – İş Takvimi

### Eksper, takvim üzerinden gün seçerek tip, zaman ve tarih aralığı seçerek iş planı ekleyebilir.

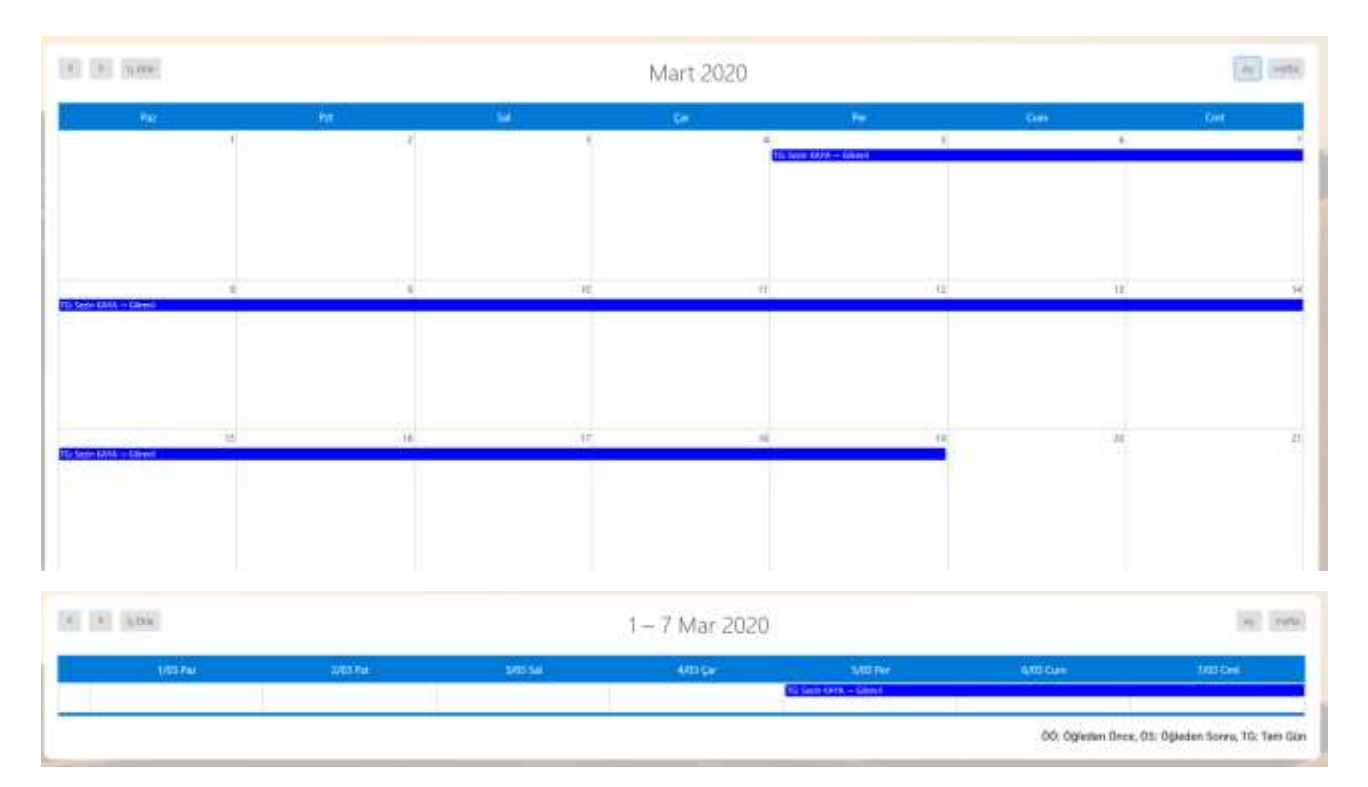

Şekil 58: İş Takvimi

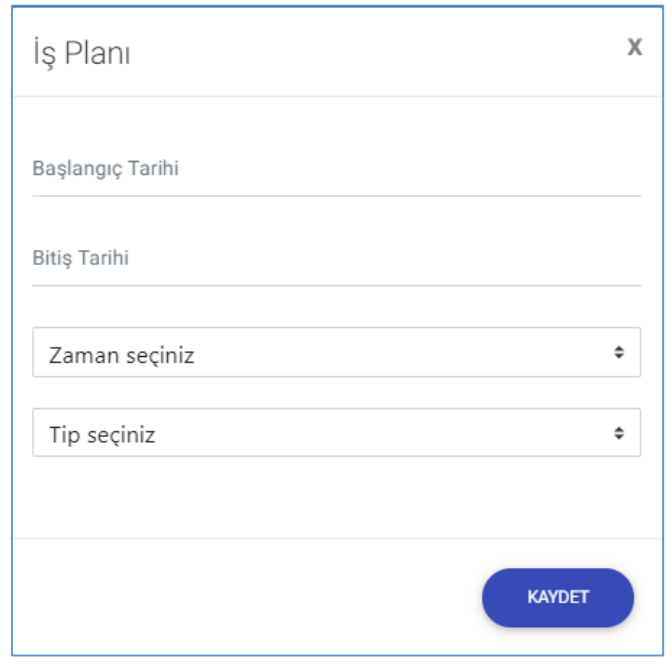

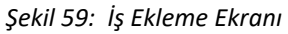

| Simge              | Alan Adı         | Alan Açıklaması                                                                         |               |
|--------------------|------------------|-----------------------------------------------------------------------------------------|---------------|
|                    | Başlangıç tarihi | Başlangıç tarihin seçildiği alandır.                                                    |               |
|                    | Bitiş tarihi     | Bitiş tarihin seçildiği alandır.                                                        |               |
|                    | Zaman seçiniz    | Personelin iş planı olan zaman aralığının (Öğleden<br>Sonra,Tüm Gün) seçildiği alandır. | Önce, Öğleden |
|                    | Tip seçiniz      | Tip (Görevli/İzinli) seçilen alandır.                                                   |               |
| <u>TASNİF DIŞI</u> |                  | SBS-00-YED-02 EK A<br><u>TASNİF DIŞI</u>                                                | Sayfa 49 / 93 |

Açıklama

Açıklama bilgisinin girildiği alandır.

Tablo 10: Menü –İşlemler – İş Takvimi

### 1.1.3.5.2 Raporlar

### 1.1.3.5.2.1 Eksperlerdeki Raporlar

Eksperlere atanan başvuruları ve başvuru sayılarının görüntülendiği ekrandır.

|                  | RLAR -> Eksperdeki Raporlar alt                  | t mesünü seçimi yapılarak erişim sağlanı                                                                        | r.                                                                                                    |
|------------------|--------------------------------------------------|----------------------------------------------------------------------------------------------------|----------------------------------------------------------------------------------------------------|
| MDHD +           |                                                  |                                                                                                    |                                                                                                    |
| INCOLUR          | ALPORTA                                          |                                                                                                    |                                                                                                    |
| Againer          | Elinguestatic Reporter     Englandation Reporter |                                                                                                    | 00                                                                                                    |
| Sekil 60:Menü Bo | norlar - Eksperdeki Raporlar                     | The second second second second second second second second second second second second second second second se | The state of the state of the s |

Şekii 60:ivlenu Kaporlar - Eksperaeki Kaporlal

SORGULA Odadaki tüm Ekpsperin üzerindeki işleri sorgulamak için listeden seçim yapılmadan butonuna

basılır. Tüm personel üzerindeki toplam rapor sayısı ile listelenir. Belirli bir kişiyi sorgulamak için listeden kişi SORGULA

seçimi yapılır butonuna basılır. Seçili kişi üzerindeki raporu görüntülemek için kişi ismi üzerine tıklanır, kişi üzerindeki raporlar listelenir. Tablodan rapor seçerek başvuru detayı görüntülenebilir.

|                                    | Expwr/Maportor   |         | () <b>4</b>  |                                           |
|------------------------------------|------------------|---------|--------------|-------------------------------------------|
| 1                                  | Cross            |         |              |                                           |
| Atilia Vardimes (T)                |                  |         |              |                                           |
| Cargo Ayrdari (1)                  |                  |         |              |                                           |
|                                    |                  |         |              | (0)                                       |
| = Tiamūnij indir                   |                  | Arema   |              | Atarvna Tarihi, Fema Ünvani, Rapor Turu 🛩 |
| Alexene Tarlie @<br>III 11:06:0018 | Pirrea Cryvery 🖨 |         | Report Net 4 |                                           |
|                                    |                  | 4 4 4 4 |              |                                           |

Şekil 61:Menü – Raporlar - Eksperdeki Raporlar

| Bu sayfada aşağıdaki iş | şlemler y | /apılır. |
|-------------------------|-----------|----------|
|-------------------------|-----------|----------|

| Simge   | Alan Adı            | Alan Açıklaması                                                            |
|---------|---------------------|----------------------------------------------------------------------------|
|         | Eksper/Raportör     | Eksper/Raportör adının listedendiği seçimlik listedir.                     |
| SORGULA | SORGULA             | Girilen filtre kriterlerine göre sorgulama yapan tuştur.                   |
| TEMIZLE | TEMİZLE             | Sorgulama kriterlerini temizleyen tuştur.                                  |
|         | BAŞVURUYU GÖRÜNTÜLE | Personele atanan başvurunun detayının görüntülemek için kullanılan tuştur. |

Tablo 23: Menü Raporlar - Eksperdeki Raporlar

## 1.1.3.5.2.2 Kapasite Raporları

Oda kullanıcılarının sanayi kapasite belgelerine ait raporlama listesine eriştiği ekranıdır. Oda kullanıcısı kendi çalışma alanına ait kapasite raporlarındaki verilere erişebilecektir.

### MENÜ – RAPORLAR - KAPASİTE RAPORLARI alt mesünü seçimi yapılarak erişim sağlanır.

| мен0 -      |                                              |                |
|-------------|----------------------------------------------|----------------|
| IQLEMLER    | HAPORLAR                                     | Doministration |
| + lg Tokens | + Eksperdeki Raporlar<br>+ Kapisate Raporlar |                |
|             |                                              |                |

Şekil 62:Menü –Raporlar – Kapasite Raporları

|                                             | OINAMIK RAPORLAMA                                    |                                                      |
|---------------------------------------------|------------------------------------------------------|------------------------------------------------------|
|                                             | GENEL AMAÇLI KAPASÎTE RAPORU SORGULAMA               |                                                      |
|                                             | AKTIF KAPASITE RAPORLARI LISTESI                     |                                                      |
| Illine Göre Sanayı Kapasite Raporları       |                                                      |                                                      |
| CILLERE GÖRE KAPASITE DAĞILIMI<br>(PRODCOM) | RILERE GÖRE FIRMA PERSONEL DAĞILIMI                  | LLERE GÖRE ÜRETICI FIRMA SAYILARI<br>DAĞILIMI (NACE) |
| Sektore Gore Sanayi Kapasite Raporlan       |                                                      |                                                      |
| SEKTÖRE GÖRE VABANCI SERMAVE<br>BİLGİLERİ   | SEKTÖRE GÖRE FIRMA SAVILARI DAĞILIMI                 |                                                      |
| Diğer Sanayi Kapasite Raporları             |                                                      |                                                      |
| ORETIM KONUSUNA GÖRE KAPASITE<br>BILGILERI  | FAALIYETE GÖRE FIRMA SAYILARI DAĞILIMI<br>(PRODCOM)  | URETIM KONUSUNA GÖRE FIRMA BILGILERI<br>(PRODCOM)    |
| TÜKETIM KONUSUNA GÖRE KAPASITE<br>BELGILERI | ANA FAALİYETE DÖRE FIRMA SAYILARI<br>DAĞILIMI (NACE) | ANA FAALIYETE GÖRE FIRMA BILGILERI<br>(NACE)         |
| MAKINE VE TECHIZATA GÖRE KAPASITE           | FAALIYETE GÖRE PERSONEL BILGILERI                    |                                                      |

Şekil 63:Menü – Raporlar – Kapasite Raporları

| Alan Adı                                           | Alan Açıklaması                                                  |
|----------------------------------------------------|------------------------------------------------------------------|
| Dinamik Sorgulama                                  | Dinamik Sorgulama ekranını açan tuştur.                          |
| Genel Amaçlı Kapasite Rapru Sorgulama              | Genel Amaçlı Kapasite Rapru Sorgulama ekranını açan tuştur.      |
| Aktif Kapasite Raporları Listesi                   | Aktif Kapasite Raporları ekranını açan tuştur.                   |
| İllere Göre Kapasite Dağılımı (PRODCOM)            | İllere Göre Kapasite Dağılımı (PRODCOM) ekranını açan tuştur.    |
| İllere Göre Firma Personel Dağılımı                | İllere Göre Firma Personel Dağılımı ekranını açan tuştur.        |
| İllere Göre Üretici Firma Sayıları Dağılımı (NACE) | İllere Göre Üretici Firma Sayıları Dağılımı (NACE) ekranını açan |
|                                                    | tuştur.                                                          |
| Sektöre Göre Firma Sayıları Dağılımı               | Sektöre Göre Sektöre Göre Firma Sayıları Dağılımı ekranını açan  |
|                                                    | tuştur.                                                          |
| Sektöre Göre Yabancı Sermaye Bilgileri             | Sektöre Göre Sermaye Kıymetler Bilgileri ekranını açan tuştur.   |
| Üretim Konusuna Göre Kapasite Bilgileri            | Üretim konusuna Göre Kapasite Bilgileri ekranını açan tuştur.    |

Bu sayfadan sorgulanabilecek raporlar aşağıda verilmiştir.

| Alan Adı                                          | Alan Açıklaması                                                 |
|---------------------------------------------------|-----------------------------------------------------------------|
| Faaliyete Göre Firma Sayıları Dağılımı (PRODCOM)  | Faaliyete Göre Firma Sayıları Dağılımı (PRODCOM) ekranını açan  |
|                                                   | tuştur.                                                         |
| Ana Faaliyete Göre Firma Bilgileri (NACE)         | Ana Faaliyete (NACE) Göre Firma Bilgileri ekranını açan tuştur. |
| Ana Faaliyete Göre Firma Sayıları Dağılımı (NACE) | Ana Faaliyete Göre Firma Sayıları Dağılımı (NACE) ekranını açan |
|                                                   | tuştur.                                                         |
| Tüketim Konusuna Göre Kapasite Bilgileri (CPA)    | Tüketim Konusuna Göre Kapasite Bilgileri ekranını açan tuştur.  |
| Üretim Konusuna Göre Firma Bilgileri (PRODCOM)    | Üretim Konusuna Göre firma Bilgileri (PRODCOM) ekranını açan    |
|                                                   | tuştur.                                                         |
| Makine ve Teçhizat Koduna Göre Kapasite Bilgileri | Makine ve Teçhizat Koduna Göre Kapasite Bilgileri ekranını açan |
|                                                   | tuştur.                                                         |
| Faaliyete Göre Personel Bilgileri                 | Faaliyete Göre Personel Bilgileri ekranını açan tuştur.         |

Tablo 24: Menü – Raporlar – Kapasite Raporları

Rapor sorgulama sayfalarında ortak olarak a aşağıdaki işlemler yapılır.

| Simge                                   | Alan Adı        | Alan Açıklaması                                                                                      |
|-----------------------------------------|-----------------|----------------------------------------------------------------------------------------------------|
| TEMIZLE                                 | TEMİZLE         | Sorgulama kriterlerini temizleyen tuştur.                                                            |
| Q Arama                                 | ARAMA           | Tabloda listelenen tüm kayıtları csv formatında<br>dosya olarak dışa aktarır.                        |
| Sektör Kodu, Sektör Adı, Firma Sayısı 😪 | LİSTELEME       | Tabloda gösterilmek istenen kolonların seçildiği                                                     |
|                                         | KRİTERLERİ      | seçimlik listedir.                                                                                   |
| <ul> <li>Tümünü İndir</li> </ul>        | LISTEYI İNDİR   | Tabloyu aranan metne göre filtreler.                                                                 |
| ✓ Secilenleri İndir                     | SEÇİLİ OLANLARI | Tabloda listelenen kayıtlardan sadece seçilenleri                                                    |
|                                         | İNDİR           | csv formatında dosya olarak dışa aktarır.                                                            |
|                                         | GERİ DÖN        | Raporlar ekranına dönmek için kullanılan tuştur.                                                     |
| •                                       | YAZDIR          | Oluşturulan kriterlere göre filtrelenen sonuçları<br>yazdırmak için kullanılan tuştur.               |
| 0                                       | GÖRÜNTÜLE       | Oluşturulan kriterlere göre filtrelenen sonuçları<br>pdf olarak görüntülemek için kullanılan tuştur. |

Tablo 25: Menü – Raporlar – Kapasite Raporları – Rapor Sorgulama İşlemleri

### 1.1.3.5.2.2.1 Dinamik Raporlama

Dinamik sorgulamanın yapıldığı ekrandır.

Sorgu cümleği yazıldıktan sonra tuşuna basılır. Sorgu sonucu alt panelde listelenir. Sorgu cümleciğini kaydetmek için tıklayınız seçilir. Sorgu kısa ad tanımlanarak kaydedilir.

Veritabanındaki sözlük tablolarının listesini görmek için

sozlük tablolari tuşuna tıklanır.

HAREKET TABLOLARI

Veritabanındaki hareket tablolarını görmek için

<u>TASNİF DIŞI</u>

SBS-00-YED-02 EK A TASNİF DIŞI

### Kayıtlı sorgu cümlecikleri listesinden seçilerek eski sorgulara erişim sağlanır.

|             |        |        | Storage Statement August were also before | #£ |
|-------------|--------|--------|-------------------------------------------|----|
|             |        |        |                                           |    |
|             | 4:000  | (trans | Takes                                     |    |
|             | 41000  |        |                                           |    |
|             | iteria |        |                                           |    |
|             | inv.   | 3      |                                           |    |
|             |        |        |                                           |    |
| th Sorgular |        |        |                                           |    |

Şekil 64:Menü – Raporlar – Kapasite Raporları – Dinamik Raporlama

| Simge            | Alan Adı          | Alan Açıklaması                                   |
|------------------|-------------------|---------------------------------------------------|
| ÇALIŞTIR         | ÇALIŞTIR          | Girilen sorgu cümlesini çalıştıran tuştur.        |
| I TEMIZLE        | TEMİZLE           | Sorgu cümlesini silen tuştur.                     |
| SÖZLÜK TABLOLARI | SÖZLÜK TABLOLARI  | Sözcük tablolarını gösteren sayfayı açan tuştur.  |
| SÖZLÜK TABLOLARI | HAREKET TABLOLARI | Hareket tablolarını gösteren sayfayı açan tuştur. |
|                  | SORGU CÜMLESİ     | Sorgu cümlesini kaydeden tuştur.                  |
|                  | KAYDETMEK İÇİN    |                                                   |
|                  | TIKLAYINIZ        |                                                   |
|                  | KAYITLI SORGULAR  | Kayıtlı sorguları listeleyen bölümdür.            |

Tablo 26: Menü –Raporlar – Kapasite Raporları – Dinamik Raporlama

### 1.1.3.5.2.2.2 Genel Amaçlı Kapasite Raporu Sorgulama

Oda kullanıcılarının filtre seçimlerine ve listelenecek alan seçimlerine göre aktif kapasite raporlarının sorgulandığı ekrandır.

| A                              |         |         |                                          |                            |         |          | 0         |
|--------------------------------|---------|---------|------------------------------------------|----------------------------|---------|----------|-----------|
| EL: enna Ornannia              | 029     | (D 0%)1 | 2011 1 1 1 1 1 1 1 1 1 1 1 1 1 1 1 1 1 1 |                            |         |          | Commenter |
| and failure                    |         |         |                                          |                            |         |          |           |
| Deprint structure              |         |         |                                          |                            |         |          |           |
| 1404019542                     |         |         |                                          |                            |         |          |           |
| account of the log             |         |         |                                          |                            |         |          |           |
| Wine is Spain                  | 121     |         |                                          |                            |         |          |           |
| Product of the Product of      |         | 1.44    |                                          |                            |         |          |           |
| in the second                  | 0.00    | CT 108  |                                          | 101-102                    | CT var  | C1 198   |           |
| ALL PROPERTY.                  | 10.10   | C3 100  |                                          | Internet many              | 1.1 98* | C) / Yok |           |
| 811 YEAR                       | 11 10   | 12 100  |                                          | 42.000                     | ET Ver  | E) Vek   |           |
| 5                              | 0.14    | [] ±#   |                                          | Contraction of Contraction | D VP    | () Vok   |           |
| Personal Metarol               |         |         |                                          |                            |         |          |           |
| Nakre Sign                     |         |         |                                          |                            |         |          |           |
| Mailta Ad-                     |         |         |                                          |                            |         |          |           |
| Fuer                           |         |         |                                          |                            |         |          |           |
| 200                            |         |         |                                          |                            |         |          |           |
| Depth (Figure                  |         |         |                                          |                            |         |          | -         |
| Detre Apkenau                  |         |         |                                          |                            |         |          |           |
|                                |         |         |                                          |                            |         |          |           |
| Makin Materi                   |         |         |                                          |                            |         |          |           |
| antes.                         |         |         | TT THE                                   |                            | 1       | 1.174    |           |
| Mar Desiri - Cranii            |         |         | 🖂 Maliberali                             |                            | L.      | 3.044    |           |
| Olderen Mapor                  |         |         |                                          |                            |         |          | 10        |
| Tuhatom kepikamaa              |         |         |                                          |                            |         |          |           |
| Tubacim Lititage               |         |         |                                          |                            |         |          |           |
|                                |         |         |                                          |                            |         |          |           |
| Contern Viert Briggen          |         |         |                                          |                            |         |          |           |
|                                |         |         |                                          |                            |         |          |           |
|                                |         |         |                                          |                            |         |          |           |
| leciviti                       |         |         |                                          |                            |         |          |           |
| 106                            |         |         |                                          |                            |         |          |           |
| Septor                         |         |         |                                          |                            |         |          |           |
| Har sansi Arsa (m <sup>2</sup> | i -     |         |                                          |                            |         |          |           |
| its target kalan Alar          | 100 21  |         |                                          |                            |         |          |           |
| val Sahiti Hayat Tar           |         |         | Secre                                    |                            |         |          |           |
| (recience)                     |         |         |                                          |                            |         |          |           |
| tini kipi kinoji               | 41 L    |         |                                          |                            |         |          |           |
| Times impart Tabl              |         |         | Secret.                                  |                            |         |          |           |
| Sector March                   |         |         |                                          |                            |         |          |           |
| man Maharat I                  | ingen i |         |                                          |                            |         |          | 21        |
| Olive .                        | 122.1   |         |                                          |                            |         |          |           |
| Beginia .                      |         |         | 100 M 100                                |                            |         |          | 7.4       |
| Altart                         |         |         | 11 144                                   |                            | 1       | 108      |           |
| 125844                         |         |         | III. Var                                 |                            |         | YQA      |           |
| Tableto Talment                |         |         |                                          |                            |         |          |           |
| ONE                            |         |         |                                          |                            |         |          |           |
| Segme                          |         |         |                                          |                            |         |          | S4        |
| Shieh                          |         |         |                                          |                            |         |          |           |
| Sur Se                         |         |         |                                          |                            |         |          |           |
| 0                              |         |         |                                          |                            |         |          |           |
|                                |         |         |                                          |                            |         |          |           |

Şekil 65: Menü –Raporlar – Kapasite Raporları– Genel Amaçlı Sorgulama

### Bu sayfada aşağıdaki işlemler yapılır.

| Simge                     | Alan Adı     | Alan Açıklaması                                                    |
|---------------------------|--------------|--------------------------------------------------------------------|
| LİSTELENECEK ALANLARI SEÇ | LİSTELENECEK | Raporda listelenebilecek alanların seçimini yapmak için kullanılan |
|                           | ALANLARI SEÇ | tuştur.                                                            |
| SORGULA                   | SORGULA      | Girilen filtre kriterlerine göre sorgulama yapan tuştur.           |
| TEMIZLE                   | TEMİZLE      | Sorgulama kriterlerini temizleyen tuştur.                          |
| C                         | GERİ DÖN     | Raporlar ekranına dönmek için kullanılan tuştur.                   |

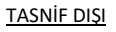

| Θ | YAZDIR    | Oluşturulan kriterlere göre filtrelenen sonuçları yazdırmak için kullanılan tuştur.               |
|---|-----------|---------------------------------------------------------------------------------------------------|
| 0 | GÖRÜNTÜLE | Oluşturulan kriterlere göre filtrelenen sonuçları pdf olarak görüntülemek için kullanılan tuştur. |

Tablo 27: Menü – Raporlar – Kapasite Raporları – Dinamik Sorgular

## 1.1.3.5.2.2.3 İllere Göre Sanayi Kapasite Raporları

## İllere Göre Kapasite Dağılımı (PRODCOM)

Oda kullanıcılarının ürün kodu seçimine göre, illere göre kapasite dağılımını listeleyen ekrandır.

| Jaedar<br>UT - Ditkisel ve heyvansal üretim ile avoilik ve ilgili hizmet faaliyetleri | • | Anə hədiyet<br>01.11 - Yahsilannı (parinç, həriç), baklagillerin ve yağlı tohumların yetiştirilmeşi |
|---------------------------------------------------------------------------------------|---|----------------------------------------------------------------------------------------------------|
| Alt Faaliyet<br>D3.11.32 - Çavdar                                                     |   | PRODCOM<br>PRODCOM Seçiniz                                                                          |
| (                                                                                     | - | ( STATULA                                                                                           |
|                                                                                       |   |                                                                                                    |
| llere Göre Kapasite Dağılımı                                                          |   |                                                                                                    |
| illere Göre Kapasite Dağılımı<br>* Tümünü İndir - Seçilenleri İndir                   |   | <ul> <li>Arama</li> <li>10 kolon gösterimde</li> </ul>                                              |

Şekil 66: Menü –Raporlar – Kapasite Raporları– İllere Göre Kapasite Dağılımı (PRODCOM)

| Alan Adı     | Alan Açıklaması                                                                 |
|--------------|---------------------------------------------------------------------------------|
| Sektör       | Sektör kodlarından seçim yapılan alandır.                                       |
| Ana Faaliyet | Seçilen sektör koduna ait ana faaliyet kodlarından seçim yapılan alandır.       |
| Alt Faaliyet | Seçilen ana faaliyet koduna ait alt faaliyet kodlarından seçim yapılan alandır. |
| PRODCOM      | Seçilen alt faaliyet koduna ait ürün kodlarından seçim yapılan alandır.         |
| SORGULA      | Girilen filtre kriterlerine göre sorgulama yapan tuştur.                        |
| TEMIZLE      | Sorgulama kriterlerini temizleyen tuştur.                                       |

Bu sayfada aşağıdaki işlemler yapılır.

Tablo 28:Menü – Raporlar – Kapasite Raporları– İllere Göre Kapasite Dağılımı (PRODCOM)

### İllere Göre Firma Personel Dağılımı

Oda kullanıcılarının filtre seçimlerine göre, illere göre firmaların personel dağılımını listeleyen ekrandır.

|                          |                                       |             | Sanayi Bilgi Si<br>Yazılım Eğitim | stemi (SBS)<br>Dokümanı |         |         |                      |
|--------------------------|---------------------------------------|-------------|-----------------------------------|-------------------------|---------|---------|----------------------|
| Replangic, Tatihi        |                                       |             |                                   | Billy Tanhi             |         |         |                      |
| il Adı<br>II Adı Seçinüz |                                       |             | [2] 는 -<br>가 ♥                    |                         |         |         |                      |
|                          |                                       |             | (usa)                             | Steelill A              | 1       |         |                      |
| İllere Göre Firma I      | Personel Dağılımı                     |             |                                   |                         |         |         |                      |
| ¥ Tāmūnā İndir           | <ul> <li>Seçilenleri İndir</li> </ul> |             |                                   |                         | Arama   |         | 8 kolon gösterimde 🜱 |
| 1.0                      | Filma Oniaria 🌣                       | Milleodii 🛡 | Tekniker 0<br>H H                 | Una 0                   | liner Ø | Dijer 0 | Toplan Ø             |

<u>TASNİF DIŞI</u>

Şekil 67: Menü –Raporlar – Kapasite Raporları– İllere Göre Firma Personel Dağılımı

Bu sayfada aşağıdaki işlemler yapılır.

<u>TASNİF DIŞI</u>

| Alan Adı         | Alan Açıklaması                                          |
|------------------|----------------------------------------------------------|
| Başlangıç Tarihi | Başlangıç tarihinin girildiği alandır.                   |
| Bitiş Tarihi     | Bitiş tarihinin girildiği alandır.                       |
| İl Adı           | İl adının seçildiği alandır.                             |
| SORGULA          | Girilen filtre kriterlerine göre sorgulama yapan tuştur. |
| TEMIZLE          | Sorgulama kriterlerini temizleyen tuştur.                |

Tablo 29: Menü –Raporlar – Kapasite Raporları– İllere Göre Firma Personel Dağılımı

İllere Göre Üretici Firma Sayıları (NACE)

Oda kullanıcılarının ana faaliyet seçimine göre, illere göre üretici firma sayı dağılımını listeleyen ekrandır.

|       | Ava Failiyet<br>02.20 - Işlenmomiş odun |                                      |
|-------|-----------------------------------------|--------------------------------------|
| (BWEE | NDHULA                                  |                                      |
|       |                                         |                                      |
|       |                                         |                                      |
|       | Arama                                   | li Adı, Kayıtlı Üretici, Nace Kodu 🗡 |
|       | ·                                       |                                      |

Şekil 68: Menü – Raporlar – Kapasite Raporları – İllere Göre Üretici Firma Sayıları (NACE)

Bu sayfada aşağıdaki işlemler yapılır.

| Alan Adı     | Alan Açıklaması                                                           |
|--------------|---------------------------------------------------------------------------|
| Sektör       | Sektör kodlarından seçim yapılan alandır.                                 |
| Ana Faaliyet | Seçilen sektör koduna ait ana faaliyet kodlarından seçim yapılan alandır. |
| SORGULA      | Girilen filtre kriterlerine göre sorgulama yapan tuştur.                  |
| TEMIZLE      | Sorgulama kriterlerini temizleyen tuştur.                                 |

Tablo 30: Menü – Raporlar – Kapasite Raporları – İllere Göre Üretici Firma Sayıları (NACE)

## 1.1.3.5.2.2.4 Sektöre Göre Sanayi Kapasite Raporları

Sektöre Göre Yabancı Sermaye Bilgileri

Oda kullanıcılarının filtre seçimlerine göre, firmaların yabancı sermaye bilgilerini listeleyen ekrandır.

| Baslangic Tarihi                                                       |          | Elétis<br>Elétis | a Tarihi<br>Tarihi        |                        |
|------------------------------------------------------------------------|----------|------------------|---------------------------|------------------------|
| lektör<br>Sektör Seçiniz                                               |          | •                |                           |                        |
|                                                                        |          |                  | NOTE A                    |                        |
|                                                                        |          |                  |                           |                        |
| sektöre Göre Sermaye Kıymetler B                                       | ilgileri |                  |                           |                        |
| iektöre Göre Sermaye Kıymetler B<br>* Tümünü İndir ~ Seçilenleri İndir | ilgileri |                  | <ul> <li>Arama</li> </ul> | 🛛 5 kolon gösterimde 💙 |

Şekil 69: Menü – Raporlar – Kapasite Raporları – Sektöre Göre Yabancı Sermaye Bilgileri

Bu sayfada aşağıdaki işlemler yapılır.

| Alan Adı         | Alan Açıklaması                                          |
|------------------|----------------------------------------------------------|
| Başlangıç Tarihi | Başlangıç tarihinin girildiği alandır.                   |
| Bitiş Tarihi     | Bitiş tarihinin girildiği alandır.                       |
| Sektör           | Sektör kodlarında seçim yapılan alandır.                 |
| Ülke             | Ülkenin seçildiği alandır.                               |
| SORGULA          | Girilen filtre kriterlerine göre sorgulama yapan tuştur. |
| TEMAL            | Sorgulama kriterlerini temizleyen tuştur.                |

Tablo 31: Menü – Raporlar – Kapasite Raporları – Sektöre Göre Yabancı Sermaye Bilgileri

Sektöre Göre Firma Sayıları Dağılımı

Oda kullanıcılarının sektör seçimine göre firma sayı dağılımını listeleyen ekrandır.

| Selole<br>02 - Ormanoliik ile endüstriyel ve yakacak odun Gretimi                             | •            |        |                                         |
|-----------------------------------------------------------------------------------------------|--------------|--------|-----------------------------------------|
|                                                                                               |              | SONGLA |                                         |
|                                                                                               |              |        |                                         |
| Sektöre Göre Firma Sayıları Dağılımı                                                          |              |        |                                         |
| Sektöre Göre Firma Sayıları Dağılımı<br>* Tümünü İndir - Seçilenleri İndir                    |              | Arama  | Sektör Kodu, Sektör Adı, Firma Sayısı-❤ |
| Sektöre Göre Firma Sayıları Dağılımı<br>¥ Tümünü İndir - Seçilenleri İndir<br>Settir Kolu - Ø | Seetto Adi 🔹 | Arama  | ) Sektor Kodu, Sektor Adi, Firma Sayısı |

Şekil 70: Menü – Raporlar – Kapasite Raporları – Sektöre Göre Firma Sayıları Dağılımı

### Bu sayfada aşağıdaki işlemler yapılır.

| , , , , , , , , , , , , , , , , , , , , |                                                          |
|-----------------------------------------|----------------------------------------------------------|
| Alan Adı                                | Alan Açıklaması                                          |
| Sektör                                  | Sektör kodlarında seçim yapılan alandır.                 |
| SORGULA                                 | Girilen filtre kriterlerine göre sorgulama yapan tuştur. |
| TIMALE                                  | Sorgulama kriterlerini temizleyen tuştur.                |

Tablo 32: Menü –Raporlar – Kapasite Raporları– Sektöre Göre Firma Sayıları Dağılımı

### 1.1.3.5.2.2.5 Diğer Sanayi Kapasite Raporları

## Üretim Konusuna Göre Kapasite Bilgileri

Oda kullanıcılarının üretim kodlarına ait ürün kodu (PRODCOM) seçimine göre, firmaların personel bilgilerini listeleyen ekrandır.

| lektör<br>12 - Ormanicilik ille endülstrig         | nî ve yakacak odun üretimi                 |                                       | • 02:          | fullyet<br>IO - Yabani yetişen odun dışı ürünle | 0 |                      |
|----------------------------------------------------|--------------------------------------------|---------------------------------------|----------------|-------------------------------------------------|---|----------------------|
| <b>At Faaliyet</b><br>92.30.20 - Doğal mantar (tış | a, yer karosu viti, yapımında k            | ullanıları), harrı veya basihçe işler | unus • PRC     | DCOM<br>DCOM Seciniz                            |   |                      |
|                                                    |                                            |                                       |                |                                                 |   |                      |
|                                                    |                                            | (                                     |                | NORGELA                                         |   |                      |
|                                                    |                                            | (                                     |                | 8060314                                         |   |                      |
| Üretim Konusuna Gö                                 | re Kapasite Bilgileri                      | (                                     | - and a second |                                                 |   |                      |
| Öretim Konusuna Gö<br>* Tumünü İndir *             | re Kapasite Bilgileri<br>Seçilenleri İndir | (                                     | NEMALE         | Arama                                           |   | 7 kolon gösterimde 🗡 |

Şekil 71:Menü – Raporlar – Kapasite Raporları– Üretim Konusuna Göre Kapasite Bilgileri

Bu sayfada aşağıdaki işlemler yapılır.

| Alan Adı     | Alan Açıklaması                                                                 |
|--------------|---------------------------------------------------------------------------------|
| Sektör       | Sektör kodlarından seçim yapılan alandır.                                       |
| Ana Faaliyet | Seçilen sektör koduna ait ana faaliyet kodlarından seçim yapılan alandır.       |
| Alt Faaliyet | Seçilen ana faaliyet koduna ait alt faaliyet kodlarından seçim yapılan alandır. |
| PRODCOM      | Seçilen alt faaliyet koduna ait ürün kodlarından seçim yapılan alandır.         |
| SORGULA      | Girilen filtre kriterlerine göre sorgulama yapan tuştur.                        |
| Темат        | Sorgulama kriterlerini temizleyen tuştur.                                       |

Tablo 33: Menü –Raporlar– Kapasite Raporları– Üretim Konusuna Göre Kapasite Bilgileri

## Aktif Kapasite Raporları Listesi

Oda kullanıcılarının filtre seçimlerine göre, aktif kapasite raporlarının sorgulandığı ve listelendiği ekrandır.

| Bastangic, Tarihi |                                                                                                    |                                                                                                    | Bittis Tarihi        | Bittis Tarthi                                                                                   |                                      |               |                                                      |
|-------------------|----------------------------------------------------------------------------------------------------|----------------------------------------------------------------------------------------------------|----------------------|-------------------------------------------------------------------------------------------------|--------------------------------------|---------------|------------------------------------------------------|
| Sekto<br>Sekto    | ald55<br>Sektor Seginiz •                                                                                                    |                                                                                                    |                      | Ana Yaaliyet     Ana Faaliyet     Ana Faaliyet     Statute     Statute                          | Ana Yaaliyat<br>Ana Fasilyat Seçiniz |               |                                                      |
| Akt<br>v          | <b>f Kapasite Raporları Li</b><br>Tomunu İndir 🗠 Seçile                                                                                                    | stesi<br>nien indir                                                                                                    |                      |                                                                                                 | <                                    |               | 7 kolan gästerimde. 🗡                                |
|                   | Firma Unvalle @<br>Altay Yazikm                                                                                                    | Vergi Dainesi / No. Ф.<br>Cankaya Vergi Dainesi / 1                                                                                  | Ody Skill No Ø       | Overtern Konnasa 🗢                                                                              | Faallyet Kodu . Ø<br>10.01           | SKR No. Ø     | 5KR Onay TariNi @<br>06-02-2019                      |
|                   | HAZAL Buildi ve Odu Sanaji                                                                                                    | Emak V.D / 222222                                                                                                    | 00507                | BibliGiet va Histor Gratieri                                                                    | 10.72                                | 5             | 09-01-2019                                           |
| =                 | 45                                                                                                    |                                                                                                    |                      |                                                                                                 |                                      |               |                                                      |
|                   | A-5<br>LIVA GIDA HAYVANÇIJIK<br>İNŞSANLAS                                                                                                    | Karley V.D / 444333444                                                                                                    | 4444                 | Fasta ve Mamizilen Öretimi                                                                      | 10.51                                |               | 26-02-2318                                           |
| 8 8 8             | AS<br>LIVA GIDA HAYVANCIJIC<br>INSSANCAS<br>LIVA GIDA HAYVANCIJIC<br>INSSANCAS                                                                                         | Kastay V.D / 444223444<br>Kastay V.D / 444223444                                                                                     | 444<br>444           | Parta ve Manúlier Öretmi<br>Ratta va Manúliar Öretmi                                            | 10.51<br>10.39                       | n<br>11       | 16-62-2018<br>26-62-2019                             |
|                   | 44<br>LIVA GIDA HAYVANCIJK<br>INGGA HAYVANCIJK<br>INGGA HAYVANCIJK<br>INGGA HAYVANCIJK<br>INGGA HAYVANCIJK<br>INGGA HAYVANCIJK<br>INGGA HAYVANCIJK<br>INGGA HAYVANCIJK | Kapiny V.D / 444323444<br>Kaping V.D / 444323444<br>Kaping V.D / 222333                                                              | 4444<br>4444<br>8608 | Barta ve Manulleri Gretmi<br>Barta ve Manulleri Gretmi<br>Beyni Gretmi                          | 10.31<br>10.29<br>10.31              | 11<br>11<br>7 | 26-62-2318<br>26-62-2319<br>09-31-3219               |
| 1 1 1 1 1         | A-5<br>LIVA GDA HAYVANCUJE<br>MSSAINAS<br>LIVA GDA HAYVANCUJE<br>NGSAINAS<br>NAZAR SÚT MANGULERÍ<br>AAMU ÇEVIE<br>Oğuz Burak Sida Hayvansak<br>LIMBY ZUE               | Konky V.D / AAATTEAAA<br>Konky V.D / AAATTEAAA<br>Konky V.D / AAATTEAAA<br>Konky V.D / SIIIIII<br>Yegentey Very: Darrel /<br>Alattar | 4424<br>4444<br>5005 | Parta ve Mendilleri Oretini<br>Parta ve Mandileri Oretini<br>Paryon Oretini<br>OleTini KDNoLARI | 10.31<br>10.39<br>10.31<br>21.01     | 11<br>11<br>1 | 06-02-2016<br>06-02-2010<br>09-01-3016<br>05-02-2010 |

Şekil 72:Menü – Raporlar – Kapasite Raporları – Aktif Kapasite Raporları Listesi

Bu sayfada aşağıdaki işlemler yapılır.

| Alan Adı         | Alan Açıklaması                                                           |
|------------------|---------------------------------------------------------------------------|
| Başlangıç Tarihi | Başlangıç tarihinin girildiği alandır.                                    |
| Bitiş Tarihi     | Bitiş tarihinin girildiği alandır.                                        |
| Sektör           | Sektör kodlarında seçim yapılan alandır.                                  |
| Ana Faaliyet     | Seçilen sektör koduna ait ana faaliyet kodlarından seçim yapılan alandır. |
| SORGULA          | Girilen filtre kriterlerine göre sorgulama yapan tuştur.                  |
| TEMEL            | Sorgulama kriterlerini temizleyen tuştur.                                 |

Tablo 34: Menü – Raporlar – Kapasite Raporları – Aktif Kapasite Raporları Listesi

### Tüketim Konusuna Göre Kapaste Bilgileri

Oda kullanıcılarının tüketim kodlarına ait alt faaliyet (CPA) seçimine göre, firmaların kapasite bilgilerini listeleyen ekrandır.

| Sekto | r Seçiniz 🔹                              |                    |                 | <ul> <li>Ana Fadiyet</li> <li>Ana Fadiyet</li> </ul> | faaliyet<br>Faaliyet Soçiniz |         |                      |
|-------|------------------------------------------|--------------------|-----------------|------------------------------------------------------|------------------------------|---------|----------------------|
| At Fa | aliyet<br>saliyet Seçiniz                |                    |                 | ( <b></b> )                                          |                              |         |                      |
|       |                                          |                    |                 |                                                      |                              |         |                      |
|       |                                          | -                  |                 |                                                      |                              | _       |                      |
| Tük   | etim Konusuna Göre<br>Tomuni ladir 🖉 Cer | Kapasite Bilgileri |                 |                                                      | - Arama                      |         | Their eldered Y      |
|       | Firma Unvani . 0                         | SKE Draw for @     | Onion Routina 🖨 | Under Ards                                           | Unin Acklaman, 🗢             | Manar 2 | T Y Kolon gosteninde |
| =     | LIVA GIDA HAIVANCUR<br>INŞSAN AŞ         | 11                 | 10.39.25        | Çaşnı (firdin, futur,<br>zənit duyanı vib.)          | Badem                        | 75      | kidgram              |
|       | LÎVA GIDA HAYVANCILIK<br>ÎNESAN A Ş      | u                  | 10.38.23        | Çeşni (findik, futik,<br>davîzastare vib.)           | Anteg Fundji                 | 125     | klopan               |
| =     | UVA GIDA HAYVANCIUK<br>INSSAN AS         | -11                | 29.53.10        | Meyve exerci-                                        | Çilek Esansı                 | 10      | klopen               |
|       | UVA GIDA HATVANCIUK<br>INSISANJAS        | π                  | 10.38.22        | Megve påred                                          | Çilek Püreti                 | 10      | iclogram -           |
| =     | UVA GIDA HAYVANCIUK<br>INSSAN AS         |                    | 99.99.99        | Too yellor                                           | Too pricer                   | 250     | kispan.              |
| =     | LİVA DIDA HAYVANCILIK<br>İNŞ SAN AŞ      | π                  | 10.02.22        | Kovertür çikolara                                    | Kuvertür çikolara            | 158     | klagrem              |
| =     | LIVA GIDA HAYVANCIUK<br>INSSAN AS        | 11                 | 93.92.99        | Çikolata Ruvertur, garlaji                           | Ganaj                        | 300     | kitogram             |
|       |                                          |                    |                 |                                                      |                              |         |                      |

Şekil 73:Menü – Raporlar – Kapasite Raporları – Tüketim Konusuna Göre Kapaste Bilgileri

Bu sayfada aşağıdaki işlemler yapılır.

| Alan Adı     | Alan Açıklaması                                                                 |
|--------------|---------------------------------------------------------------------------------|
| Sektör       | Sektör kodlarından seçim yapılan alandır.                                       |
| Ana Faaliyet | Seçilen sektör koduna ait ana faaliyet kodlarından seçim yapılan alandır.       |
| Alt Faaliyet | Seçilen ana faaliyet koduna ait alt faaliyet kodlarından seçim yapılan alandır. |
| SORGULA      | Girilen filtre kriterlerine göre sorgulama yapan tuştur.                        |
| TIMAL        | Sorgulama kriterlerini temizleyen tuştur.                                       |

Tablo 35: Menü – Raporlar – Kapasite Raporları – Tüketim Konusuna Göre Kapaste Bilgileri

### Faaliyete Göre Firma Sayıları (PRODCOM)

| Ana Faaliyet<br>• Ana Faaliyet Seçiniz                                                                                                    | Ana Faaliyet<br>Ana Faaliyet Seçiniz                                                                                                    |                                                                                                    |  |
|----------------------------------------------------------------------------------------------------|----------------------------------------------------------------------------------------------------|----------------------------------------------------------------------------------------------------|--|
| Prodeom<br>Prodeom Seciniz                                                                                                    |                                                                                                    |                                                                                                    |  |
| LIDWALK RANGERA                                                                                                    | _                                                                                                    |                                                                                                    |  |
| DCOM)                                                                                                    |                                                                                                    |                                                                                                    |  |
| Arama                                                                                                    |                                                                                                    | Prodcom Kodu, Prodcom Adi, Firma Sayisi 🍾                                                                                                    |  |
| Producen Ada 🗢                                                                                                    | Firma Sayron 🦈                                                                                                    |                                                                                                    |  |
| Bagia yexis similarabisharang postein kancentrelet us aromal veya<br>rendendrifing seler guruptan Vargelkoz taktoz ve gilkoz guruptan ile<br>matto destrini gurupu vib dirakil                                                             | 3                                                                                                    |                                                                                                    |  |
| Gohetar və hağıt həlvalar tizalizər dəhli çikotətəşlə vəşə çikolata içərən<br>diğer müstəhzərlərlə isoman vəyə təməmən kəpsi göhət və kağıt həlvaləri                                                                                      | 1                                                                                                    |                                                                                                    |  |
|                                                                                                    |                                                                                                    |                                                                                                    |  |
| Tur tabé devilla investe vezina postagoning turba devil, bian ingar statemi<br>igé uggur dan sotar harig ve saf sodyum ktorür sin gözels jörde veya<br>topaktaming örlepis seya akçıtanlığı sağlayıt maddalış kaye edilmiş<br>olsun simaam | 2                                                                                                    |                                                                                                    |  |
|                                                                                                    | Ana Faaliyet     Ana Faaliyet     Ana Faaliyet     Proteon     Proteon     Proteon     Proteon     Proteon     Proteon     Proteon     Proteon     Proteon     Proteon     Proteon     Proteon     Proteon     Proteon     Coheter ve lagt helvaler tubbler detti plotataja even     dige multidatatale tubber tubbler detti plotataja even     dige multidatatale tubber ve ja tamane lagti gehet ve lagt helvaler | Ana Fashyet Seçiniz     Ana Fashyet Seçiniz      Postcon     Prodoom Seçiniz      COURN      Arama  Prodom Ad      Arama  Prodom Ad      Time Sayes      Isolate instructioning posterio lorgenze seginate lorgen     Instruction public kit shall      Coherter ve lagit heinater fublike datiot phototagite rejis globata ignee     dige matantatater some rejis temanen lagit gotter ve lagit heinater |  |

Şekil 74 :Menü –Raporlar – Kapasite Raporları– Faaliyete Göre Firma Sayıları (PRODCOM)

Bu sayfada aşağıdaki işlemler yapılır.

| Alan Adı     | Alan Açıklaması                                                                 |
|--------------|---------------------------------------------------------------------------------|
| Sektör       | Sektör kodlarından seçim yapılan alandır.                                       |
| Ana Faaliyet | Seçilen sektör koduna ait ana faaliyet kodlarından seçim yapılan alandır.       |
| Alt Faaliyet | Seçilen ana faaliyet koduna ait alt faaliyet kodlarından seçim yapılan alandır. |
| PRODCOM      | Seçilen alt faaliyet koduna ait ürün kodlarından seçim yapılan alandır.         |
| SORGULA      | Girilen filtre kriterlerine göre sorgulama yapan tuştur.                        |
| TEMAL        | Sorgulama kriterlerini temizleyen tuştur.                                       |

Tablo 36: Menü – Raporlar – Kapasite Raporları – Faaliyete Göre Firma Sayıları (PRODCOM)
### Makine ve Teçhizata Göre Kapasite Bilgileri

Oda kullanıcılarının makine ve teçhizat kodlarına ait alt faaliyet (CPA) seçimine göre, firmaların kapasite bilgilerini listeleyen ekrandır.

| ektör<br>icktör  | Seçiniz                                               |                    |             | Alt Faaliyet<br>Ana Faaliye              | f Seçiniz              |           | ,                    |
|------------------|-------------------------------------------------------|--------------------|-------------|------------------------------------------|------------------------|-----------|----------------------|
| na Faa<br>It Faa | Ayer<br>Niyet Seçiniz                                 |                    |             |                                          |                        |           |                      |
|                  |                                                       |                    |             |                                          |                        |           |                      |
| Maki<br>∀ T      | ine ve Teçhizata Göre<br>Tümünü İndir 🛛 Seçil         | Kapasite Bilgileri | i.          |                                          | Arama                  |           | 7 kolon gösterimde ❤ |
| . 7              | irma Unvan: 🗢                                         | SKR Drug No @      | Q-Qn Kada 🗢 | Úrún Adi 🌩                               | Ünin Açélamas: Φ       | Miktar \$ | Makine Qücil 🗢       |
| =                | Tokat Kabruzĝis Nak Ve<br>Gide Ban Tici tel ĵol TOKAT | (8)                | 01.01.01    | CPA Makine                               | Makine Apitama         | \$        |                      |
| =                | LÎVA GIDA HAYVANCILK<br>ÎNŞISAN A Ş                   | 71                 | 25.28.11    | Şekar witme kaşam                        | Şeker erîtme kazanı    | 12        |                      |
|                  | LIVA SIDA HAYVANCIUK<br>INSIJAN A S                   | 11                 | 28.99.39    | Ciliziata eritmis tarrili                | Çêcilata entre tankı   |           |                      |
| =                | LÎVA DIDA HAYVANCIDE<br>ÎNŞISAN A Ş                   | 48                 | 28.93.17    | Harrur keune tartna<br>gusetarie matthes | BiokQuil Makimetil     | 5         |                      |
| =                | SÜLEYIMAN GÖKDAĞ(TERI)-<br>ARŞİV NO:4612              | 36 C               | 28.93.32    | Hamut agnis merdanes)                    | Balaki Hamuru Malakesi | 15        | 22                   |
| =.               | NAZAR SÜT MANDLIBN-<br>KANIL ÇEVIK                    | 7                  | 28.03.12    | Sür delum tabancası                      | Süt dolare taltaritasi | 4         | 35                   |
|                  | NAZAR SÜT MAMÜLLERI-<br>KAMÜLCEVIN                    | ( <b>7</b> /)      | 28.93.13    | Tet kapratma kadan                       | Güt kaynatma kazam     | 17        | 12                   |
| =                |                                                       |                    |             |                                          |                        |           |                      |

Şekil 75:Menü – Raporlar – Kapasite Raporları - Makine ve Teçhizata Göre Kapasite Bilgileri

Bu sayfada aşağıdaki işlemler yapılır.

| Alan Adı     | Alan Açıklaması                                                                 |
|--------------|---------------------------------------------------------------------------------|
| Sektör       | Sektör kodlarından seçim yapılan alandır.                                       |
| Ana Faaliyet | Seçilen sektör koduna ait ana faaliyet kodlarından seçim yapılan alandır.       |
| Alt Faaliyet | Seçilen ana faaliyet koduna ait alt faaliyet kodlarından seçim yapılan alandır. |
| SORGULA      | Girilen filtre kriterlerine göre sorgulama yapan tuştur.                        |
| TEMAL        | Sorgulama kriterlerini temizleyen tuştur.                                       |

Tablo 37:Menü – Raporlar – Kapasite Raporları - Makine ve Teçhizata Göre Kapasite Bilgileri

### Faaliyete Göre Personel Bilgileri

Oda kullanıcılarının faaliyet seçimine göre, firmaların personel bilgilerini listeleyen ekrandır.

| Sektör<br>Sektör     | Soçiniz                                                                                                    |                |            | ▼ An  | Faaliyet<br>a Faaliyet Seçiniz |          |                      |
|----------------------|----------------------------------------------------------------------------------------------------|----------------|------------|-------|--------------------------------|----------|----------------------|
| Aria faal<br>Art Faa | lyet<br>Syst Sepiriz                                                                                        |                |            | •     |                                |          |                      |
|                      |                                                                                                    |                |            | пила  | 101011                         |          |                      |
| Faaliy               | rete Göre Firma Pers<br>Gmünü İndir 😙 Secil                                                                 | onel Bilgileri |            |       | Azama                          |          | 7 kolon oðsterinde 🗸 |
| , n<br>=             | ma Uwani \$<br>Uxa olba Hariyangibi<br>INSSANAS                                                             | Muhendis ©     | Tekniker 🗣 | Una 🗢 | idari \$                       | Diger \$ | toplam \$            |
|                      | Mehmet ASAN ZILE<br>NAZAR SÜT MAMÜLLERI.<br>KAMIL CEVIK                                                     | 2              | 1          | 1     | 2                              |          | Î.                   |
|                      | PUNTAŞ TARİM-<br>NATVANCUR-ÖRMAN<br>ÜRÜNURİ TERSTİL NIŞAAT NA<br>TURIZM SANAYİ VE TICARET<br>UMITED ŞIRLETİ | £ 9            | 1          | 41    |                                |          | 180                  |
| =                    | PUNTAS TARIN-<br>HAYVANCUR-ORNAN<br>GRÜHLER TRISTILINSAAT NA<br>TURISM SANAHİ VE TICARET<br>UMITEO ŞIRKETİ  | C F            | 4          | nd    | 4                              |          | 28                   |
| =                    | SÜLEYMAN GÖKDAĞITERID<br>ARŞİV NO:AE12                                                                      | 40             | 4          | 40    |                                | 30       | 160                  |
|                      | SULEYMAN GÖRDAĞ/TERIC-                                                                                      |                |            |       |                                |          |                      |

Şekil 76:Menü – Raporlar – Kapasite Raporları - Faaliyete Göre Personel Bilgileri

#### Bu sayfada aşağıdaki işlemler yapılır.

| Alan Adı     | Alan Açıklaması                                                                 |
|--------------|---------------------------------------------------------------------------------|
| Sektör       | Sektör kodlarından seçim yapılan alandır.                                       |
| Ana Faaliyet | Seçilen sektör koduna ait ana faaliyet kodlarından seçim yapılan alandır.       |
| Alt Faaliyet | Seçilen ana faaliyet koduna ait alt faaliyet kodlarından seçim yapılan alandır. |
| SORGULA      | Girilen filtre kriterlerine göre sorgulama yapan tuştur.                        |
| TEMELE       | Sorgulama kriterlerini temizleyen tuştur.                                       |

Tablo 38:Menü – Raporlar – Kapasite Raporları - Faaliyete Göre Personel Bilgileri

Ana Faaliyete Göre (NACE) Firma Bilgileri

Oda kullanıcılarının ana faaliyete seçimine göre, firmaların bilgilerini listeleyen ekrandır.

| ektó | r Seçiniz                                                                                                 |                  |                                         |                         | Ana Faaliyet Seçiniz |                    |               |                                |
|------|----------------------------------------------------------------------------------------------------|------------------|-----------------------------------------|-------------------------|----------------------|--------------------|---------------|--------------------------------|
|      |                                                                                                    |                  |                                         | TIMULI                  | SURLAA               |                    |               |                                |
| na   | Faaliyete (NACE) G                                                                                        | öre Firma Bilgil | eri                                     |                         |                      |                    |               |                                |
| ۷.   | Tamana İndir 🖂 Se                                                                                         | çilenleri İndir  |                                         |                         |                      | Arama              |               | 8 kolon gösterimde `           |
|      | firma ûrwanı 🗢                                                                                            | Telefon No. 🜩    | Adres \$                                | Vergi Dainesi 🌩         | Vergi Dahvol No: 🗢   | SKR Onley Tarihi 🌣 | 501 Onay No 🗘 | Unitim Komina 🗢                |
|      | Tokat Katrooğlu Nak.Və<br>Gida San Ticlind Şti.<br>TOKAT                                                  |                  |                                         | Çankaya Vergi Daresi    | •                    | 06-02-2019         | 9             |                                |
|      | UVA GIDA HAVVANCIUI.<br>INŞSAN,AŞ                                                                         | 5497788          |                                         | Kalay V.D               |                      | 08-02-2019         | 11            | Patta ve Mamülleri<br>Graderij |
| E    | SÜLEYMAN<br>ODKOAĞITERO-ARŞIV<br>NO:4812                                                                  | 1114414          | Admic 1                                 | Emek V.2                | 111111               | 29-01-2019         |               | Bistolvi ve Kraker Gretiv      |
|      | PUNTAŞ TARIM.<br>HAYVANDUK-ORMAN<br>ÜRÜNURI TEKITLUNŞAAT,<br>TURIZM SANAYI VE<br>TICARET UMITED ŞIRKETI   | 1                | Administration constituentia for<br>per | Veğenbey Vergi Dahesi   | atatan               | 05-03-2010         | £:            | ORETIN KONGGAR                 |
| =    | SÜLEYMAN<br>BÖKDAĞLTER(J-ARÇIV<br>NO-1812                                                                 | 03124252506      | Altay 3, Kat                            | fmak V.D                | 222222               | 04-01-2019         |               | Battabil ve Krøber Öretir      |
|      | SÜLEYMAN<br>GÖKDAĞITERID-ARŞİV<br>NO14812                                                                 | #445568          | aitay 2. kat                            | Emak V.D                | 222222               | 09-01-2019         | 6             | Batalui ve Kreker Övetir       |
|      | PUNTAS TABIM-<br>HATVANDUK/ORMAN<br>ORÜMLERI TEKSTIL İNŞAAT/<br>TÜRÜM SANAYİ VE<br>TIYABET I MÜTEN SAKATI |                  | Sube 1                                  | Teğentley Vergi Deinesi | 454541               | 15-52-2019         | 1             | QRETIM KONULARI                |

Şekil 77:Menü –Raporlar – Kapasite Raporları - Ana Faaliyete Göre (NACE) Firma Bilgileri

#### Bu sayfada aşağıdaki işlemler yapılır.

| Alan Adı     | Alan Açıklaması                                                           |
|--------------|---------------------------------------------------------------------------|
| Sektör       | Sektör kodlarından seçim yapılan alandır.                                 |
| Ana Faaliyet | Seçilen sektör koduna ait ana faaliyet kodlarından seçim yapılan alandır. |
| SORGULA      | Girilen filtre kriterlerine göre sorgulama yapan tuştur.                  |
| TIMALE       | Sorgulama kriterlerini temizleyen tuştur.                                 |

Tablo 39:Menü – Raporlar – Kapasite Raporları - Ana Faaliyete Göre (NACE) Firma Bilgileri

### Ana Faaliyete Göre (NACE ) Firma Sayıları Dağılımı

Oda kullanıcılarının ana faaliyet seçimine göre, firma sayı dağılımını listeleyen ekrandır.

| NADIY<br>KİRTÖR Seçiniz                                                                                                    | Ana Faaliyet<br>▼ Ana Faaliyet Seçiniz                                                                                                    | r.                                        |                                     |
|----------------------------------------------------------------------------------------------------|----------------------------------------------------------------------------------------------------|-------------------------------------------|-------------------------------------|
|                                                                                                    | AADREE LIZARE                                                                                                    |                                           |                                     |
|                                                                                                    |                                                                                                    |                                           |                                     |
| Ana Faaliyete Göre Firma Sayıları Dağılımı (N                                                                                        | NACE)                                                                                                    |                                           |                                     |
| Ana Faaliyete Göre Firma Sayıları Dağılımı ()<br>* Tümünü İndir - Seçilenleri İndir                                                  | Arama                                                                                                    |                                           | Nace Kodu, Nace Adi, Firma Sayru 🏾  |
| na Faaliyete Göre Firma Sayıları Dağılımı (†<br>* Tumunu İndir - Seçilenleri İndir<br>Tuna tudu \$                                   | NACE) - Arama                                                                                                    | Firma Sayar 🗢                             | Nace Kodu, Nace Adi, Firma Sayni N  |
| Ina Faaliyete Göre Firma Sayıları Dağılımı (†<br>* Tümünü İndir - Seçilenleri İndir<br>Rate Yadu =<br>= 10.72                        | NACE)<br>Face Adi C<br>Pacamet ve bickluf malez: dapanek pattare (norier) ve da<br>malez                                                                                                    | Firma Sayas: Φ<br>gandi) kak Z            | Nace Kodu, Nace Adı, Firma Sayısı 🏷 |
| Ina Faaliyete Göre Firma Sayıları Dağılımı (*<br>* Tümünü İndir - Seçilenleri İndir<br>Nace Kodu =<br>= 10.01<br>= 10.01             | NACE)<br>Nace Adi: ©<br>Patomet ve biskuri malez: daganili pattare promeri ve da<br>maten<br>Ogotumuj rububar ve seba uturteri maten                                                                    | Firma Sayas - Φ<br>ganită kat<br>1        | Nace Kodu, Nace Adı, Firma Sayısı ∾ |
| Ana Faaliyete Göre Firma Sayıları Dağılımı (*<br>* Tümünü İndir - Seçilenleri İndir<br>Rece Kındu &<br>= 10.71<br>= 10.01<br>= 10.05 | NACE)<br>Nace Adi: ©<br>Palamet va bibliori malatti daganisi pattare promari ve da<br>imaten<br>Oglotzimig subobat ve sebse unimert imaten<br>Begla yarde unifierdinimamij diğer gide maddelerinin imat | Firma Sayas: Ф<br>ganda kat<br>1<br>at. 1 | Nace Kodu, Nace Adı, Firma Sayısı ∾ |

Şekil 78:Menü –Raporlar – Kapasite Raporları -Ana Faaliyete Göre (NACE ) Firma Sayıları Dağılımı

| Du suyruuu uşugluuki işicimer yupim. | Bu sayfada | aşağıdaki | işleml | er yapılır. |
|--------------------------------------|------------|-----------|--------|-------------|
|--------------------------------------|------------|-----------|--------|-------------|

| Alan Adı     | Alan Açıklaması                                                           |
|--------------|---------------------------------------------------------------------------|
| Sektör       | Sektör kodlarından seçim yapılan alandır.                                 |
| Ana Faaliyet | Seçilen sektör koduna ait ana faaliyet kodlarından seçim yapılan alandır. |
|              | Girilen filtre kriterlerine göre sorgulama yapan tuştur.                  |
| SORGULA      | Sorgulama kriterlerini temizleyen tuştur.                                 |

Tablo 40:Menü – Raporlar – Kapasite Raporları - Ana Faaliyete Göre (NACE ) Firma Sayıları Dağılımı

### Üretim Konusuna Göre Firma Bilgileri

| Matter bases         Matter bases           Matter bases         Matter bases           Matter bases         Matter bases           Matter bases         Matter bases           Matter bases         Matter bases           Matter bases         Matter bases           Matter bases         Matter bases           Matter bases         Matter bases         Matter bases           Matter bases         Matter bases         Matter bases         Matter bases           Matter bases         Matter bases                                                                                                    | whice the games                                                                                                    |                                                                                                    |                                                                                                    |                                                | · Arte Kallovic Degree                    |                                                                                                    |                   |                   |
|----------------------------------------------------------------------------------------------------|----------------------------------------------------------------------------------------------------|----------------------------------------------------------------------------------------------------|----------------------------------------------------------------------------------------------------|------------------------------------------------|-------------------------------------------|----------------------------------------------------------------------------------------------------|-------------------|-------------------|
| Notice Service Eighter (PRODUCIN)         Addition of the service service serv      | A fadan<br>A fadan Sejen                                                                                                    |                                                                                                    |                                                                                                    |                                                | MEDCM Ages                                |                                                                                                    |                   |                   |
| Notice Sign Firma Bigliot (PROCOM)         Automation of the second second       |                                                                                                    |                                                                                                    |                                                                                                    | 0                                              |                                           |                                                                                                    |                   |                   |
| Notice bits     Notice bits     Noti                                                                                                    | Votim Konusuna Göre Firma Bilg                                                                                                    | Awi (PRODCOM)                                                                                                    |                                                                                                    |                                                |                                           |                                                                                                    |                   |                   |
| International B         Fail B         Ipplic B         Ipplic B                                                                                                    | * Tangagings of September 14                                                                                                    | 2                                                                                                    |                                                                                                    |                                                |                                           |                                                                                                    | ANDARA            | Lines provide     |
| No.         No.         No. <td></td> <td></td> <td></td> <td></td> <td></td> <td></td> <td></td> <td></td>                                                                                                    |                                                                                                    |                                                                                                    |                                                                                                    |                                                |                                           |                                                                                                    |                   |                   |
| B     March MALLON MALLON MALON MALLON MALLON MALLON MALLON MALLON MALLON MALLON MALLON MALLON | Annual Security B                                                                                                    | 114.5                                                                                                    | hy na th                                                                                                    | Andrew B.                                      | Autom W                                   | der Oray Tantes &                                                                                                    | ter Ding file. B  | 110110 P          |
| NUME         NUME         NUME <th< td=""><td>Anna Anna - P<br/>19 - Anna - Anna - Anna - Anna - Anna - Anna - Anna - Anna - Anna - Anna - Anna - Anna - Anna - Anna - Anna - A</td><td>1142 B</td><td>hip hit if<br/>const</td><td>Salaria 4</td><td>Address, W.</td><td>Backbay Retrieve</td><td>ter bing tim. B</td><td>1101 Tes. #</td></th<>                                                                                                    | Anna Anna - P<br>19 - Anna - Anna - Anna - Anna - Anna - Anna - Anna - Anna - Anna - Anna - Anna - Anna - Anna - Anna - Anna - A                                                                                                    | 1142 B                                                                                                    | hip hit if<br>const                                                                                                    | Salaria 4                                      | Address, W.                               | Backbay Retrieve                                                                                                    | ter bing tim. B   | 1101 Tes. #       |
| B         Different Sch Weiniger (math)         Annum         Annum         An                                                                                                    | Anna Angar B<br>B - Julian Anna Anna Anna Anna<br>B - Angar Dh'anna Anna Anna Anna Anna<br>B - Angar Dh'anna Anna Anna Anna Anna Anna                                                                                                    | 1 ML 3<br>400211<br>400344                                                                                                    | ignat 8<br>canat<br>canat                                                                                                    | Satistica into a<br>Satistica<br>Satistica     | Adden #                                   | Ban Along Kaning B<br>Ban Al Jaming<br>Ban Marka                                                                                           | to long to. 1     | 1987au 0<br>381   |
| E 121441000000000000000000000000000000000                                                                                                    | Anno Anne F<br>Antonio Anno Anno Anno Anno Anno<br>Anno Anno Anno Anno Anno Anno<br>Anno Anno Anno Anno Anno<br>Anno Anno Anno Anno<br>Anno Anno Anno Anno<br>Anno Anno Anno Anno<br>Anno Anno Anno<br>Anno Anno Anno<br>Anno Anno Anno<br>Anno Anno<br>Anno Anno<br>Anno<br>Annno<br>Anno<br>Anno<br>Anno<br>Anno<br>Annno<br>Anno<br>Anno<br>A | Field 8<br>(00000)<br>(000000)                                                                                                    | lay 42 4<br>Genez<br>Genez<br>Genez                                                                                                    | Nation No. 8<br>Nation<br>Autom                | tere il                                   | Ber (Kap) Karlos &<br>Bellet 2019<br>Berlin 2019<br>Berlin 2019                                                                            | to trap to 4      | 1987 (n. 9<br>335 |
| E Elimentock/metalgycalit_elias who who who we want and y                                                                                                    | Environment     Example and an environment of particular     Example and an environment of particular     Example and an environment of particular     Example and an environment of particular     Example and an environment of particular     Example and an environment of particular                                                                                                    | Fail B<br>mailth<br>mailth<br>mailth<br>mailth<br>mailth                                                                                                    | log na 4<br>conuz<br>conuz<br>conuz<br>conuz                                                                                                    | Salaria (j. 8<br>Saliti)<br>Saliti)            | 6444 8<br>(1994 1)<br>(1994 1)            | An ring have &<br>19.41.279<br>Self-2016<br>Hills 2019<br>Self-2019                                                                        | to trap to 4      | 1981 (n. 4<br>345 |
|                                                                                                    | Even Single B     Construction of the Single Single S                                                                                                    | e and<br>economic<br>economic<br>econom | to se of<br>const<br>const<br>con | Antone #<br>Same<br>anton<br>Same<br>It casses | Adam B<br>Salar T<br>May a Ma<br>May 1 Ma | Ber Haup Kenter &<br>Ber all 2017<br>Hierer dans<br>Hierer dans<br>Hierer dans<br>Hierer dans<br>Hierer dans<br>Hierer dans<br>Hierer dans | 10 (long to 8<br> | 10716 \$<br>10    |

Şekil 79:Menü –Raporlar – Kapasite Raporları -Üretim Konusuna Göre Firma Bilgileri

Bu sayfada aşağıdaki işlemler yapılır.

| Alan Adı     | Alan Açıklaması                                                           |
|--------------|---------------------------------------------------------------------------|
| Sektör       | Sektör kodlarından seçim yapılan alandır.                                 |
| Ana Faaliyet | Seçilen sektör koduna ait ana faaliyet kodlarından seçim yapılan alandır. |
| Alt Faaliyet | Seçilen ana faaliyet koduna ait alt faaliyet kodlarından seçim yapılan    |
|              | alandır.                                                                  |

#### <u>TASNİF DIŞI</u> Sanayi Bilgi Sistemi (SBS) Yazılım Eğitim Dokümanı

| PRODCOM | Seçilen alt faaliyet koduna ait ürün kodlarından seçim yapılan alandır. |
|---------|-------------------------------------------------------------------------|
| SORGULA | Girilen filtre kriterlerine göre sorgulama yapan tuştur.                |
| ТЕМАТ   | Sorgulama kriterlerini temizleyen tuştur.                               |

Menü –Raporlar – Kapasite Raporları -Üretim Konusuna Göre Firma Bilgileri

# 1.1.4 YERLİ MALI BELGESİ İŞLEMLERİ

# 1.1.4.1 Ana Sayfa

Eksper'in ana sayfa ekranıdır. Eksper'in ana sayfada yapabileceği aşağıdaki tabloda verilmiştir.

| 200-200 ( T)                            |                                |                                                                                                    |                                                  |                                 |                      |                                |     |
|-----------------------------------------|--------------------------------|----------------------------------------------------------------------------------------------------|--------------------------------------------------|---------------------------------|----------------------|--------------------------------|-----|
| + Taminsteal                            |                                |                                                                                                    |                                                  |                                 | Iren                 | a hotori atta                  | 0 0 |
| America I<br>matt                       | Basers famil II<br>In 1949     | Here shales 2 Bayers & Bayers & Bayers |                                                  | Depres 1<br>Internet<br>R. I. G | Note House I Against | n 8 bigutti Antoni 8           |     |
| ndräusener())                           |                                |                                                                                                    |                                                  |                                 |                      |                                | 0 0 |
| 9 Tanninchuit<br>Annorofes 2<br>Tannint | Apparts Service &<br>(H-1.321) | Forgolisaan 2<br>Silaatsaadan yegetti ahaada                                                                                                    | hanni hrona 2<br>Hani interna<br>North Contactor | harrigon 1<br>ange 1 or<br>a    | lan kataras A        | Photos gin<br>Sulpath holony 4 |     |
|                                         |                                |                                                                                                    |                                                  |                                 |                      |                                |     |

Şekil 80: Eksper - Ana Sayfa Ekranı

| Görevlerim (6)            |   |
|---------------------------|---|
| İade Başvuruları (0)      |   |
| Güncel Rapor Durumları(6) | , |

Şekil 81: YMB Ana Sayfa – Listeleri – Oda Yöneticisi

Görevlerim (), Oda Yöneticisinin kendisine atadığı başvuruları listeler.

İade Başvuruları (), Oda Yöneticisinin kendisine atadığı iade başvurularını listeler.

Güncel Rapor Durumları (), TOBB tarafından onaylanan güncel kapasire raporlarını listeler.

Listeleri kapalı duruma getirmek için aşağı ok tuşuna, açık duruma getirmek için yukarı ok tuşuna basılır.

Bu sayfa simgeleri aşağıda verilmiştir.

| Alan Adı   | Alan Açıklaması                                                                                                    |
|------------|----------------------------------------------------------------------------------------------------|
| Görevlerim | Oda Yöneticisinin kendisine atadığı başvuruların görüntülendiği bölümdür.<br>Eksper bu bölümde aşağıdaki işlemleri gerçekleştirebilmektedir.<br>• Başvurulara ait Aktif Kapasite raporlarını görüntüleme, |

| Alan Adı                              | Alan Açıklaması                                                                         |
|---------------------------------------|-----------------------------------------------------------------------------------------|
|                                       | başvuru detaylarını görüntüleme, başvuruyu düzenleme.                                   |
| İade Başvuruları                      | Oda Yöneticisinin kendisine atadığı iade başvuruların görüntülendiği bölümdür.          |
|                                       | (TOBB'da değerlendirme sonucu iade olarak dönen başvurular)                             |
|                                       | Eksper bu bölümde aşağıdaki işlemleri gerçekleştirebilmektedir.                         |
|                                       | Başvurulara ait Aktif Kapasite raporlarını görüntüleme,                                 |
|                                       | başvuru detaylarını görüntüleme, başvuruyu düzenleme.                                   |
| Güncel Rapor Durumları                | TOBB tarafından onaylanan güncel kapasire raporlarını listeleme.                        |
| 0                                     | Kullanıcı Ana Sayfasını açan tuştur.                                                    |
| daavaa barga bi                       | Başvuru Durumu Sorgulama ekranını açan tuştur.                                          |
| Rze Sorgala                           | Kod Sorgulama ekranını açan tuştur.                                                     |
| Elek Sare da                          | Kapasite Raporu Sorgulama ekranını açan tuştur.                                         |
| 8                                     | Başvuru detaylarının görüntülendiği sayfayı açan tuştur.                                |
|                                       | Rapor taslağını görüntülemek için basılan tuştur.                                       |
|                                       | TOBB yöneticisine mesaj göndermek için kullanılan tuştur.                               |
| 2                                     | Oda'ya ait başvuruların ve TOBB'un yayınladığı bildirimlerine erişmek için kullanılan   |
| -                                     | tuştur. Okunmamış bildirim adedini de görüntüler.                                       |
| Sezin Baran<br>Istanbul, Samayi Odasi | Uygulamaya giriş yapan kullanıcı bilgisini görüntüler.                                  |
| i                                     | Yardım dosyasını açan tuştur.                                                           |
| *                                     | Mevcut sayfanın Favorilerim listesine eklenmesinin sağlayan tuştur.                     |
| <b>K</b>                              | Duyurular sayfasına yönlendiren tuştur.                                                 |
| 🛧 Favorilerim 👻                       | butonu ile eklenen favori sayfalarının listesini açan tuştur.                           |
| ? Sıkça Sorulan Sorular -             | Sanayi Kapasite Raporu ve Yerli Malı Belgesi ile ilgili Sıkça Sorulan Sorular sayfasına |
|                                       | yönlendiren tuştur.                                                                     |
| MENÜ 🕶                                | Kullanıcının yetkili olduğu menü işlemlerini gösterir.                                  |

Tablo 41: Eksper - Ana sayfa Ekranı

| Construction of the                                                                  | SANA YÎ ODASI                                                                                    | Geçerlilik S<br>26.11                                  | Süresi Sonu<br>.2020                                         | Raps<br>Raps               | or Tarihi 23,11.2<br>or No 2018/2                                              | 018<br>16                             |
|--------------------------------------------------------------------------------------|--------------------------------------------------------------------------------------------------|--------------------------------------------------------|--------------------------------------------------------------|----------------------------|--------------------------------------------------------------------------------|---------------------------------------|
| Firma Üuvanı<br>Tescilli Markaları<br>Vergi Dairesi/No<br>İşyeri SGK No<br>MERSİS No | UŞAK DÖRTLER<br>TİCARET LİMİTE<br>UDE<br>Uşak V.D. / 89600<br>210710101100241<br>089600663130001 | EKMEK UNLU M<br>D ŞİRKETI.<br>166313<br>106401-27<br>3 | AMÜLLER SANAY                                                | ÎVE                        | Samayi Sicil Nu<br>Oda Sicil No<br>Ticaret Sicil No<br>Faaliyet Kudu<br>(NACE) | 529602.00<br>9466<br>4992<br>10.71.02 |
| Oretimin Yapıldığı<br>Yer                                                            | Adres :Dikilita<br>lyyeri Tel (Kodlu)<br>e-posta :                                               | ış Mah. 1.Çömlekçi 1<br>276-2230436                    | iok: NO:97/A MERI<br>Faks : 2<br>Web :                       | CEZ / UŞAK<br>176-2240331  |                                                                                |                                       |
| Merkez                                                                               | Adres Dikilita<br>Büro Tel (Kodlu)                                                               | ş Mah. 1.Çîmlekçi S<br>276-2230436                     | ok. NO:97/A MERK<br>Faks : 2                                 | EZ / UŞAK<br>276-2240331   |                                                                                |                                       |
| Oretim Konulari                                                                      | Ekmek ve Unlu M                                                                                  | lamuller                                               |                                                              |                            |                                                                                |                                       |
| Cretim Tesisinin D                                                                   | urumu                                                                                            | Sermaye Kaymet                                         | ler Durumu (TL)                                              |                            | Personel D                                                                     | ureme                                 |
| Acasi (nS2)<br>Toplam Kapeli<br>Salu (nS2)<br>Dina legant Tipi — E                   | 1.928<br>1.959<br>3. ARME                                                                        | r Teçnizat Degen<br>minayesi                           | 59<br>72                                                     | 0.000                      | Teknisyen<br>Usta<br>İşçi<br>İdari Pers<br>Toplam                              | 2<br>37<br>3<br>43                    |
| Instim Faaltystine Ba                                                                | alema Tarihi : 13.03.1                                                                           | 998                                                    |                                                              |                            |                                                                                |                                       |
| Ca.                                                                                  | Yabancı Sermaye                                                                                  | 1.1.1600                                               |                                                              | Gayri M                    | addi Hak                                                                       |                                       |
| Olkesi                                                                               | Oras                                                                                             | u (%)                                                  | Patent Know                                                  | How Lis                    | ans ())                                                                        | kesi                                  |
| Sertifikalar :<br>Yukarıda ünvanı yazıl<br>sesaplanan azami üreti<br>Nizenlenmiştir. | s işletmenin, işyerind<br>m kapasitesi ile tilket                                                | e mevcut makine ve<br>im kapasitesini kaps             | techizatının yürürlük<br>ayan bu k <mark>apasite</mark> rapo | teki yöntem<br>mi 15.11.20 | ve kriterlere göre<br>18 günü tarafınsızı                                      | teorik oları<br>lan                   |
| RAPO<br>Dilek<br>Kimya M                                                             | Unle<br>Ühendisi                                                                                 | NACI UTKI<br>Endüstri                                  | SPER<br>J YUMUŞAK<br>Mühendisi                               |                            | 2 EKSPER                                                                       |                                       |

Şekil 82: Eksper - Aktif Kapasite Raporu Görüntüleme

### 1.1.4.1.1 Başvuru Detayı

Eksper'in seçtiği başvurunun detay bilgilerini görüntülemek için kullandığı ekrandır. Eksper bu ekranda başvuruya ait detay bilgileri görüntüleme, başvuruyu güncelleme işlemlerini gerçekleştirebilecektir.

|   | and Antoin Mit                                                                                                    | Breedow - These |                       |                                                                                                    |                                                                                                    |             | *****          | No Contractor and the |
|---|----------------------------------------------------------------------------------------------------|-----------------|-----------------------|----------------------------------------------------------------------------------------------------|----------------------------------------------------------------------------------------------------|-------------|----------------|-----------------------|
| - |                                                                                                    |                 |                       |                                                                                                    |                                                                                                    |             |                |                       |
| 2 |                                                                                                    |                 |                       |                                                                                                    |                                                                                                    |             |                |                       |
| 5 | * loaceter                                                                                                    |                 |                       |                                                                                                    |                                                                                                    |             |                | CCC (                 |
| - | Annual Contraction                                                                                                    | Treasuriary &   | and the second second | anti income income inco | And Street Street                                                                                                    | Deptement & | Address 8 199  | and some a            |
|   | datterin<br>Rovell Aprico<br>Revellation Addres                                                                                                    |                 |                       |                                                                                                    |                                                                                                    |             |                |                       |
|   | Basers a Mighter                                                                                                    |                 |                       |                                                                                                    |                                                                                                    |             |                |                       |
|   | Rear to Fourie<br>Departs Tartis<br>Departs Tartis<br>Departs Tartis<br>Departs (Department Tartis<br>Departs (Department Tartis<br>Depart (Department Tartis<br>Depart (Department Tartis<br>Department Tartis | 40              |                       | (and factor                                                                                                    | Conserved<br>CON CONSErver<br>Internet Inner Kentl<br>Region Research<br>REE Reserved<br>REE Reserved<br>REE Reserved<br>Regions Reserved | Last for    | and disease or |                       |
|   | Canad Miglior                                                                                                    |                 |                       |                                                                                                    |                                                                                                    |             |                |                       |
|   | Broger and Bellgelike Y                                                                                                    |                 |                       |                                                                                                    |                                                                                                    |             |                |                       |
|   | the second                                                                                                    |                 |                       |                                                                                                    |                                                                                                    |             |                | 0                     |
|   |                                                                                                    |                 |                       |                                                                                                    |                                                                                                    |             |                | 0                     |
|   | Balas Multon .                                                                                                    |                 |                       |                                                                                                    |                                                                                                    |             |                |                       |

Şekil 83: Eksper - Başvuru Detay Ekranı

| Alan Adı       | Alan Açıklaması                                  |
|----------------|--------------------------------------------------|
| RAPORU DÜZENLE | Yerli malı firma bilgileri ekranını açan tuştur. |
|                | Taslak raporu görüntüleyen tuştur.               |

Tablo 42: Eksper - Başvuru Detay Ekranı

### 1.1.4.1.1.1 Genel Bilgiler

Eksper'in başvuruda firmanın gelen bilgilerinin görüntülendiği ekrandır.

|                      |                          | ti t ∎ 🛞 mene   |
|----------------------|--------------------------|-----------------|
|                      |                          |                 |
| -                    | No and the second second |                 |
| n dagan stansa tanan | union fan Jan<br>1988    |                 |
|                      | B17/19                   |                 |
|                      | <b>B</b> rel sere        |                 |
|                      |                          |                 |
|                      |                          | National States |

Şekil 84: Eksper - Başvuru Genel Bilgileri Ekranı

### 1.1.4.1.1.2 Belge Bilgileri

Eksper'in başvuruda firmanın belge bilgilerinin görüntülendiği ekrandır.

| - | SAWY SHORTE DEMONST |   |   |                         |              |                                   |
|---|---------------------|---|---|-------------------------|--------------|-----------------------------------|
|   | •                   |   |   |                         |              | 1993                              |
|   | 2 cm                |   |   |                         |              | 164                               |
|   |                     | _ | - | the full tracking tops: |              |                                   |
| - |                     |   |   | Descrip Imprim          |              |                                   |
|   |                     |   |   |                         |              |                                   |
|   |                     |   |   |                         |              | 000                               |
|   |                     |   |   |                         |              |                                   |
|   | - THEFT             |   |   |                         | 3414         | Anter Paul Dimensional Anter Mark |
|   | na in 1             |   |   | Annual Second F         |              |                                   |
|   | Intel States        |   |   |                         |              |                                   |
|   | Tanonese            |   |   | lawy.                   |              |                                   |
|   | 170,700,000,000     |   |   | time .                  |              |                                   |
|   | tes really          |   |   |                         |              |                                   |
|   |                     |   |   | 100 M (10) *)           |              |                                   |
|   |                     |   |   | tige argues             |              |                                   |
|   |                     |   |   |                         |              |                                   |
|   |                     |   |   |                         |              | 00                                |
|   | C Taraccillate      |   |   |                         | and a second | Protection 11                     |
|   | racia I             |   |   |                         |              |                                   |
|   |                     |   |   | A 1 A 4 A 4 A 4 A       |              |                                   |

Şekil 85: Eksper - Başvuru Belge Bilgileri Ekranı

| Alan Adı       | Alan Açıklaması                                        |
|----------------|--------------------------------------------------------|
|                | Eksperin eklenen belgeyi indirmek için bastığı tuştur. |
| 8              | Firmanın belge eklemek için dosyasını seçtiği tuştur.  |
| ♥ Tümünü İndir | Belge listesindeki tüm belgeleri indiren tuştur.       |
| Arama          | Belge listesinde arama yapan alandır.                  |

Tablo 43: Eksper - Belge Bilgileri Ekranı

### 1.1.4.1.1.2.1 Belge Ekleme

|                                                                                                    |           | Numa                                                                                                    | Oats weathed                                                                                      | Tare                                                                                                | Site                                                       |
|----------------------------------------------------------------------------------------------------|-----------|----------------------------------------------------------------------------------------------------|---------------------------------------------------------------------------------------------------|----------------------------------------------------------------------------------------------------|------------------------------------------------------------|
| Curch access Curch access Curch acces Curch acces Curch acces Curch acces Curch access Curch acces Curch acces Curch acces Curch acces Curch access Curch acces Curch acces Cu | ****      | 51 SBS-06-102 - EK A Odaškova Kaltarsclav<br>51 SBS-06-102 - EK B Xela Kallancelav<br>52 SBS-07-102 - EK C Firms Kallancelav<br>51 SBS-07-102 VM8<br>52 SBS-08-102 VM8 | 1006/2019 105 PM<br>1006/2019 105 PM<br>1666/2019 105 PM<br>00/07/2019 108 PM<br>1006/2019 108 PM | Mormath Word D.,<br>Informath Word D.,<br>Mormath Word D.,<br>Mormath Word D.,<br>Mormath Bland D., | 26,502 60<br>10,152 60<br>11,727 60<br>11,727 60<br>156 60 |
| Network                                                                                                    | ~ .       |                                                                                                    |                                                                                                   |                                                                                                    |                                                            |
|                                                                                                    | With them | n.a                                                                                                    |                                                                                                   | Altrias                                                                                             |                                                            |

Şekil 86: Eksper - Belge Ekleme Ekranı

| Alan Adı | Alan Açıklaması                                   |
|----------|---------------------------------------------------|
| Open     | Yüklenecek dosyayı seçmek için kullanılan tuştur. |

Tablo 44: Eksper - Belge Ekleme Ekranı

# 1.1.4.1.1.3 Ürün Bilgileri

Eksper/Raportör'ün başvuruda firmanın ürün bilgilerinin görüntülendiği veya güncellendiği ekrandır.

| aly Digit Statemi A Analayis M M - & Survivas    | The last term                                                                                                    |             | +7 * i A = 🔕 setter |
|--------------------------------------------------|----------------------------------------------------------------------------------------------------|-------------|---------------------|
|                                                  |                                                                                                    |             |                     |
| GALASABARAY SPORTF DENEME                        |                                                                                                    |             |                     |
|                                                  |                                                                                                    |             | 2                   |
|                                                  | All has been as a first start of the                                                                                                    |             |                     |
| Vor inter                                        |                                                                                                    |             | -                   |
| A Speecher                                       |                                                                                                    | 1.00        | Taxin graining w    |
| Annual Intern E Annual, B<br>San Theory Attracts | and the second second s | have been a | With the first fi   |
| Garlang attoo                                    | 14 Antig Dirac Antig Tay                                                                                                    | 3           |                     |
|                                                  |                                                                                                    |             |                     |
|                                                  |                                                                                                    |             | Gand                |

Şekil 87: Eksper - Başvuru Ürün Bilgileri Ekranı

| Alan Adı      | Alan Açıklaması                                                                                                    |
|---------------|----------------------------------------------------------------------------------------------------|
| +EKLE/DÜZENLE | Seçilen ürün kalemine ait bilgi girmek ve dosya eklemek ya da girilen<br>bilgi/belgeleri düzenlemek için kullanılan tuştur. |
|               | (Detaylı bilgi bir sonraki başlıkta verilmiştir.)                                                                           |
| SIL           | Seçilen ürün kalemine ait bilgileri silmek için kullanılan tuştur.                                                          |
| BELGE OLUŞTUR | Seçilen ürüne ait belge oluşturma işlemlerini gösteren "Belge Oluştur" ekranını<br>açan tuştur.                             |

Tablo 45: Eksper - Başvuru Ürün Bilgileri Ekranı

### 1.1.4.1.1.3.1 Ürün Düzenleme

| Urun Milgioi                         | 14.13.11.20.00.000 - Erkekler veya erkek cocuktan icin anorak, kavak montu, rū | izgarlık ve benzeri ürünler (örgü (triko) veva tığ işi (kr. # |
|--------------------------------------|--------------------------------------------------------------------------------|---------------------------------------------------------------|
| Teknolog Seviyesi                    | Digila Teknologi                                                               |                                                               |
| Marka Arb                            | itesene                                                                        |                                                               |
| Modell                               | 21                                                                             |                                                               |
| Sen Wamanesi                         | 3                                                                              |                                                               |
| Dinsi                                | 4                                                                              |                                                               |
| Teknik Özelkkleri                    | 98989                                                                          |                                                               |
| well Katio (Iran (%)                 | $\eta$                                                                         | W NOW CHARLEN COLORINA                                        |
| Yerli Katili Orani Cetveli (EKLENDI) | Certivel Sec                                                                   | 0                                                             |
|                                      |                                                                                |                                                               |
|                                      |                                                                                |                                                               |

Şekil 88: Eksper - Ürün Düzenleme Ekranı

#### <u>TASNİF DIŞI</u> Sanayi Bilgi Sistemi (SBS) Yazılım Eğitim Dokümanı

| Alan Adı                 | Alan Açıklaması                                                               |
|--------------------------|-------------------------------------------------------------------------------|
| Ürün Bilgisi             | Seçilen ürüne ait ürün bilgisinin seçildiği alandır.                          |
| Teknoloji Seviyesi       | Seçilen ürüne ait teknoloji seviyesinin görüntülendiği alandır.               |
| Marka Adı                | Seçilen ürünün marka adının girildiği alandır.                                |
| Modeli                   | Seçilen ürünün modelinin girildiği alandır.                                   |
| Seri Numarası            | Seçilen ürünün seri numarasının girildiği alandır.                            |
| Cinsi                    | Seçilen ürünün cinsinin girildiği alandır.                                    |
| Teknik Özellikleri       | Seçilen ürünün teknik özelliğinin girildiği alandır.                          |
| Yerli Katkı Oranı (%)    | Seçilen ürünün yerli katkı oranının görüntülendiği alandır.                   |
| KATKI ORANI EKLE/DÜZENLE | Yerli Katkı oran değerinin hesaplanması için kullanılan tuştur.               |
| Yerli Katkı Oran Cetveli | Seçilen ürüne ait eklenen yerli katkı oran cetvelinin görüntülendiği alandır. |
| - ()                     | Yerli Katkı oran cetvelini eklemek kullanılan tuştur.                         |
| ÍPTAL                    | Güncellenen alanları kaydetmeden Ürün Düzenleme Panelinden çıkan ekrandır.    |
| KAYDET                   | Eklenen ya da güncellenen bilgilerin kaydedilği tuştur.                       |

Tablo 46: Eksper - Ürün Düzenleme Ekranı

Gider Bilgileri

Eksper kullanıcısının yerli ve ithal giderin bilgilerini görüntülendiği ekrandır.

| Giderler |                |                   |                |                | X |
|----------|----------------|-------------------|----------------|----------------|---|
|          |                | Malzeme Giderleri | Genel Giderler | İşçilik Gideri |   |
|          | Doğrudan       | 0                 | 0              | :90            |   |
| 記法       | Dolaylı        | u.                | D              | 90             |   |
| Yerli (  | Toplam         | 0                 | 0              | 100            |   |
|          | е <del>с</del> |                   |                |                |   |
|          | Doğrudan       | 0                 | 0              | -10            |   |
| al Gird  | Dolaylı        | Ű.                | B              | 90             |   |
| Ē        | Toplam         | n                 | П              | 100            |   |
|          |                |                   |                |                |   |
|          |                |                   |                |                |   |
|          |                |                   | KADAT          |                |   |

Şekil 89: Eksper - Giderler Ekranı

| Alan Adı                     | Alan Açıklaması                                                            |
|------------------------------|----------------------------------------------------------------------------|
| Malzeme/Yerli Girdi/Doğrudan | Malzeme giderlerine ait doğrudan yerli girdi bilgisinin girildiği alandır. |
| Malzeme/Yerli Girdi/Dolaylı  | Malzeme giderlerine ait dolaylı yerli girdi bilgisinin girildiği alandır.  |

| Alan Adı                         | Alan Açıklaması                                                                   |
|----------------------------------|-----------------------------------------------------------------------------------|
| Malzeme/Yerli Girdi/Toplam Fiyat | Malzeme giderlerine ait girilen doğrudan ve dolaylı yerli girdilerinin            |
|                                  | toplamının görüntülendiği alandır.                                                |
| Malzeme/İthal Girdi/Doğrudan     | Malzeme giderlerine ait doğrudan ithal girdi bilgisinin girildiği alandır.        |
| Malzeme/İthal Girdi/Dolaylı      | Malzeme giderlerine ait dolaylı ithal girdi bilgisinin girildiği alandır.         |
| Malzeme/İthal Girdi/Toplam Fiyat | Malzeme giderlerine ait girilen doğrudan ve dolaylı ithal girdilerinin            |
|                                  | toplamının görüntülendiği alandır.                                                |
| Genel/Yerli Girdi/Doğrudan       | Genel giderlere ait doğrudan yerli girdi bilgisinin girildiği alandır.            |
| Genel/Yerli Girdi/Dolaylı        | Genel giderlere ait dolaylı yerli girdi bilgisinin girildiği alandır.             |
| Genel/Yerli Girdi/Toplam Fiyat   | Genel giderlere ait girilen doğrudan ve dolaylı yerli girdilerinin toplamının     |
|                                  | görüntülendiği alandır.                                                           |
| Genel/İthal Girdi/Doğrudan       | Genel giderlere ait doğrudan ithal girdi bilgisinin girildiği alandır.            |
| Genel/İthal Girdi/Dolaylı        | Genel giderlere ait dolaylı ithal girdi bilgisinin girildiği alandır.             |
| Genel/İthal Girdi/Toplam Fiyat   | Genel giderlere ait girilen doğrudan ve dolaylı ithal girdilerinin toplamının     |
|                                  | görüntülendiği alandır.                                                           |
| İşçilik/Yerli Girdi/Doğrudan     | İşçilik giderlerine ait doğrudan yerli girdi bilgisinin girildiği alandır.        |
| İşçilik/Yerli Girdi/Dolaylı      | İşçilik giderlerine ait dolaylı yerli girdi bilgisinin girildiği alandır.         |
| İşçilik/Yerli Girdi/Toplam Fiyat | İşçilik giderlerine ait girilen doğrudan ve dolaylı yerli girdilerinin toplamının |
|                                  | görüntülendiği alandır.                                                           |
| İşçilik/İthal Girdi/Doğrudan     | İşçilik giderlerine ait doğrudan ithal girdi bilgisinin girildiği alandır.        |
| İşçilik/İthal Girdi/Dolaylı      | İşçilik giderlerine ait dolaylı ithal girdi bilgisinin girildiği alandır.         |
| İşçilik/İthal Girdi/Toplam Fiyat | İşçilik giderlerine ait girilen doğrudan ve dolaylı ithal girdilerinin toplamının |
|                                  | görüntülendiği alandır.                                                           |
| ( ROBE                           | Giderlere ait girilen verileri kaydetmeden "Giderler" panelini kapatan            |
|                                  | tuştur.                                                                           |
| ( emter                          | Giderlere ait girilen verileri kaydeden tuştur.                                   |
|                                  |                                                                                   |

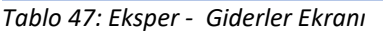

### Yerli Katkı Oran Cetveli Ekleme

Kullanıcı yerli katkı oranı cetveli eklemek için

8

tuşuna basar. Bilgisayardan ilgili dosyayı seçer,

Open

tuşuna basarak belgeyi sisteme ekler.

#### TASNİF DIŞI Sanayi Bilgi Sistemi (SBS) Yazılım Eğitim Dokümanı

| C Open                 |                                                                                                    |                                                                              |                                                                         | X                                    |
|------------------------|----------------------------------------------------------------------------------------------------|------------------------------------------------------------------------------|-------------------------------------------------------------------------|--------------------------------------|
|                        | his PC > Downloads                                                                                                    | ~ D                                                                          | Smith Dovideed)                                                         | P                                    |
| Organize • New Jok     | án:                                                                                                    |                                                                              | 18.5                                                                    |                                      |
| Conce access           | Harm<br>- Today (4)                                                                                                    | Date receibed                                                                | Terr                                                                    | Sire                                 |
| Desettop //            | Katho Oran Hesep Cetyek - Copy     Katho Oran Hesep Cetyek     Satho Oran Hesep Cetyek     B85651_OhumeDast1_SoftwareSystemEn     ChromeSetup | 10/0/2018-254.PM<br>10/0/2018-254.PM<br>10/0/2018-254.PM<br>10/0/2018-254.AM | Microsoft Escal VI.,<br>Microsoft Escal VI.,<br>POF File<br>Application | 33.88<br>23.88<br>203.88<br>1.433.88 |
| Mase<br>Mase<br>Wideos | <ul> <li>Mesterday (2)</li> <li>BisAtteger</li> <li>BisAtteger</li> <li>InnoveSVH-1.10.5.28851-654-nm-1.10.6</li> </ul>                       | 10/6/2019 4/08 4/6<br>10/6/2019 5/19 9/6                                     | HTDA File<br>Wendows Installier                                         | 148<br>19,894 (18                    |
| The PC Network *       | ¢                                                                                                    |                                                                              |                                                                         |                                      |
| File                   | 1400E ]                                                                                                    |                                                                              | All File)<br>Open                                                       | w<br>Cancel                          |

Şekil 90: Eksper - Yerli Katkı Oran Ekleme Ekranı

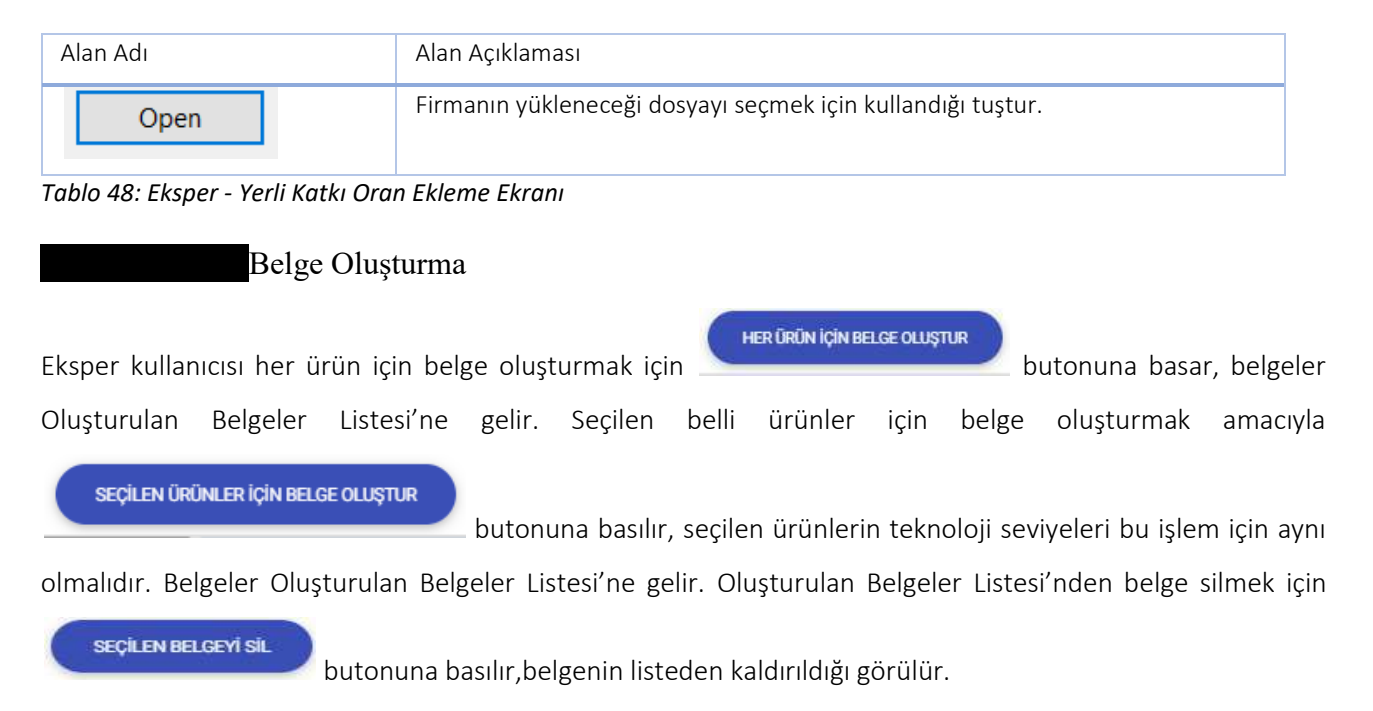

| Belge Oluştur                 |                                                                                                    |                                    |                      | ×                                |
|-------------------------------|----------------------------------------------------------------------------------------------------|------------------------------------|----------------------|----------------------------------|
| ( HERTINGH IGH HELDE OLDINTER | 6                                                                                                    | elge Oluşturulacak Orünlerin Liste | 51                   | E HER EN DESKUR (SH HERE SUIETHE |
|                               |                                                                                                    |                                    | - Arama              | 5 kolon gösterimde 🗡             |
| Grün Kodur 🖨                  | Очан Адиалияна 🗢                                                                                                    | Teknoloji Seviyesi 🖨               | Sexuale Ozefile      | Verli Kallo Orano (%) 🛎          |
| ■ 14.13.11.21.00.000          | Erhakler veya orkak çöcubları içe anerak,<br>kayat montu, nörgartik ve benderi örönler<br>(örgü (triko) veya tığı ajı örraje) tekstilderi)<br>(seket ve blazerler forig) | Dapili Teknoloji                   | 54000                | η                                |
| 25.61.12.00.00.0010           | Polarnid 11 (Nikar) kaplama (Jai)                                                                                                    | Orta Dojsk Teknologi               | 17                   | 10                               |
| 25.61.12.30.00.0010.          | Polamid 11 (Mitori) Keplene glett                                                                                                    | Orta-Dúplik Teknologi              | 22                   | 10                               |
|                               |                                                                                                    | * * <b>1</b> * * *                 |                      |                                  |
|                               |                                                                                                    | Oluşturuları Belgeler Listesi      |                      | Inclusion of the                 |
|                               |                                                                                                    |                                    | Arama                | 5 kolon gösterimde 😪             |
| Beige Numwon @                | Grile Açilitareas                                                                                                    | Telovik Özellik 🛛                  | Teksoloji sevryesi 🕈 | Verli Kallo Osani (%) 🔮          |
|                               |                                                                                                    | X 8 1 5 X ¥                        |                      |                                  |
|                               |                                                                                                    | 1.1.1                              |                      |                                  |
|                               |                                                                                                    |                                    |                      |                                  |
|                               |                                                                                                    |                                    |                      |                                  |
|                               |                                                                                                    |                                    |                      |                                  |
|                               |                                                                                                    |                                    |                      |                                  |
|                               |                                                                                                    |                                    |                      |                                  |
|                               |                                                                                                    |                                    |                      |                                  |

Şekil 91: Belge Oluşturma Ekranı

Seçilen ürünler için belge oluşturma işleminde farklı teknoloji seviyelerinde ürünler seçilirse, aşağıdaki gibi uyarı verilir. Belgeler sisteme eklenemez. Teknoloji seviyeleri aynı olmalıdır.

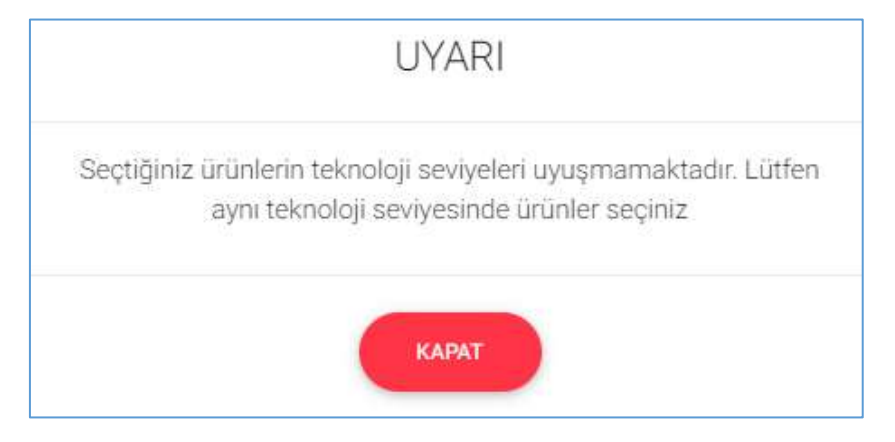

Şekil 92: Belge Oluşturma Uyarı Ekranı

### 1.1.4.1.1.4 Onay Bilgileri

Eksperin başvurunun değerlendirme işlemini tamamladığı ekrandır.

| And the lower | e lastain #10 - Blancas - Thapter |   |                       |                                                                                                    | += + i + = 🔕 |   |
|---------------|-----------------------------------|---|-----------------------|----------------------------------------------------------------------------------------------------|--------------|---|
| GALATA        | GARAY DIGHTLE OF NEME             |   |                       |                                                                                                    |              |   |
|               | 2                                 |   | -                     | le la la la la la la la la la la la la la                                                                                                    |              |   |
|               |                                   | _ | A1                    | and a second second sec |              |   |
|               | Trapely Self                      |   | Description:          |                                                                                                    |              |   |
|               | Departmenting Service             | * | (in spring they) (per |                                                                                                    |              |   |
|               | Aptients                          |   |                       |                                                                                                    |              |   |
|               |                                   |   |                       |                                                                                                    |              |   |
|               |                                   |   |                       |                                                                                                    |              | 1 |
|               |                                   | _ |                       |                                                                                                    |              | _ |

Şekil 93: Eksper - Başvuru Onay Bilgileri Ekranı

| Alan Adı               | Alan Açıklaması                                                                     |
|------------------------|-------------------------------------------------------------------------------------|
| Ekspertiz Tarihi       | Eksperin başvuruyu incelemeye başladığı tarihi girdiği alandır.                     |
| Ekspertiz Bitiş Tarihi | Eksperin başvuruyu incelemesini tamamladığı tarihi girdiği alandır.                 |
| Açıklama               | Eksperin başvuru ile ilgili varsa açıklama girdiği alandır.                         |
| GONDER                 | Eksperin kendine atanan başvurudaki işlemleri tamamlamak için kullandığı<br>tuştur. |

Tablo 49: Eksper - Başvuru Onay Bilgileri Ekranı

### 1.1.4.1.1.5 Belge İmzalama

Kullanıcı, onay ekranında yer alan expertiz tarihi, expertiz bitiş tarihi ve açıklama bilgilerini sisteme işledikten

sonra cover butonuna bastığında bilgilendirme mesajını ekranı görüntüleyecektir. Kullanıcı, bilgilendirme mesajında ettir ve kullanıcı

Görevlerim ekranına yönlendirilir.

Kullanıcı onay sayfasında ilgili alanları doldurup "Gönder" butonuna bastıktan sonra "Belge İmzala" ekranı açılır. E-imza ile imza atabilmek için öncelikle arksigner programının kurulması gerekmektedir (<u>https://www.arksigner.com/indir</u>). Sonrasında e-imza usb'si bilgisayara takılır. Arksigner programı cihaz ve

sertifikaları okuyarak seçim alanlarına getirir. E-imza şifresi Pin kodu alanına girilerek butonuna basılır.

| ACR39U ICC Reader 0 |                   |
|---------------------|-------------------|
| 66648014348435871   |                   |
|                     |                   |
|                     | 66648014348435871 |

Şekil 94: Oda Eksper - Belge İmzalama

| Simge             | Alan adı | Alan Açıklaması                                                          |
|-------------------|----------|--------------------------------------------------------------------------|
| Cihaz Seçiniz     |          | Belge imzalamak için cihazların listelendiği seçim<br>kutusudur.         |
| Sertifika Seçiniz |          | Belge imzalamak için sertifikaların listelendiği seçim<br>kutusudur.     |
| Pin Kodu          |          | E-imza şifresinin girildiği alandır.                                     |
| IMZALA            |          | Raporda yapılan değişikleri onaylamak için e-imzanın<br>atıldığı tuştur. |

Tablo 1: Oda Eksper - Belge İmzalama

# 1.1.4.2 Başvuru Durumu Sorgulama

Eksper'in odaya ait başvuru durumlarını sorgulamak için kullanılan ekrandır.

|   | ndaard Alika Tari | , MOET WINNING                                                                                                    | Physics Sector 1                           |          | _            |                 | vi ± i ≜ ≡ (                                                                                                    | Q            |
|---|-------------------|----------------------------------------------------------------------------------------------------|--------------------------------------------|----------|--------------|-----------------|----------------------------------------------------------------------------------------------------|--------------|
| 2 | territorian<br>T  |                                                                                                    | Perso Diana Sel Ins                        | Agen Top | North Look   | bern Senteprys  | Barve Se                                                                                                    | - 14         |
| 2 |                   |                                                                                                    | 1                                          |          |              |                 |                                                                                                    |              |
| 1 | A brank           |                                                                                                    |                                            |          |              |                 |                                                                                                    | I take grown |
|   | Augusta Santa B   | francisco de la composición de la composición de | Jonations B                                |          | Transform. 8 | Age: No. B.     | Any per Canada - B                                                                                                    |              |
| - | Helen             | - menter                                                                                                    | SAUTSAND PERMIT                            |          | B1.005       | Terr Reductor   | 781 Hitch                                                                                                    |              |
|   | aniara.           |                                                                                                    | data ( Appendia ( Appendia (               |          | p-545        | Terr Barrero    | Table on                                                                                                    |              |
|   | 44.122.00         | contrary.                                                                                                    | United March and Dig APPY Developed        |          | pr 901       | teri bassis-    | the barren                                                                                                    |              |
|   | 2112219           | 2004                                                                                                    | 10-14-14-14-14-14-14-14-14-14-14-14-14-14- |          | p-708        | . Philipping    | - Includence                                                                                                    |              |
|   | 201027            | 100000                                                                                                    | Spinistry and second second                |          | 2/1908       | Her Blance      | 19130000                                                                                                    |              |
|   | - 80410406        | instants.                                                                                                    | And a family showing the second            |          | ar1014       | (arthquin)      | Ter bases                                                                                                    |              |
|   | 0012210           | 1000                                                                                                    | August 14494-101771 141900                 |          | p. 102       | · care futures. | The figures                                                                                                    |              |
|   | arcare.           | 10004                                                                                                    | - Decentration of the second               |          | pr 743       | Inclusion.      | Telleron .                                                                                                    |              |
|   | 101121-0          | 10000                                                                                                    | GERTALANSI PERMIT PROPERTY.                |          | 41.703       | 10-10-10-10-1   | - Teribere                                                                                                    |              |
|   | 1004              |                                                                                                    | 10141 Lanes - 101077 - 10-10-1             |          | 4-10         | 100 Marcola     | tellene.                                                                                                    |              |
|   | 611121-0          | inned.                                                                                                    | inia/Janes month property                  |          | pr (14)      | 100 040000      | the barrow                                                                                                    |              |
|   | artiste           | 1000                                                                                                    | Collect Spanish provide Lighters           |          | a 100        | ( Inclusion )   | The Local Division of Local Division of Local Divisio of Local Division of Local Division of Local Div |              |

Şekil 95: Eksper - Başvuru Durumu Sorgulama Ekranı

| Alan Adı               | Alan Açıklaması                                                 |
|------------------------|-----------------------------------------------------------------|
| Firma Unvanı           | Firma adının girmek için kullanılan alandır.                    |
| Firma Ticaret Sicil No | Firma ticaret sicil numarasının girmek için kullanılan alandır. |
| Rapor Türü             | Rapor türünü seçmek için kullanılan alandır.                    |
| Başvuru Durumu         | Başvuru durumunu seçmek için kullanılan alandır.                |

TASNİF DIŞI Sanayi Bilgi Sistemi (SBS) Yazılım Eğitim Dokümanı

| Başvuru Tarihi Başlangıç | Başvuru balangıç tarihini girmek için kullanılan alandır.            |
|--------------------------|----------------------------------------------------------------------|
| Başvuru Tarihi Bitiş     | Başvuru bitiş tarihini girmek için kullanılan alandır.               |
| SODOWA                   | Seçilen kriterlere göre filtreleme işlemini gerçekleştirilen tuştur. |
|                          |                                                                      |
| ( IIMIT                  | Oluşturulan filtre işlemini temizleme için kullanılan tuştur.        |
|                          |                                                                      |

Tablo 50: Eksper - Başvuru Durumu Sorgulama Ekranı

# 1.1.4.3 Yerli Malı Belgesi Sorgulama

Eksper'in odaya ait aktif/pasif raporları sorgulamak için kullandığı ekrandır. Bu ekranda Eksper yerli malı belgelerini görüntüleme işlemini gerçekleştirebilecektir.

| 2 | anni annini Am Sheimin Tau Inin Inn                                                   |                                                                                                    | <b>1</b> 2 ★ i ▲ = 🛞 <sup>incon</sup> itational and in                                                                                                    |
|---|---------------------------------------------------------------------------------------|----------------------------------------------------------------------------------------------------|----------------------------------------------------------------------------------------------------|
| 0 | eng isan<br>ang isan                                                                  | AgerSoulu<br>Japa                                                                                                    | · ·                                                                                                    |
|   | ndre .                                                                                | ine salary or                                                                                                    |                                                                                                    |
|   |                                                                                       |                                                                                                    | 0                                                                                                    |
|   | <ul> <li>Terring two</li> <li>Second T</li> <li>Second T</li> <li>Second T</li> </ul> | see 1. and the second second s | Annual Contraction Contraction |

Şekil 96: Eksper - Yerli Malı Belgesi Sorgulama Ekranı

| Alan Adı                    | Alan Açıklaması                                                                  |
|-----------------------------|----------------------------------------------------------------------------------|
| Firma Unvanı                | Firma unvanını girmek için kullanılan alandır.                                   |
| Rapor Durum                 | Rapor durumunu seçmek için kullanılan alandır.                                   |
| Rapor Onay Tarihi Başlangıç | Rapor onay başlangıç tarihini seçmek için kullanılan alandır.                    |
| Rapor Onay Tarihi Bitiş     | Rapor onay bitiş tarihini seçmek için kullanılan alandır.                        |
| Firma Ticaret Sicil No      | Firma ticaret sicil numarasını girmek için kullanılan alandır.                   |
| YMB No                      | Yerli malı numarasını girmek için kullanılan alandır.                            |
| Ürün Kodu                   | Ürün kodu girişi için kullanılan alandır.                                        |
| Üretim Konusu               | Belgelerdeki üretim konusu içinde geçen kelimeyi girmek için kullanılan alandır. |
| SCROULA                     | Seçilen kriterlere göre filtreleme işlemini gerçekleştirilen tuştur.             |
| TIMUT                       | Oluşturulan filtre işlemini temizleme için kullanılan tuştur.                    |
| •                           | Yerli malı belgesi başvuru detayını açan tuştur.                                 |

Tablo 51: Eksper - Yerli Malı Belgesi Sorgulama Ekranı

| ASO YERLİ MAL                                                                                                    | I BELGESİ                                                                                                    |
|----------------------------------------------------------------------------------------------------|----------------------------------------------------------------------------------------------------|
| Belgenin Verilis Tarihi ; 27.09.2018 Belgenin Gecerlilik T.<br>Diretici Dimani: ANKARA GOZLOK SANAVI ITHALAT B                                                                                                    | 7088<br>arihi : 27.09.2019 Belge No : 2018107734202<br>IRACAT TICARET I IMITED SIRKETI                                                                                                   |
| sveri Adresi: Eruazi Mahallesi Gersan Sanavi Sitesi 2308 So                                                                                                    | kak No:82 YENIMAHALLE/ANKARA                                                                                                    |
| Dreticinin Vergi Kimlik No: 0690459873 TC Kimlik No:                                                                                                    | MERSIS No : 0069045987300012                                                                                                    |
| Telefon: 312-4351889 E-<br>Faks: W                                                                                                    | posta: info@albinaoptik.com                                                                                                    |
| Ticaret Sicil No: 311762 0                                                                                                    | ye Sicil No: 11604                                                                                                    |
| Urun Kodu (PRODCOM/GTIP): 32.50.43.50.00 /<br>Teknik Özellikleri(Marka Adı, Modeli, Seri Numarası, Cinsi<br>Kapasite Raporunun Tarih :19.10.2017 No : 33509                                                                                                    | ): OPALÎN EXELÎNE POLARONE<br>Geçerlilik Sûresi :19.10.2019                                                                                                    |
| Sanayi Sicil Belgeunin Tarih : 01.10.2015 No : 68059                                                                                                    | 0                                                                                                    |
| Orinin Televolojik Direes (distik jeta distikjeta olikaskost                                                                                                    | kask (/Eurostat) - orta stikask                                                                                                    |
| Diðar bilai va balasler :                                                                                                    | accelencent, our juste                                                                                                    |
| Işbu belge Bilim, Sanayi ve Teknoloji Bakanlığı'nın<br>yayımlanan "Yerli Malı Tebliği (SGM 2014/35) 'ne isti<br>Belgesinin Düzenlenmesi Uygulama Esaslarına " göre 27<br>süresi veriliş tarihinden itibaren bir yıl geçerlidir.<br>Düzenleyen Oda/Borsa<br>ANKARA SANAYI ODASI | 13/09/2014 tarih ve 29118 sayılı Resmi Gazetede<br>naden ve TOBB tarafından hazırlanan "Yerli Malı<br>09.2018 tarihinde düzenlenmiştir. Belgenin geçerlilik<br>Onaylayan<br>CANER HASTAS |
| ANKARA SANATTUDASI                                                                                                    | Belge Hizmetleri Müdürü                                                                                                    |
|                                                                                                    |                                                                                                    |
|                                                                                                    |                                                                                                    |
|                                                                                                    |                                                                                                    |

Şekil 97: Eksper - Aktif Yerli Malı Belgesi Ekranı

# 1.1.4.4 Sanayi Sicil Belgesi (LONCA)

Sanayi Sicil Belgesi (LONCA) <u>http://lonca.gov.tr/</u> sayfasına erişim sağlayan linktir. Sayfa sonundaki LİNKLER bölümünden erişim sağlanır.

|                                                                        | DUYL | RULAR                 | HAKKINDA                                                       | LINKLER                                                    |
|------------------------------------------------------------------------|------|-----------------------|----------------------------------------------------------------|------------------------------------------------------------|
| ff Ankara, Dumlupınar Bulvuri No: 252<br>(Eskişehir Yolu 9. km.) 06530 | ø    | Yapılan Değişiklikler | Sanayi Kapasite Raporu Hakkunda<br>Yarti Male Balnesi Hakkunda | Türkiye Ticaret Sicili Gazetesi Firma<br>Sorgalama Sistemi |
| 🖬 bern@tobb.org.tr                                                     |      |                       |                                                                | Türkiye Fuar Takvimi ve Rehberi                            |
| L 0312 218 23 05                                                       |      |                       |                                                                | Dünyədən Gelen İthalət/İhracət<br>Təlepleri                |
|                                                                        |      |                       |                                                                | Türkiye'den İşbirliği Teklifleri Sistem                    |
|                                                                        |      |                       |                                                                | Sanavi Sicil Belgesi (LONCA)                               |

Şekil 98: Sanayi Sicil Belgesi Sorgulama (LONCA) Erişim

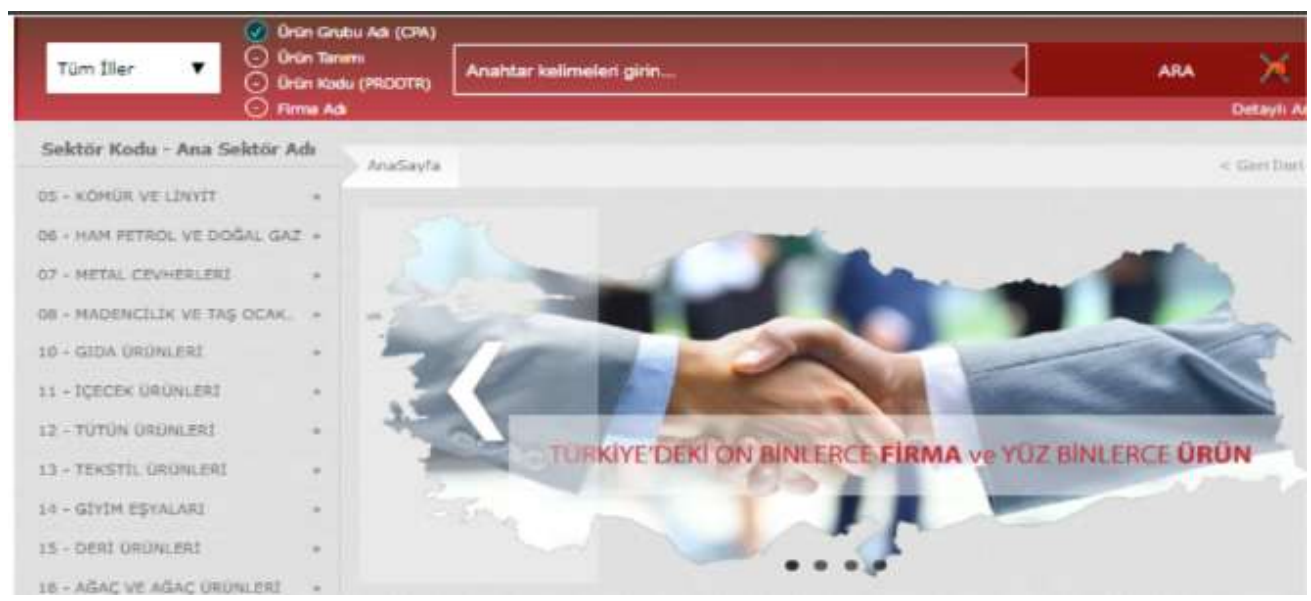

Şekil 99: Sanayi Sicil Belgesi Sorgulama (LONCA) Sayfası

# 1.1.5 SANAYİ VERİTABANI İSTATİSTİKLERİ SORGULAMA İŞLEMLERİ

# 1.1.5.1 Anasayfa

Abone kullanıcılarının Sanayi Veritabanı İstatistikleri raporla ekranıdır.

| 11 William Will-                |                                    |                                                                                                    | 2 🖉 = 🌘 📰                       |
|---------------------------------|------------------------------------|----------------------------------------------------------------------------------------------------|---------------------------------|
|                                 |                                    |                                                                                                    |                                 |
| -                               | 0 0                                | Annual D second inter                                                                                                    |                                 |
|                                 | C                                  | 00                                                                                                    |                                 |
|                                 |                                    |                                                                                                    |                                 |
|                                 |                                    | anal-local of some lines of the source of the source of th | ANALAM DET FRAM SANS AR DESE AR |
|                                 | LIZER COME PERSONAL DADS AN        |                                                                                                    |                                 |
| Wagnesis degree                 |                                    |                                                                                                    |                                 |
| THE ATTAC FOR ADDITION ADDITION | 🚔 aljalaine mine mortinus Aurentie |                                                                                                    |                                 |
| Name Array                      |                                    |                                                                                                    |                                 |
| Statute case exercit memory     | C autor adversadation              | Q damager som ovdaan                                                                                                    |                                 |
| 2-24-10-00-                     |                                    |                                                                                                    |                                 |
| N LINE DE AN DESTRICTION        | U u que ser oche met sentor degese |                                                                                                    |                                 |
| mini bisi belgebi               |                                    |                                                                                                    |                                 |
| inimitian initian               | Caracter and anticipation and and  |                                                                                                    |                                 |

Şekil 100: Abone Kullanıcısı SVT Raporları Ekranı

| Alan Adı                        | Alan Açıklaması                                                                 |
|---------------------------------|---------------------------------------------------------------------------------|
| Ara                             | Aranacak olan Ürün Adı buraya yazılır.                                          |
| ile başlayan ürünler            | Filtre kriteri alanıdır. Aranan ürün adı ile başlayan ürünleri sorgular.        |
| ile biten ürünler               | Filtre kriteri alanıdır. Aranan ürün adı ile biten ürünleri sorgular.           |
| içinde geçen ürünler            | Filtre kriteri alanıdır. Aranan ürün adı içinde geçen ürünleri sorgular.        |
| Sorgula                         | Seçilen kriterlere göre filtreleme işlemini gerçekleştirmek için kullanılan     |
|                                 | butondur.                                                                       |
| Temizle                         | Filtre kriterlerini temizlemek için kullanılan butondur.                        |
| Ürün Sorgulama                  | Ürün Sorgulama ekranını açan butondur.                                          |
| Üretici Dağılımı (İllere Göre   | Üretici Dağılımı (İllere Göre Sektörel Dağılım (PRODCOM)) ekranını açan         |
| Sektörel Dağılım (PRODCOM))     | butondur.                                                                       |
| Üretici Dağılımı (İllere Göre   | Üretici Dağılımı (İllere Göre Sektörel Dağılım (NACE)) ekranını açan butondur.  |
| Sektörel Dağılım (NACE))        |                                                                                 |
| Üretici Dağılımı (Ana Faaliyete | Üretici Dağılımı (Ana Faaliyete Firma Bilgileri) ekranını açan butondur.        |
| Göre Firma Bilgileri)           |                                                                                 |
| Üretici Dağılımı (Ana Faaliyet  | Üretici Dağılımı (Ana Faaliyet Firma Sayıları Dağılımı) ekranını açan butondur. |
| Firma Sayıları Dağılımı)        |                                                                                 |
| Üretici Dağılımı (Ana           | Üretici Dağılımı (Ana Faaliyetin Coğrafi Bölgelere Göre Dağılımı) ekranını açan |
| Faaliyetin Coğrafi Bölgelere    | butondur.                                                                       |
| Göre Dağılımı)                  |                                                                                 |

#### Bu sayfada yer alan işlemler aşağıda açıklanmıştır.

#### TASNİF DIŞI Sanayi Bilgi Sistemi (SBS) Yazılım Eğitim Dokümanı

| Alan Adı                        | Alan Açıklaması                                                            |
|---------------------------------|----------------------------------------------------------------------------|
| Üretici Dağılımı (İllere Göre   | Üretici Dağılımı (İllere Göre Personel Dağılımı) ekranını açan butondur.   |
| Personel Dağılımı)              |                                                                            |
| Kapasite Dağılımı (İllere Göre  | Kapasite Dağılımı (İllere Göre Sektörel Kapasite) ekranını açan tuştur.    |
| Sektörel Kapasite)              |                                                                            |
| Kapasite Dağılımı (İlçelere     | Kapasite Dağılımı (İlçelere Göre Sektörel Kapasite) ekranını açan tuştur.  |
| Göre Sektörel Kapasite)         |                                                                            |
| Kapasite Dağılımı (Yıllara Göre | Kapasite Dağılımı (Yıllara Göre Sektörel Kapasite) ekranını açan tuştur.   |
| Sektörel Kapasite)              |                                                                            |
| Yabancı Sermaye (Sektöre        | Yabancı Sermaye (Sektöre Göre Kayıtlı Firmalar) ekranını açan tuştur.      |
| Göre Kayıtlı Firmalar)          |                                                                            |
| Yabancı Sermaye (İllere Göre    | Yabancı Sermaye (İllere Göre Dağılım) ekranını açan tuştur.                |
| Dağılım)                        |                                                                            |
| Yabancı Sermaye (Ülkelere       | Yabancı Sermaye (Ülkelere Göre Dağılım) ekranını açan tuştur.              |
| Göre Dağılım)                   |                                                                            |
| Dağılım Haritası (İllere Göre   | Dağılım Haritası (İllere Göre Alt Sektör Dağılımı) ekranını açan tuştur.   |
| Alt Sektör Dağılımı)            |                                                                            |
| Dağılım Haritası (İlçelere Göre | Dağılım Haritası (İlçelere Göre Alt Sektör Dağılımı) ekranını açan tuştur. |
| Alt Sektör Dağılımı)            |                                                                            |

Tablo 52: Abone Kullanıcısı Sanayi Veritabanı İstatistikleri Ekranı

Kullanıcı, ürün sorgulama alanına ürün ile ilgili bilgileri işledikten sonra <sup>O</sup><sup>ile başlayan ürünler</sup>, <sup>O</sup><sup>ile biten ürünler</sup> ve O içinden geçen ürünler</sub> seçeneklerden birini seçerek sorgulama işlemine devam edebilir.

| Diget heyvensel helt ve son vedjer |                                                          |                            |           |
|------------------------------------|----------------------------------------------------------|----------------------------|-----------|
|                                    | O lie başlaşan istoriler O lie boten kristeler 💿 opticle | n geçen taranlır           |           |
|                                    |                                                          |                            |           |
| f Tumūnu Indir → Seçtenien Indir   |                                                          | <ul> <li>Arania</li> </ul> | Kodu, Adı |

Şekil 101: Abone Kullanıcısı Ürün Sorgulama Ekranı

### 1.1.5.1.1.1 İllere Göre Sektörel Dağılım (PRODCOM)

Kullanıcının ana faaliyet (PRODCOM) seçimine göre İLLERE GÖRE ÜRETİCİ DAĞILIMINI listeleyen ekrandır. Kullanıcı İllere göre üretici dağılımını Sektör, NACE Kodu, CPA- Kodu, PRODCOM, Listeleme ve Detay işlemleri olmak üzere altı adımda gerçekleştirilir.

Üretici Dağılımı (İllere Göre Sektörel Dağılım (PRODCOM)) butonu seçilerek sorgulama yapılır.

| ALONG ADDRESS OF CONTROLS OF CONTROLS OF            | CLARK GORE 200 (2001) (MCLARGE MICH. | THE REPORT OF A DESCRIPTION | alas place producti a subal factor, and prefer the |
|-----------------------------------------------------|--------------------------------------|-----------------------------|----------------------------------------------------|
| ann feacht the Dolland ( BOCOLIDIE SCHE La-GOM      | LINE GOIL HERITARY LE-DOM            |                             |                                                    |
| ann feacht the Dolland ( 000 and the GONE ( and CH) | LINE ODE HUMAN LE-DEM                |                             |                                                    |

<u>TASNİF DIŞI</u>

Kullanıcı listelenen İllere Göre Üretici Dağılımı Sektör bilgilerinden seçim yaparak NACE-Kodu ekranına yönlendirilir.

| Bektor |              | Nace Kode                               | CPARasi                                            | O Plodzam                                          | O Liotere | O Otto |
|--------|--------------|-----------------------------------------|----------------------------------------------------|----------------------------------------------------|-----------|--------|
|        |              |                                         | Renr Göre Ünetici Da                               | ğılırm (PRODCOM)                                   |           |        |
|        | Unite Rody # | Paulicen Milery II                      |                                                    |                                                    |           |        |
|        | 85           | Ethiostive highward litetict the av     | olds ve lägdt härmet faattyetlevi                  |                                                    |           |        |
|        | 42           | Drenancolik ilik emtilizentywł wy połka | tak adam (institut                                 |                                                    |           |        |
|        | 63           | Establish an ini Graniani petaportak    | 4                                                  |                                                    |           |        |
|        | 45           | Kitele of Berlingth plantinger          |                                                    |                                                    |           |        |
|        | 84.          | Ham petrol ve disŞai galı çıkleren:     |                                                    |                                                    |           |        |
|        | 67           | Metal preferreri matericită             |                                                    |                                                    |           |        |
|        | **           | Diğin markencikk ve taş anakçılığı      |                                                    |                                                    |           |        |
|        | 89           | Hadwoold) denetiepid hizmet fa          | allyethet                                          |                                                    |           |        |
|        | 18           | Enda circolement invalant               |                                                    |                                                    |           |        |
|        | 11           | iproviderite intestate                  |                                                    |                                                    |           |        |
|        | 11           | Table Indeferi Intalate                 |                                                    |                                                    |           |        |
|        | 13           | Telectic Grüntwierin analara            |                                                    |                                                    |           |        |
|        | 14           | Giybe appalanten imalate                |                                                    |                                                    |           |        |
|        | 15           | Derive April bründerte Imaten           |                                                    |                                                    |           |        |
|        | 16           | Ağaç, sğaç örünləri ve mattar ikri      | iniet imalati (midzilys hand); aut, semen ve benzi | ri matamalarkan örölerek yapilan egyeların imaları |           |        |
|        | 11           | Kejet er kajet informetete insalete     |                                                    |                                                    |           |        |
|        | 18           | Keyrth mettyanim basilmass on çoğ       | states                                             |                                                    |           |        |
|        | 19           | Rak körströ va taften alltreg pro       | of activity muture                                 |                                                    |           |        |
|        | 21           | Kirnyasallans on kirryasal Inlasia      | n in dat                                           |                                                    |           |        |
|        |              | Terral scout & latinization on entry    | while their and sectors where its last             |                                                    |           |        |

Şekil 103: Sektör Sorgulama

NACE-Kodu bilgileri listelenir. Kullanıcı listelenen bilgiler içerisinden seçim yaptıktan sonre CPA-Kodu ekranına yönlendirilir.

| 05 - Kömür ve lingit çıkartiması<br>İlere Göre Üretici Dağlılırın (PRODCOM)<br>Lation üşlerciğinü testiyer özeline bilaşına<br>84.89 Taş könül matincitiği<br>16.89 taş kenül matincitiği | 0 500 |             | Nace Roda                                    | CPA-Kada                                         | Roston                                   | O Upterne | O Detail |
|----------------------------------------------------------------------------------------------------|-------|-------------|----------------------------------------------|--------------------------------------------------|------------------------------------------|-----------|----------|
| Illere Göre Uretics Değilerin (PRODCOM)<br>Latien işleretiğinü tariyer üzetine tanışına.<br>83.93 Taş kilerini mannıctiği<br>86.84 Neyt vedenciliği                                       |       |             |                                              | 05 - Kümür ve ling                               | rit çıkartılması                         |           |          |
| Overen Kuslu B. Partyet Alan B.<br>63, 10 Taj kliminist manunchiji<br>66,81 Hillyth madmenhiji                                                                                            |       |             |                                              | Illere Göre Uretic: Da<br>Laten iglerebjirk taal | gilimi (PRODCOM)<br>jet lähtne liitajana |           |          |
| 16.20 Lingt materiality                                                                                                    |       | 0.em tute 1 | Facilitet Alars 2<br>Tag kömürli macheschiği |                                                  |                                          |           |          |
|                                                                                                    |       | 85.25       | Lingt madmittig                              |                                                  |                                          |           |          |
|                                                                                                    |       |             |                                              |                                                  |                                          |           |          |

Şekil 104: NACE Kodu Sorgulama

CPA-Kodu bilgileri listelenir. Kullanıcı listelenen bilgiler içerisinden seçim yaptıktan sonre Prodcom ekranına yönlendirilir.

| 0 540 | Kazer Koda                    | O CPA-Redu                  | O Podom                 | O Liniers | O Detay |
|-------|-------------------------------|-----------------------------|-------------------------|-----------|---------|
|       |                               | 05.10 - Taş kömür           | ü mədenciliği           |           |         |
|       |                               | Illere Göre Üretici Dağ     | ulimi (PRODCOM)         |           |         |
|       | intin Kalu Ø - Taalyer Alan Ø | suchers agreeming that have | el illerice billighter. |           |         |
|       | 81.10.19 Tay kinsles          |                             |                         |           |         |
|       |                               |                             |                         |           |         |
|       |                               |                             |                         |           |         |
| L     |                               |                             |                         |           |         |

Şekil 105: CPA- Kodu Sorgulama

Prodcom bilgileri listelenir. Kullanıcı listelenen bilgiler içerisinden seçim yaptıktan sonre Listeleme ekranına yönlendirilir.

| 0 545 | 6                                       | Naca Kalu                                                  | CO-Kola                                                 | Prodesm                                                   | C Ulters                                      | O Lytay |
|-------|-----------------------------------------|------------------------------------------------------------|---------------------------------------------------------|-----------------------------------------------------------|-----------------------------------------------|---------|
|       |                                         |                                                            | 05.10.10 - Ti                                           | ng kömürü                                                 |                                               |         |
|       |                                         |                                                            | Illere Göre Övetici Da<br>Jutlet iglenniğnu hal         | ğılımı (PRODCOM)<br>yıtı üzeme teteyme                    |                                               |         |
| 1     | 10 when hands = 0<br>85, 10, 10, 38, 87 | Taplan Alam B<br>Taplanisti - Tananar (Brit N              | alori Değeri - 23.855 kj/kg olas kok öretimine o        | www.ueglaguer.machini komilar()                           |                                               |         |
|       | 05.10.10.30.62                          | Taşkilmüzü - Ayıktanmış (parş                              | at (Bhilt Ballar) Değeri v III, bili kirleş olan kok Ja | etineine manak tağlaşını matini kömörü)                   |                                               |         |
|       | 15.16.10.38.21                          | Textonini - Yikering (perce                                | (Britt Natori Diejori - 15,363 kp/leg olan hok innt     | mine olanak sağlayan madan kömürili                       |                                               |         |
|       | 15.101038.00                            | Topideniirii - Ayekheveng (hal)                            | (Anit Kalori Değeri - 22,865 kçiliş alan kok Sret       | inite standt taglagen mader Kömütü)                       |                                               |         |
|       | 85.10.10.30.00                          | Taykömünü - Miker Hirit Kale                               | ri Değeri - 25.865 külleş olan kele itretimine olanı    | di sejinyan madan kömünü                                  |                                               |         |
|       | 05.1010.20.05                           | Tapitāmiješ - Şines (Britz Bako                            | Değeri - 22.855 kirkş olan kok üretimine stava          | k najlayan mates kiiniirii?                               |                                               |         |
|       | 15.10.10.56.00                          | Buttar körsörü - Öreare toali<br>liegitü ve antradi dahil) | (Britt Kalori Doğuri + 23, MI Ap'lış olan, ulati rum    | numeni killela, findhær ärnetenek verper sereres ærnigher | yla kofandari marles könsöti: İşpanyısi siyak |         |

Şekil 106: Prodcom Sorgulama

Listeleme bilgileri görüntülenir. Kullanıcı listlenen bilgiler arasından seçim yaptıktan sonra detay ekranına yönlendirilir.

|    | 0 |            | 🕑 Novertada         |                    | O Contrado              |                     | O Postern              |                    | 1 Listeiume | O Detay |
|----|---|------------|---------------------|--------------------|-------------------------|---------------------|------------------------|--------------------|-------------|---------|
|    |   |            | 05,10.10.30.04 - Te | şkömizi - Ayıklanm | ış (hoz) (Brüt Kələri G | veģeri = 23,865 kµ% | g olan kok üretimise o | lanak sağlayan mər | den kömürü) |         |
|    |   |            |                     |                    | filtere                 | Göre Dağılım.       |                        |                    |             |         |
|    |   | k Hati III | Kapiti Gratici 🖈    | Mainunda @         | Telesigen @             | Une D               | 101.12                 | ktar #             | Toplam @    |         |
| 1  |   | Toplan     |                     |                    |                         |                     |                        |                    |             |         |
|    |   |            |                     |                    |                         |                     |                        |                    |             |         |
|    |   |            |                     |                    |                         |                     |                        |                    |             |         |
|    |   |            |                     |                    |                         |                     |                        |                    |             |         |
|    |   |            |                     |                    |                         |                     |                        |                    |             |         |
|    |   |            |                     |                    |                         |                     |                        |                    |             |         |
|    |   |            |                     |                    |                         |                     |                        |                    |             |         |
| (b |   |            |                     |                    |                         |                     |                        |                    |             |         |

Şekil 107: Listeleme Ekranı

### 1.1.5.1.1.2 İllere Göre Üretici Dağılımı (NACE)

Kullanıcının ana faaliyet (NACE) seçimine göre İLLERE GÖRE ÜRETİCİ DAĞILIMINI listeleyen ekrandır. İllere göre üretici dağılımını Sektör, NACE kodu ve Listeleme olmak üzere üç adımda gerçekleştirilir.

Üretici Dağılımı (İllere Göre Sektörel Dağılım (NACE)) butonu seçilerek sorgulama yapılır.

| STORE THE RECORD OWNER AND ADDRESS                         | Surface (com 200) Destruction (sec.2) | ······································ | atus pangregi minin sura, we pada at |
|------------------------------------------------------------|---------------------------------------|----------------------------------------|--------------------------------------|
| water and the colored the colored for colored some devices | THE STORE ODE HERITARE E-DENK         |                                        |                                      |

Şekil 108: Üretici Dağılımı (İllere Göre Sektörel Dağılım (NACE))

Kullanıcı listelenen İllere Göre Üretici Dağılımı Sektör bilgilerinden seçim yaparak NACE-Kodu ekranına yönlendirilir.

| 1 Sektör |                     | Nače Kodu                                                                                 | G Listelerne |
|----------|---------------------|-------------------------------------------------------------------------------------------|--------------|
|          |                     | Illere Göre Üretici Dağılımı (NACE)                                                       |              |
|          | Üretim Kodu ⊅<br>01 | Yesilyet Alan: ↓<br>Bitkisel ve hayvansal üretim ile avcikk ve ligili hizmet faaliyetleri |              |
|          | 02                  | Ormanolik ile endüstriyel ve yakacak odun üretimi                                         |              |
|          | 03                  | Balikçilik ve su ürünleri yetiştiriciliği                                                 |              |
|          | 05                  | Kömir ve linyit çıkartılması                                                              |              |
|          | 06                  | Ham petrol ve doğal gaz çıkarımı                                                          |              |
|          | 07                  | Metal cevherleri madenciliği                                                              |              |
|          | 08                  | Diğer madencilik ve taş ocakçılığı                                                        |              |
|          | 09                  | Madenciliği destekleyici hizmet faaliyetleri                                              |              |
|          | 10                  | Gida ürünlerinin imalab                                                                   |              |
|          | . 11.               | İçeceklerin imalatı                                                                       |              |
|          |                     | H K 1 2 3 4 5 8 H                                                                         |              |

Şekil 109: Sektör Sorgulama

Seçilen SEKTÖR koduna ait sorgulama verileri listelenir.

| Sektör |                         |                                            | 2 Nace Kodu                                        | S Listelerno |
|--------|-------------------------|--------------------------------------------|----------------------------------------------------|--------------|
|        |                         |                                            | 05 - Kömür ve linyit çıkartılması                  |              |
|        |                         |                                            | İllere Göre Üretici Dağılımı                       |              |
|        |                         |                                            | Lütfen ilgilendiğiniz faaliyet üzerine tiklayınız. |              |
|        | Üretim Kodu  ≑<br>05.10 | Faaliyet Alanı 🗢<br>Taş kömürü mədenciliği |                                                    |              |
|        | 05.20                   | Linyit madenciliği                         | 1000                                               |              |
|        |                         |                                            | R 4 1 5 H                                          |              |
|        |                         |                                            |                                                    |              |
|        |                         |                                            |                                                    |              |
|        |                         |                                            |                                                    |              |
|        |                         |                                            |                                                    |              |

Şekil 110: Nace Kodu Sorgulama

| Sector . |          |                   |            | 0           | Nace Kodu     |        |         |          | 3 Listelem |
|----------|----------|-------------------|------------|-------------|---------------|--------|---------|----------|------------|
|          |          |                   |            | 05.10 - Taş | kömürü madenc | iliği  |         |          |            |
|          |          |                   |            | Illere (    | Göre Dağılım  |        |         |          |            |
|          | il Adr ≎ | Kayıtlı Üretici 🔍 | Mühendis @ | Teknisyen 🔹 | Usta ©        | isci ⊕ | idari ≎ | Toplam @ |            |
|          | Toplam   | 0                 | 21         | 24          | 61            | 44     | 88      | 288      |            |
|          |          |                   |            | H 4         | 1 5 8         |        |         |          |            |
|          |          |                   |            |             |               |        |         |          |            |
|          |          |                   |            |             |               |        |         |          |            |
|          |          |                   |            |             |               |        |         |          |            |
|          |          |                   |            |             |               |        |         |          |            |
|          |          |                   |            |             |               |        |         |          |            |
|          |          |                   |            |             |               |        |         |          |            |
|          |          |                   |            |             |               |        |         |          |            |
|          |          |                   |            |             |               |        |         |          |            |

Seçilen NACE koduna ait sorgulama verileri listelenir.

Şekil 111: Üretici Dağılımı (İllere Göre Sektörel Dağılım (NACE)) Listesi

#### 1.1.5.1.1.3 Ana Faaliyete Göre Firma Bilgileri

Kullanıcının ana faaliyet seçimine göre ANA FAALIYETE GÖRE FIRMA BILGILERI üretici dağılımını listeleyen ekrandır. Ana Faaliyete Göre Firma Bilgileri, Ana Faaliyet, Faaliyet ve Listeleme olmak üzere üç adımda gerçekleştirilir.

Üretici Dağılımı (İllere Göre Sektörel Dağılım (NACE)) butonu seçilerek sorgulama yapılır.

| S ILLERE GÖRE SEKTÖREL DAĞILIM | LLERE GÖRE SEKTÖREL DAĞILIM | ANA FAALIVETE GÖRE FIRMA | ANA FAALIYET FIRMA SAVILAR |
|--------------------------------|-----------------------------|--------------------------|----------------------------|
| (PRODODM)                      | (NACE)                      | BILGILERI                | DAGILIMI                   |
|                                |                             |                          |                            |
| ANA FAALIYETIN COORAFI         | LLERE GÖRE PERSONEL         |                          |                            |
| BÖLGELERE GÖRE DAÖILIMI        | DAĞILIMI                    |                          |                            |

Şekil 112: Üretici Dağılımı (Ana Faaliyete Firma Bilgileri)

Kullanıcının, ana faaliyet bilgilerini görüntüleyebildiği ekrandır. Listelenen bilgiler içerisinden seçim yaptıktan sonra faaliyet ekranına yönlendirilir.

| Ana Faaliyet |       |                                                                            | 🕗 Fai             | aliyet        |                |        |        |         |          | Listelerte |
|--------------|-------|----------------------------------------------------------------------------|-------------------|---------------|----------------|--------|--------|---------|----------|------------|
|              |       | Ana Fa                                                                     | aliyetlere Gö     | óre Firma I   | Dağılımı       |        |        |         |          |            |
|              |       | Lütfen ligi                                                                | lendiĝiniz ana se | ktörün üzerir | he tiklayınız. |        |        |         |          |            |
|              | Kod 🗢 | Faaliyet Alare 🌣                                                           | Kayıtlı Üvetici   | Mihendis 0    | Teknisyen \$   | Usta O | işçi O | idari O | Toplam @ |            |
|              | 01    | Bitkisel ve hayvarısal üretim ile avcılık ve ilgili hizmet<br>faaliyetleri | ,                 | 65            | <b>16</b>      | 51     | 32     | 84      | 248      |            |
|              | 50    | Ormuncikk ile endüstriyel ve yakacak odun üretimi                          | 0                 |               |                |        |        |         | 0        |            |
|              | 03    | Bahkçihk ve su ürünleri yetiştiriciliği                                    | 0                 |               |                |        |        |         | 0        |            |
|              | 05    | Kömür ve linyit çıkarbiması                                                | 0                 |               |                |        |        |         | 0        |            |
|              | 06    | Ham petrol ve doğal gaz çıkarımı                                           | 0                 |               |                |        |        |         | 0        |            |
|              | 07    | Metal cevherleri madenciliği                                               | 0                 |               |                |        |        |         | 0        |            |
|              | 08    | Diğer madencilik ve taş ocakçılığı                                         | 0                 |               |                |        |        |         | 0        |            |
|              | 09    | Madenciliği destekleyici hizmet faaliyetleri                               | 0                 |               |                |        |        |         | ٥        |            |
|              | 10    | Gada ürünlerinin imalatı                                                   | 2                 | 69            | 22             | 59     | 42     | 86      | 278      |            |
|              | 11    | İçeceklerin imalatı                                                        | 0                 |               |                |        |        |         | 0        |            |

Şekil 113: Ana Faaliyet Bilgileri

Kullanıcının, faaliyet bilgilerini görüntüleyebildiği ekrandır. Listelenen bilgiler içerisinden seçim yaptıktan sonra listeleme ekranına yönlendirilir.

| Ana Faaliyet |        |                        | 2 Faaliyet                                                                                                    |        |          |          | Uistelero |
|--------------|--------|------------------------|----------------------------------------------------------------------------------------------------|--------|----------|----------|-----------|
|              |        |                        | 05 - Kömür ve linyit çıkartılması                                                                                                    |        |          |          |           |
|              |        |                        | Faaliyetlere Göre Firma Dağılımı                                                                                                    |        |          |          |           |
|              |        |                        | llere göre dağılım için ilgilendiğiriiz faaliyet üzerine tıklayınız.                                                                                                    |        |          |          |           |
|              | Xod \$ | Faaliyet Alam \$       | Kayıtlı Üretici 🌣 Mühendis 🔍 Teknisyen 🏶 Usta 🗣                                                                                                    | işçi 🗢 | letart @ | Toplam 0 |           |
|              | 05.10  | Taş kömürü mədenciliği | 0                                                                                                    |        |          | 0        |           |
|              | 05.20  | Linyit madenciliği     | 0                                                                                                    |        |          | 0        |           |
|              |        |                        | H 4 1 > H                                                                                                    |        |          |          |           |
|              |        |                        | to the second second se |        |          |          |           |
|              |        |                        |                                                                                                    |        |          |          |           |
|              |        |                        |                                                                                                    |        |          |          |           |
|              |        |                        |                                                                                                    |        |          |          |           |
|              |        |                        |                                                                                                    |        |          |          |           |

Şekil 114: Faaliyet Bilgileri

Kullanıcı seçmiş olduğu bilgileri listelediği ekrandır.

| Ans Faalivet |         |                  |             | 0           | Faalivet          |        |         |           | S Listeleme |
|--------------|---------|------------------|-------------|-------------|-------------------|--------|---------|-----------|-------------|
|              |         |                  |             |             |                   |        |         |           | •           |
|              |         |                  |             | 05.20 -     | Linyit madenciliğ |        |         |           |             |
|              |         |                  |             | illere      | Göre Dağılım      |        |         |           |             |
|              | i Adi O | Kayıtlı Üretid 🗘 | Mühendis \$ | Teknisyen 🗘 | Usta ©            | isci © | İdari O | Toplam: @ |             |
|              | Toplam  | 0                | 0           | 0           | 0                 | 0      | 0       | 0         |             |
|              |         |                  |             | H 4         | 1 2 8             |        |         |           |             |
|              |         |                  |             |             |                   |        |         |           |             |

TASNİF DIŞI Sanayi Bilgi Sistemi (SBS)

Şekil 115: Listeleme Ekranı

<u>TASNİF DIŞI</u>

Kullanıcı Ana Faaliyetlere Göre Firma Dağılımı bilgilerini doğruladıktan sonra 💟 butona tıklayarak ana sayfaya yönlendirilir.

### 1.1.5.1.1.4 Ana Faaliyet Firma Sayıları Dağılımı

Kullanıcının ana faaliyet seçimine göre ANA FAALIYET FIRMA SAYILARI DAĞILIMI listeleyen ekrandır. Ana Faaliyete Göre Firma Bilgileri, Ana Faaliyet,ve Listeleme olmak üzere iki adımda gerçekleştirilir.

| Ureftici Dağılımı                                 |                                         |                                       |                                         |
|---------------------------------------------------|-----------------------------------------|---------------------------------------|-----------------------------------------|
| VILLERE GÖRE SEKTÖREL DAĞILIM<br>(PRODCOM)        | VILLERE GÖRE SEKTÖREL DAÖLLIM<br>(NACE) | ANA FAALIYETE GÖRE FIRMA<br>BILGILEHI | ANA FAALIYET FIRMA SAYILARI<br>DAĞILIMI |
| ANA FAALIYETIN COĞRAFI<br>BÖLGELERE GÖRE DAĞRLIMI | RLERE GORE PERSONEL<br>DAGELMI          |                                       |                                         |

Şekil 116: Üretici Dağılımı (Ana Faaliyet Firma Sayıları Dağılımı)

Kullanıcı, Ana Faaliyet Firma Sayıları Dağılımı ekranında listelenen bilgileri görüntüler.

|        |                                                                          | Ana Faaliyet P       | irma Sayıl   | arı Dağılımı     |            |      |         |          |  |
|--------|--------------------------------------------------------------------------|----------------------|--------------|------------------|------------|------|---------|----------|--|
|        | La                                                                       | den ilgilendiğiniz i | ana eeldörün | Querine tiklayns | <i>a</i> ; |      |         |          |  |
| Kod ©  | Faaliyet Alans 👳                                                         | Keyrth Dweici: @     | Miltendi @   | Taknique 0       | Usta D     | no e | idari 🗢 | Teptan © |  |
| 01     | Bitkisel ve hayvansal üretim ile avoldı ve ilgili hizmet<br>faaliyetleri | 1                    | 65           | 16               | 51         | 32   | 84      | 248      |  |
| 07     | Ormanobik ille endüstriyel ve yakacak odun üretimi                       | 0                    |              |                  |            |      |         |          |  |
| 01     | Bablıçılık ve na ürünleri yetiştiriciliği                                | 0                    |              |                  |            |      |         | 0        |  |
| 05     | Kömür ve linyit çıkartılması                                             | 0                    |              |                  |            |      |         |          |  |
| 06     | Ham petrul ve doğul gaz çıkarımı                                         | a                    |              |                  |            |      |         | 0        |  |
| 07     | Metal cevherleri madencitiği                                             | 0                    |              |                  |            |      |         | 0        |  |
| <br>08 | Diğer mədencilik ve teş ocakçılığı                                       | a                    |              |                  |            |      |         | 0        |  |
| 03     | Madentiliği destekleyiti bizmet faaliyetleri                             | 0                    |              |                  |            |      |         |          |  |
| 10     | Geda ürünlerinin Imalatı                                                 | 2                    | 69           | 22               | 59         | 42   | 84      | 276      |  |
| 11     | İçeceklərin intalatı                                                     | 0                    |              |                  |            |      |         | . 0      |  |
| 12     | Türtün ürünleri imalatı                                                  | 0                    |              |                  |            |      |         | 0        |  |
| 13     | "at with long, hereight long) with                                       | 0                    |              |                  |            |      |         |          |  |
| 14     | Given excelarines implate                                                | 0                    |              |                  |            |      |         |          |  |

Şekil 117: Ana Faaliyet

Kullanıcının, İllere Göre Dağılımı görüntülediği ekrandır.

| 🗋 Ana Faaliyet |                      |                   |            |             |                |        |         |          | 😢 Listeleme |
|----------------|----------------------|-------------------|------------|-------------|----------------|--------|---------|----------|-------------|
|                |                      |                   |            | in          |                |        |         |          |             |
|                |                      |                   |            | llien       | e Gore Dagilim |        |         |          |             |
|                | II Adi @<br>ADIYAMAN | Kayıtlı Üvetici 单 | Mütendis 3 | Teknisyen O | Uvra O         | İşçi 🕀 | ideri O | Toplam © |             |
|                | ANKARA               |                   |            |             |                |        |         |          |             |
|                | ADANA                |                   |            |             |                |        |         |          |             |
|                | PERMIN               |                   |            |             |                |        |         |          |             |
|                | Toplam               | D                 | 71         | 24          | 61             | .44    | 88      | 288      |             |
|                |                      |                   |            |             |                |        |         |          |             |
|                |                      |                   |            |             |                |        |         |          |             |
|                |                      |                   |            |             |                |        |         |          |             |

Şekil 118: Listeleme

### 1.1.5.1.1.5 Ana Faaliyetin Coğrafi Bölgelere Göre Dağılımı

### 1.1.5.1.1.6 İllere Göre Personel Dağılımı

Kullanıcının ana faaliyet seçimine göre İLLERE GÖRE PERSONEL DAĞILIMI listeleyen ekrandır. İllere Göre Personel Dağılımı, Listeleme ve Detay olmak üzere iki adımda gerçekleştirilir.

| Unettol Gağılımı                                  |                                         |                                       | 8                                      |
|---------------------------------------------------|-----------------------------------------|---------------------------------------|----------------------------------------|
| VILLERE GÖRE SEKTÖREL DAĞILIM<br>(PRODCOM)        | VILLERE GÖRE SEKTÖREL DAĞILIM<br>(NACE) | ANA FAALIYETE GÖRE FIRMA<br>BILGILERI | ANA FAALIYET FIRMA SAYILARI<br>DAGULMI |
| ANA FAALIVETIN COÖRAFI<br>BÖLGELERE GÖRE DAÖRLIMI | RLERE GORE PERSONEL<br>DAĞELMI          |                                       |                                        |

Şekil 119: Üretici Dağılımı (İllere Göre Personel Dağılımı)

Kullanıcının, İllere Göre Personel Dağılımını görüntülediiği ekrandır.

| ll Adr. @ | Milhendis @ | Teknisyen © | Unta @ | hçi e | idari O | Toplam @ |  |
|-----------|-------------|-------------|--------|-------|---------|----------|--|
| ADIYAMAN  | 6           | 1           | 10     | 12    | 4       | 40       |  |
| ANKARA    | 59          | 1.          | 41     | 20    | 80      | 208      |  |
| AĞBI      | 2           | 2           | 2      | 2     | 2       | 10       |  |
| ADANA     | 4           | 4           |        | 10    | 2       | 30       |  |
| Toplam    | 71          | 24          | 61     | 44    | .88     | 288      |  |
|           |             |             |        |       |         |          |  |
|           |             |             |        |       |         |          |  |

Şekil 120: Listeleme

Kullanıcının, İllere Göre Personel Dağılımı detay bilgilerini görüntülediiği ekrandır.

| Listelene      |          |          |         |                      | 2 Detay |
|----------------|----------|----------|---------|----------------------|---------|
|                |          |          | Firma B | Bilgileri            |         |
|                | 8 Ads @  | Únvate 🜩 | Adva 0  | lietişim Bilgileri 🗢 |         |
|                | ADIYAMAN |          | T: F:   |                      |         |
|                | ANKARA   |          | T: F:   |                      |         |
|                | ADANA    |          | T; F;   |                      |         |
|                |          |          |         |                      |         |
|                |          |          |         |                      |         |
|                |          |          |         |                      |         |
|                |          |          |         |                      |         |
|                |          |          |         |                      |         |
| Şekil 121: Det | ay       |          |         |                      |         |

Kullanıcı İllere Göre Personel Dağılımı bilgilerini doğruladıktan sonra

躗 butona tıklayarak ana sayfaya yönlendirilir.

### 1.1.5.1.1.7 İllere Göre Sektörel Kapasite

Kullanıcının, İLLERE GÖRE SEKTÖREL KAPASİTE bilgilerini görüntülediği ekrandır. İllere Göre Sektörel Kapasite, Listeleme ve Detay olmak üzere iki adımda gerçekleştirilir.

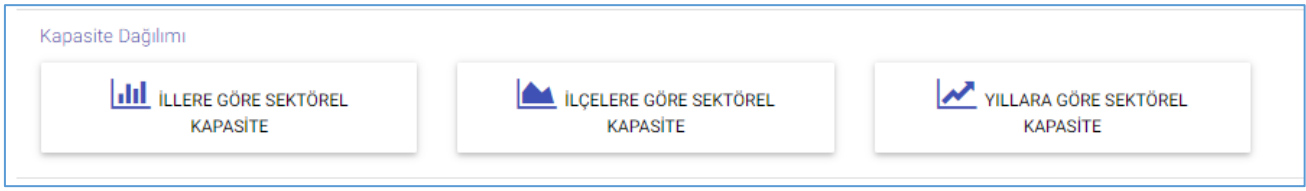

Şekil 122: Kapasite Dağılımı (İllere Göre Personel Dağılımı)

### 1.1.5.1.1.8 Yabancı Sermaye

Kullanıcının, SEKTÖRE GÖRE KAYITLI FİRMALAR bilgilerini görüntülediği ekrandır. Sektöre Göre Kayıtlı Firmalar, Sektör, Yıllık Üretim ve Listeleme olmak üzere üç adımda gerçekleştirilir.

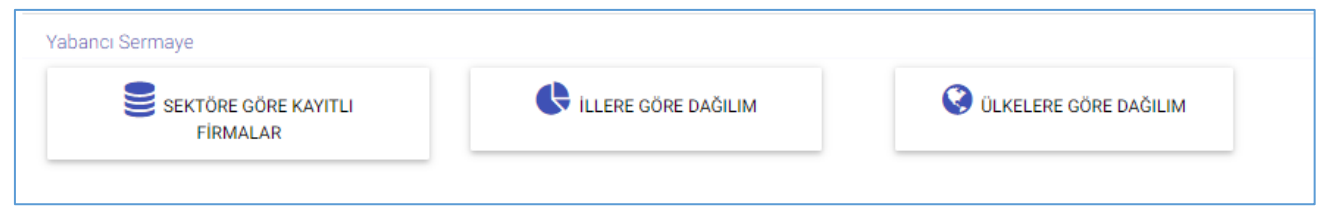

Şekil 123: Yabancı Sermaye (Sektöre Göre Kayıtlı Firmalar)

Kullanıcının, Yabancı Sermayeli Üretici Firmalara ait sektör bilgilerinin görüntülendiği ekrandır.

| Sektör |               | Willik Uretam                                                         | O Listelerne |
|--------|---------------|-----------------------------------------------------------------------|--------------|
|        |               | Yabancı Sermayeli Üretici Firmalar                                    |              |
|        |               | Lütten ilgilendiğiniz ana sektörtin üzenne bilaymiz                   |              |
|        | Üzetim Kodu 🖨 | Tasilyet Alars 🗢                                                      |              |
|        | 01            | Bitkisel ve hayvansal üretim ile avolik ve ilgili hizmet faaliyetleri |              |
|        | 62            | Ormancılık ile endüstriyel ve yakacak odun ürstimi                    |              |
|        | 03            | Baldepite ve su ürünləri yetiştiriciliği                              |              |
|        | 05            | Kömür ve linyit çıkartılması                                          |              |
|        | 06            | Ham petral ve doğal gar çıkarımı                                      |              |
|        | 07            | Metal cevherleri madericiliĝi                                         |              |
|        | 0E            | Diğer madencilik ve taş ocakçılığı                                    |              |
|        | 09            | Madenciliği destekleyici hizmut faaliyetleri                          |              |
|        | 10            | Geda ürünlerinin imalatı                                              |              |
|        | 11            | lçoceklerin imaları                                                   |              |
|        | 12            | Türtün ürünleri onalatı                                               |              |
|        | 11            | Tekstil ürünlerinin imulatı                                           |              |
|        | 14            | Glyim egyalarının imaları                                             |              |
|        | 15            | Deri ve ligili artinterin imalati                                     |              |

Şekil 124: Sektör

Kullanıcının, Yıllık üretim bilgilerini görüntülediği ekrandır.

| O Sektor |                        |                                        | 2 Yillik Üretim                                                                         | Lutererre |
|----------|------------------------|----------------------------------------|-----------------------------------------------------------------------------------------|-----------|
|          |                        |                                        | 05 - Kömür ve linyit çıkartılması                                                       |           |
|          |                        |                                        | Yabancı Sermayeli Üretici Firmalar<br>Lütlen ilglerdiğiniz faaliyet üzerine tikleyiniz. |           |
|          | Oretim Kodu ©<br>05.20 | Faaliyet Alanı D<br>Linyit madenciliği | Firms Sayse: Φ<br>Φ                                                                     |           |
|          | 05.10                  | Yaş kömürü madenciliği                 | 0                                                                                       |           |

Şekil 125: Yıllık Üretim

Kullanıcının, Yabancı Sermayeli Üretici Firmalara ait seçmiş olduğu bilgilerin listelendiği ekrandır.

| O sear |          |          | Ø Yilk Ürelm                   |           | 3 Listeleme |
|--------|----------|----------|--------------------------------|-----------|-------------|
|        |          | 100      | *:                             |           |             |
|        |          | Yaba     | nci sermayeli oretici Firmalar |           |             |
|        | Orwani 🗸 | ADIYAMAN | T:8;                           | Unieter @ |             |
|        |          | ANKARA   | T: P:                          |           |             |
|        |          | ADANA    | 1.0                            |           |             |
|        |          |          |                                |           |             |
|        |          |          |                                |           |             |
|        |          |          |                                |           |             |

Şekil 126: Yıllık Üretim

Kullanıcı, Yabancı Sermayeli Üretici Firmalara ait bilgilerini doğruladıktan sonra 🕥 butona tıklayarak ana sayfaya yönlendirilir.

### 1.1.5.1.1.9 İllere Göre Dağılım

Kullanıcının, İLLERE GÖRE DAĞILIM bilgilerini görüntülediği ekrandır. İllere Göre Dağılım, İller ve Listeleme olmak üzere iki adımda gerçekleştirilir.

| Yabancı Sermaye                  |                     |                         |
|----------------------------------|---------------------|-------------------------|
| SEKTÖRE GÖRE KAYITLI<br>FİRMALAR | ILLERE GÖRE DAĞILIM | 🔇 ÜLKELERE GÖRE DAĞILIM |
|                                  |                     |                         |

Şekil 127: Yabancı Sermaye (İllere Göre Dağılım)

Kullanıcı, Yabancı Sermayeli Firmaların İllere Göre Dağılımını görüntülediği ekrandır.

| iller   |    |                                                 | O Lideir |
|---------|----|-------------------------------------------------|----------|
|         |    |                                                 |          |
|         | Ya | bancı Sermayeli Firmaların İllere Göre Dağılımı |          |
|         |    | Lütfen ilgilendiğiniz ilin üzerine tiklayınız   |          |
| Şehir Ø |    | Firma Sayur 💠                                   |          |
| ADIYAM  | AN | 1                                               |          |
| ANKARA  | É. | 3                                               |          |
| ADANA   |    | 1                                               |          |

Şekil 128: İllere Göre Dağılım

Kullanıcı, Yabancı Sermayeli Firmaların bilgilerinin listelendiği ekrandır.

| 0 <sup>iter</sup> |                                   |                                                      |                           | 2 Listeleme |
|-------------------|-----------------------------------|------------------------------------------------------|---------------------------|-------------|
|                   |                                   | ANKARA                                               |                           |             |
|                   |                                   | Yabancı Sermayeli Üretic                             | Firmalar                  |             |
|                   | Ūrwars 🗢                          | Adres \$                                             | üfterfor ¢                |             |
|                   | LIVA GIDA HAYVANCILIK İNŞ.SAN.A.Ş | 8 7 12<br>T: 5467788 / F: 3334455<br>livs2@gmail.com | Danimarka (%),Malezya (%) |             |
|                   | NAZAR SÖT MAMÜLLERI- KAMİL ÇEVİK  | 8 7 12<br>T. 5467788 / F: 3334455<br>abc@gmail.com   | Kanada (5.11)             |             |
|                   |                                   |                                                      |                           |             |
|                   |                                   |                                                      |                           |             |

Şekil 129: Listelenme

Kullanıcı, Yabancı Sermayeli Üretici Firmalara ait bilgilerini doğruladıktan sonra 💽 butona tıklayarak ana sayfaya yönlendirilir.

### 1.1.5.1.1.10 Ülkelere Göre Dağılım

Kullanıcının, ÜLKELERE GÖRE DAĞILIM bilgilerini görüntülediği ekrandır. Ülkelere Göre Dağılım, İller ve Listeleme olmak üzere iki adımda gerçekleştirilir.Kullanıcının, Yabancı Sermayeli Firmaların Ülkelere Göre Dağılımını gösteren ekrandır.

| 1 Ulloriar              |                                                              | Dilitierer |
|-------------------------|--------------------------------------------------------------|------------|
|                         | Yabancı Şermayeli Firmaların Ülkelere Göre Dağılımı          |            |
|                         | Paymolate april Agental (Crist University Lawrine Tableyona) |            |
| Une B                   | Area lana E                                                  |            |
| Sevimenta               | 1                                                            |            |
| Thefyre                 |                                                              |            |
| Materye                 |                                                              |            |
| Abrarya                 | 1                                                            |            |
| At invested a set spin. | 1 · · · · · · · · · · · · · · · · · · ·                      |            |
| Receile                 | (1                                                           |            |

Şekil 130: Ülkeler

Kullanıcının, Yabancı Sermayeli Üretici Firma bilgilerinin listelendiği ekrandır.

💽 butona tiklayarak ana Kullanıcı, Yabancı Sermayeli Üretici Firmalara ait bilgilerini doğruladıktan sonra sayfaya yönlendirilir.

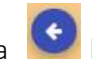

<u>TASNİF DIŞI</u> Sanayi Bilgi Sistemi (SBS) Yazılım Eğitim Dokümanı